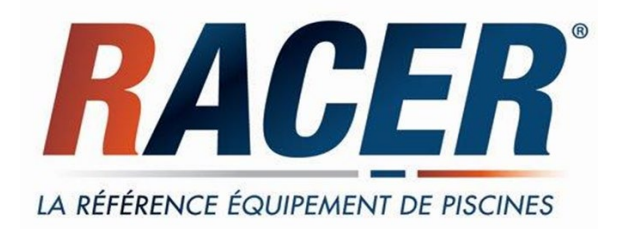

# POMPE À CHALEUR DE PISCINE RACER INVERTER

NOTICE D'INSTALLATION ET D'UTILISATION

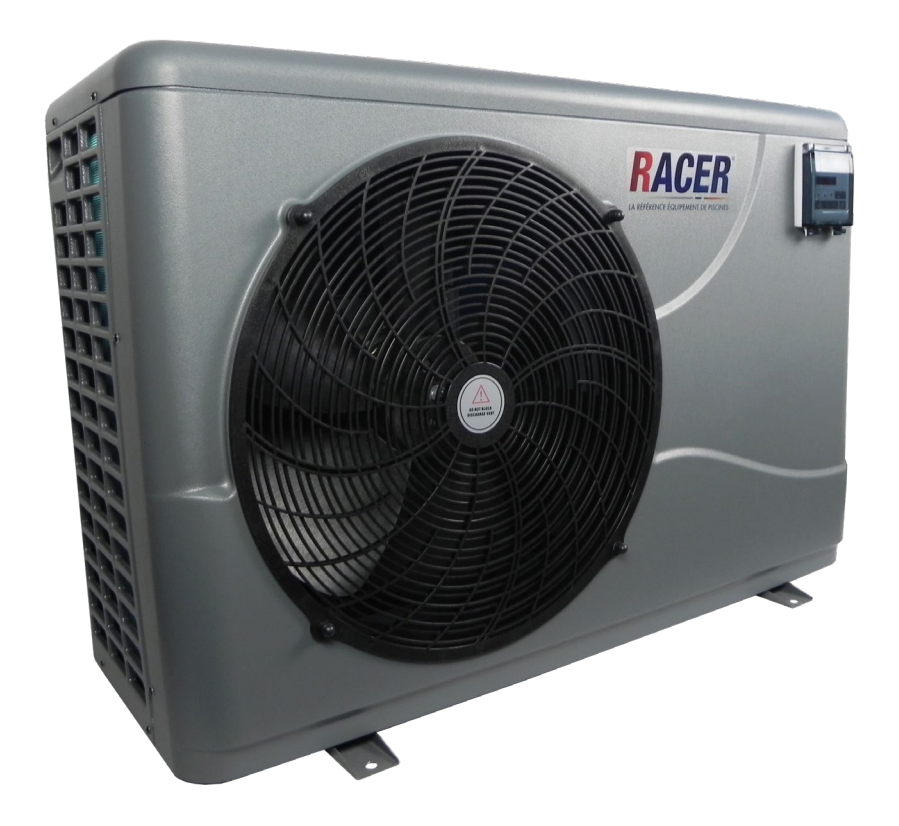

# Règlement (EU) n° 517/2014 du 16/04/14 relatif aux gaz à effet de serre fluorés et abrogeant le règlement <u>(CE)</u> n° 842/2006

#### Contrôles d'étanchéité

**1.** Les exploitants d'équipements qui contiennent des gaz à effet de serre fluorés dans des quantités supérieures ou égales à 5 tonnes équivalent CO<sub>2</sub>, veillent à ce que ces équipements fassent l'objet de contrôles d'étanchéité.

**2.** Au 1 janvier 2017 les contrôles d'étanchéité sont à effectuer au moins tous les douze mois, pour les équipements dans des quantités supérieures ou égales à 5 tonnes équivalent  $CO_2$  mais inférieures à 50 tonnes équivalent  $CO_2$ .

### Tableau des équivalences CO<sub>2</sub>

1. Charge en kg et Tonnes équivalant CO<sub>2</sub>.

| Charge et Tonnes équivalant CO2              | Fréquence du contrôle |
|----------------------------------------------|-----------------------|
| De 7 à 75 kg de charge soit de 5 à 50 Tonnes | Tous les ans          |

Il est interdit de rejeter le gaz R32 dans l'atmosphère. Ce gaz à effet de serre fluorés est régulé par les accords de Kyoto, son impact est en (GWP) = 675 - (Se référer au règlement de la communauté européenne relatif aux gaz à effet de serre fluorés, règlement (EU) No 517/2014).

Pour le Gaz R32, 7.40kg équivalences à 5 tonnes de CO2 donc devoir de vérifier tous les ans.

#### Formation et certification

1. L'exploitant veille à ce que le personnel concerné ait obtenu la **certification nécessaire**, qui implique une connaissance appropriée des règlements et des normes applicables ainsi que la compétence nécessaire en termes de prévention d'émission, de récupération des gaz à effet de serre fluorés, de manipulation sans danger pour les contrôles d'étanchéité de l'équipement.

#### Tenue de registres

1. Les exploitants d'équipements qui doivent faire l'objet d'un contrôle d'étanchéité établissent et tiennent à jour, pour chaque pièce de ces équipements, des registres dans lesquels ils consignent les informations suivantes :

a) La quantité et le type de gaz à effet de serre fluorés installées,

b) Les quantités de gaz ajoutées pendant l'installation, la maintenance ou l'entretien ou à cause d'une fuite,

c) La quantité de gaz installés qui a été éventuellement recyclée ou régénérée, y compris le nom et l'adresse de l'installation de recyclage ou de régénération et, le cas échéant, le numéro de certificat,

d) La quantité de gaz récupérée,

e) L'identité de l'entreprise qui a assuré l'installation, l'entretien, la maintenance et, le cas échéant, la réparation ou la mise hors service de l'équipement, y compris, le cas échéant, le numéro de son certificat,

f) Les dates et les résultats des contrôles effectués,

g) Si l'équipement a été mis hors service, les mesures prises pour récupérer et éliminer les gaz.

2. Les exploitants conservent les registres visés audit paragraphe pendant au moins cinq ans, les entreprises exécutant les activités pour le compte des exploitants conservent des copies des registres visés au paragraphe 1 pendant au moins cinq ans.

# Sommaire

| I/ Conditions de transport             | 2   |
|----------------------------------------|-----|
| 2/ Dimensions                          | 3   |
| 3/ Caractéristiques Techniques         | 6   |
| I/ Accessoires et options              | 7   |
| 5/ Câblage électrique                  | . 9 |
| 6/ Mise en service initiale de l'unité | 12  |
| 7/ Paramètres de fonctionnement        | 13  |
| 3/ Guide de dépannage                  | 26  |
| 9/ WIFI operation                      | 32  |
| 10/ Schéma éclaté et entretien         | 40  |
| 11/ Maintenance                        | 49  |

Nous vous remercions d'avoir choisi la pompe à chaleur de piscine RACER INVERTER pour votre piscine. Elle va chauffer l'eau de votre piscine et la maintenir à une température constante lorsque la température ambiante varie de -7 à 43°C.

Nous avons accordé notre plus grande attention à la réalisation de ce manuel afin que vous puissiez mettre en œuvre votre pompe à chaleur dans de bonnes conditions. Malgré cela, si vous avez besoin d'aide, notre service technique, se tient à votre disposition.

**ATTENTION** : Ce manuel contient toutes les informations nécessaires à l'utilisation et à l'installation de votre pompe à chaleur.

L'installateur doit lire le manuel et suivre attentivement les instructions d'utilisation, de mise en œuvre et de sécurité du produit.

L'installateur est responsable de l'installation de l'appareil, du respect des instructions du fabricant et de la règlementation en vigueur. Le non-respect de ce manuel implique l'exclusion de toute garantie.

Le fabricant décline toute responsabilité des dommages occasionnés aux personnes, objets et des erreurs dues à l'installation dans de mauvaises conditions.

Toute utilisation à des fins non conformes à celles qui sont à l'origine de sa fabrication sera considérée comme dangereuse.

### 🔺 ALERTE

\* Vous devez vidanger l'eau de pompe à chaleur pour empêcher les dommages du gel au cours de l'hiver ou pendant une longue période d'inactivité.

\* Coupez systématiquement l'alimentation électrique lorsque vous intervenez et/ ou ouvrez l'unité.

\* Bien protéger le contrôleur de l'humidité avec le couvercle d'isolation. Si vous le déportez, veillez à bien l'installer dans un endroit adéquat.

Avis :

- Veuillez toujours installer la pompe à chaleur dans un lieu ventilé et à l'écart de tout ce qui pourrait provoquer un incendie.

- Ne soudez pas le circuit gaz s'il y a du réfrigérant dans la machine. Lors du remplissage en gaz veillez réaliser l'intervention à l'extérieur.

- Le circuit gaz doit être mis au vide avant de le remplissage en gaz R32 à partir de la vanne d'arrêt de la machine.

- L'action de remplissage de gaz doit être effectuée par un professionnel avec une licence d'exploitation R32.

# **1. Conditions de transport**

1.1 Consignes de livraison du colis

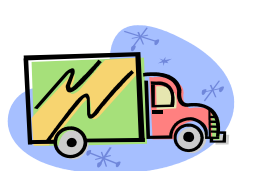

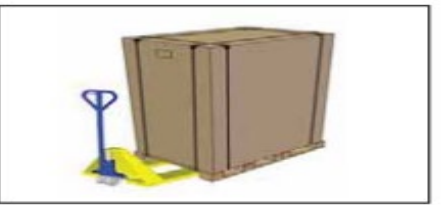

Pour le transport, la pompe à chaleur est fixée en usine sur une palette et protégée par un cartonnage. Afin d'éviter les dommages, la pompe à chaleur doit être transportée **emballée sur sa palette**. Même si le transport est à la charge du fournisseur, tout matériel peut être endommagé lors de son acheminement chez le client et il est de la responsabilité du destinataire de s'assurer de la conformité de la livraison. Le destinataire doit émettre des réserves écrites à la réception sur le bordereau de livraison du

transporteur s'il constate des dégradations de l'emballage. NE PAS OUBLIER DE CONFIRMER PAR LETTRE RECOMMANDEE AU TRANSPORTEUR SOUS 48 HEURES.

### 1.2 Consignes de stockage

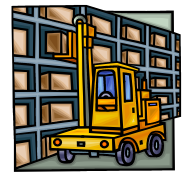

L'entrepôt de stockage doit être bien airé, disposer d'un système de ventilation et d'aucune source d'incendie.

Une pompe à chaleur doit être **stockée et déplacée en position verticale** dans son emballage d'origine. Si ce n'est pas le cas, elle ne peut être mise en œuvre immédiatement. Un délai minimum de 24 heures sera nécessaire avant de mettre le produit sous tension.

### INTERDICTION

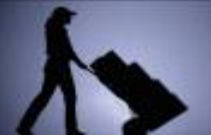

### 1.3 Consignes lors du transfert de la pompe à chaleur vers son emplacement final

Lors du déballage du produit et du transfert de sa palette d'origine vers son emplacement final, il faut maintenir la pompe à chaleur en position verticale. Les raccords hydrauliques ne sont pas là pour assurer la fonction de poignée de levage, <u>bien au contraire</u> : solliciter de tout le poids de la pompe les sorties et entrée des raccordements hydrauliques peut endommager définitivement le produit. Le fabricant ne pourrait alors être tenu responsable en cas de casse.

Il est interdit de fumer et d'utiliser des produits inflammables à proximité de la machine à cause du gaz R32.

# 2. Dimension

### 2.1 Composition du colis

Pour la mise en œuvre, vous trouverez avec votre pompe à chaleur, les composants suivants :

- Raccords hydrauliques sortie / entrée en 50 mm (Qté : 2)
- Manuel d'installation et d'utilisation
- Raccords d'évacuation des condensats
- Câble de 10 mètres pour déporter la commande
- Capot de protection pour la protection de la commande déportée
- Housse pour l'hivernage
- Patins anti-vibration (Qté : 4)

### 2.2 Dimension

Modèles RACER INVERTER 7 / 9 KW

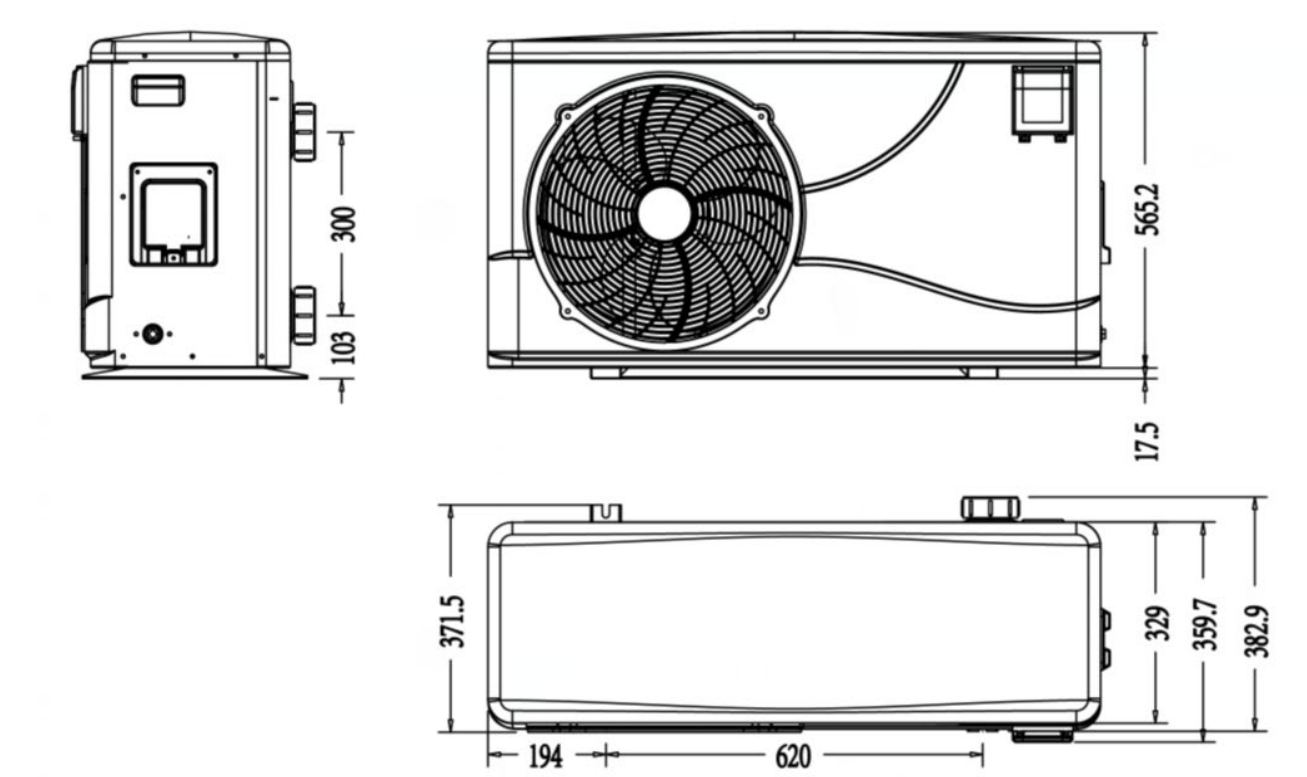

### Modèles RACER INVERTER 11 / 14 / 16 KW

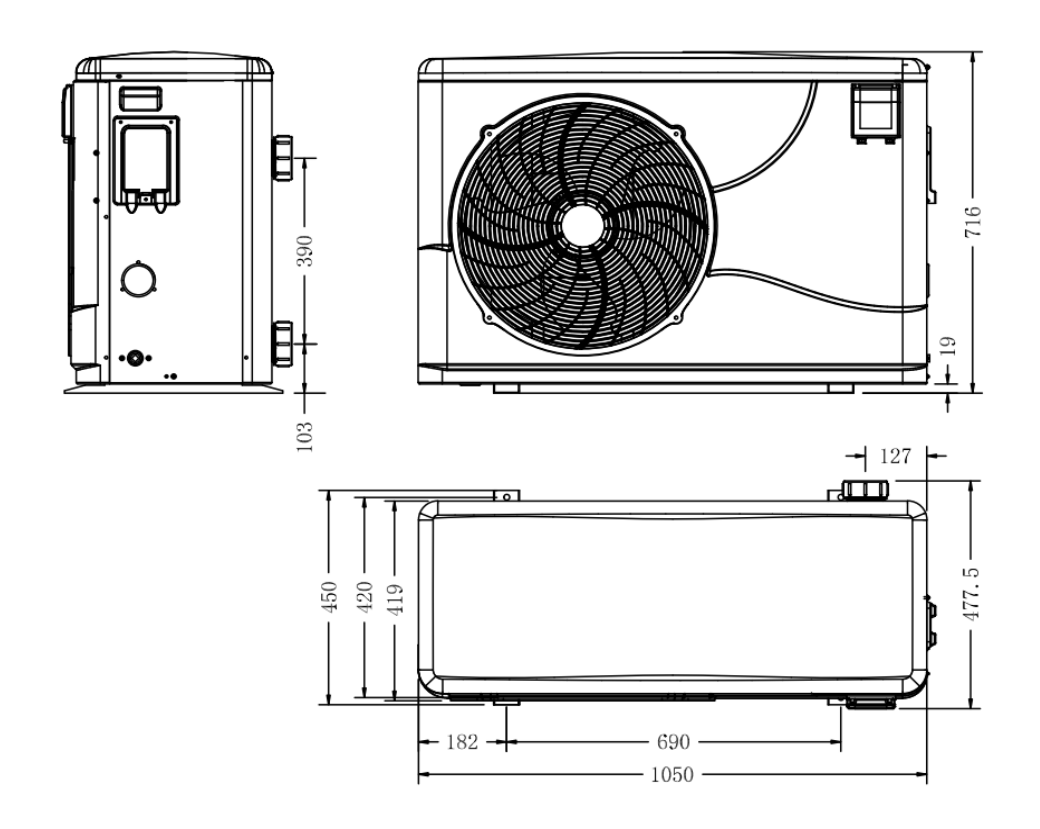

### Modèles RACER INVERTER 19 KW

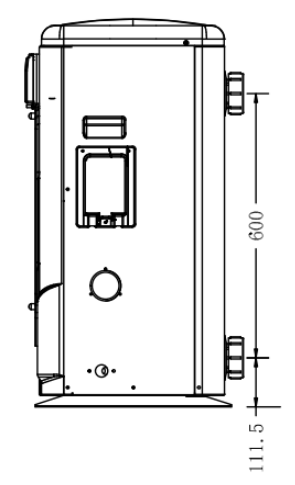

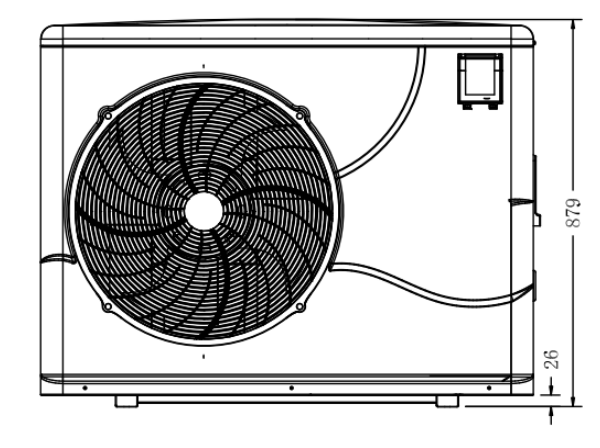

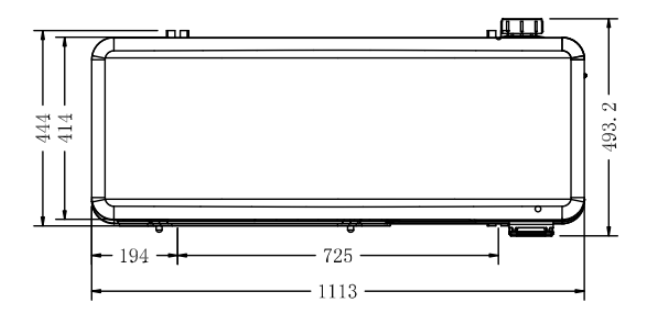

**3. Caractéristiques techniques Pompe à chaleur pour piscine RACER INVERTE** CE Standard, R32A, chauffage et refroidissement avec dégivrage par compresseur.

|                                                                |           | _              | •                                      |                |               | 4.0       | 10        |
|----------------------------------------------------------------|-----------|----------------|----------------------------------------|----------------|---------------|-----------|-----------|
|                                                                |           | 7              | 9                                      | 11             | 14            | 16        | 19        |
| *Performance à l'air 2                                         | 28 °C, ea | u 28 °C, hun   | nidité 80%                             | T              | T             |           |           |
| Capacité de chauffage                                          | kW        | 7.2-3.3        | 9.5-3.6                                | 11.2-4.9       | 13-3          | 16.5-5.3  | 19.5-4.6  |
| Consommation d'énergie                                         | kW        | 1.31-0.42      | 1.67-0.42                              | 1.96-0.57      | 2.28-0.35     | 2.89-0.43 | 3.48-0.53 |
| C.O.P.                                                         |           | 7.9-5.5        | 8.6-5.7                                | 8.6-5.7        | 8.6-5.7       | 8.6-5.7   | 8.6-5.6   |
| *Performance à l'air 15°                                       | C, eau 20 | 6 °C, humidité | 70%                                    |                |               |           |           |
| Capacité de chauffage                                          | kW        | 5-2.3          | 6.8-2.5                                | 8-3.5          | 9.2-2.2       | 11.5-3.8  | 14.5-3.9  |
| Consommation d'énergie                                         | kW        | 1.22-0.42      | 1.62-0.45                              | 1.9-0.63       | 2.19-0.39     | 2.74-0.68 | 3.45-0.7  |
| C.O.P.                                                         |           | 5.5-4.1        | 5.6-4.2                                | 5.6-4.2        | 5.6-4.2       | 5.6-4.2   | 5.6-4.2   |
| * Données GENERALES                                            | 5         |                |                                        |                |               |           |           |
| Type de compresseur                                            |           |                |                                        | Inverter com   | pressor       |           |           |
| Tension                                                        | V         |                |                                        | 220~240\       | //50Hz/1PH    |           |           |
| Courant évalué                                                 | А         | 5.80           | 7.40                                   | 8.70           | 10.00         | 12.80     | 15.00     |
| Fusible minimum                                                | А         | 9              | 11                                     | 13             | 15            | 19        | 23        |
| Volume de piscine<br>conseillé (avec<br>couverture de piscine) | m³        | 12-26          | 16-32                                  | 20-62          | 20-68         | 32-86     | 56-122    |
| Flux d'eau conseillé                                           | m3/h      | 2.6            | 2.9                                    | 3.8            | 4.2           | 4.8       | 5.2       |
| Chute de pression de<br>l'eau                                  | Kpa       | 12             | 12                                     | 14             | 15            | 15        | 18        |
| Échangeur de chaleur                                           |           |                |                                        | Twist-titaniur | m tube in PVC |           |           |
| Connexion d'eau                                                | mm        |                |                                        | Ę              | 50            |           |           |
| Quantité de ventilateur                                        |           |                |                                        |                | 1             |           |           |
| Vitesse du ventilateur                                         | RPM       | 650            | )-870                                  |                | 650-850       |           | 450-650   |
| Puissance d'entrée du ventilateur                              | W         |                | 80                                     |                | 200           |           | 150       |
| Niveau de bruit (10m)                                          | dB(A)     | 37-42          | 37-43                                  | 39-45          | 40-46         | 40-46     | 42-48     |
| Niveau de bruit (1m)                                           | dB(A)     | 45-52          | 45-52                                  | 46-54          | 47-56         | 47-56     | 49-58     |
| Réfrigérant (R32)                                              | g         | 500            | 650                                    | 700            | 800           | 1100      | 1500      |
| CO2                                                            | Tonne     | 0.34           | 0.44                                   | 0.47           | 0.54          | 0.74      | 1.01      |
| * Dimension / Weight                                           |           |                |                                        |                |               |           |           |
| Poids net                                                      | kg        | 55             | 57                                     | 69             | 74            | 79        | 99        |
| Poids brut                                                     | kg        | 68             | 69                                     | 74             | 79            | 84        | 114       |
| Dimension nette                                                | mm        | 1008*;         | 1008*380*577 1050*440*709 1050*450*87  |                |               |           |           |
| Dimension d'emballage                                          | mm        | 1072*          | 1072*420*590 1121*495*745 1200*515*900 |                |               |           |           |

\*avec la couverture de piscine Les données ci-dessus sont sujettes à modification sans préavis.

### 4. Accessoires : 4.1 Liste des accessoires

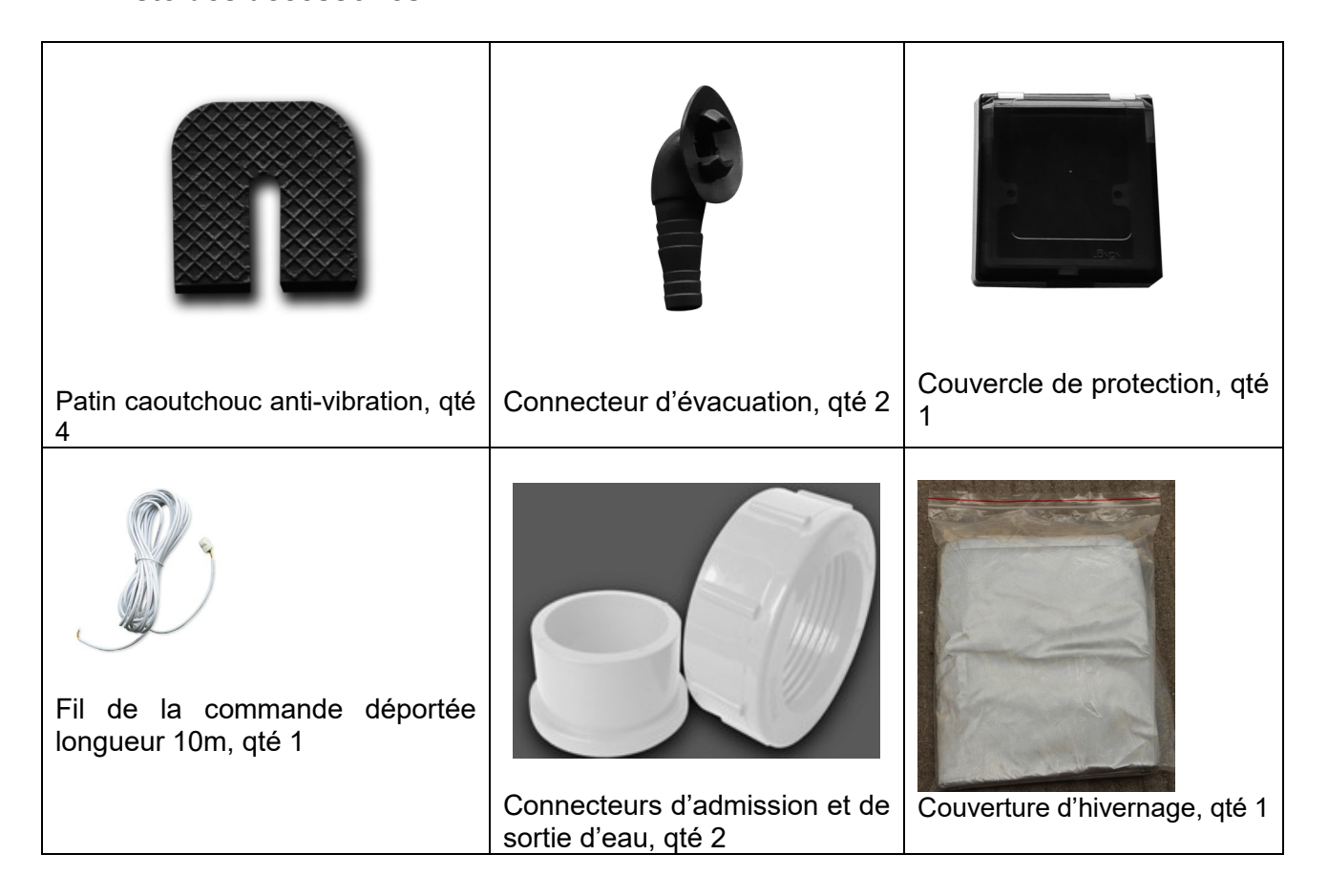

# 4.2 Le Kit By-Pass (option)

Le kit By-Pass est l'accessoire indispensable pour l'installation de votre pompe à chaleur, c'est aussi un outil pour l'optimisation du fonctionnement de votre pompe à chaleur. Le réglage des vannes permet d'optimiser le débit d'eau et grâce au manomètre de s'assurer du bon fonctionnement du compresseur, voir paragraphe 5.6 contrôle de la pression.

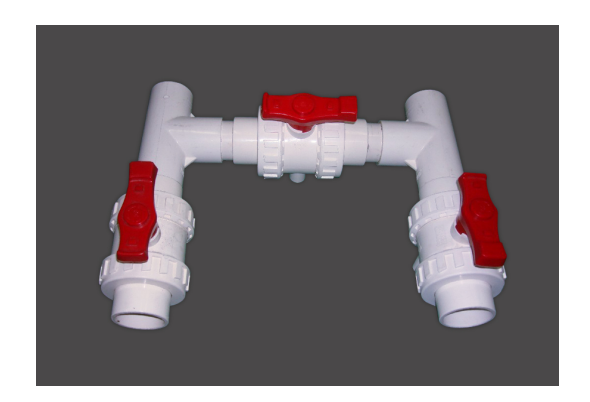

### 4.3 Installation des accessoires et connexions

| <ul> <li>Patin caoutchouc anti-vibration</li> <li>1. Prenez les patins caoutchoucs</li> <li>2. Déposez-les un par un sous les pieds de la machine.</li> </ul>                                                                                                    |
|----------------------------------------------------------------------------------------------------|
| <ul> <li>Connecteur d'évacuation</li> <li>1. Installez le connecteur d'évacuation sous la machine.</li> <li>2. Connectez un tuyau d'eau pour évacuer l'eau.</li> <li>Nota : Inclinez légèrement la pompe à chaleur comme sur la photo ci-contre. Ne basculez pas la pompe à chaleur, sinon cela va endommager le compresseur.</li> </ul> |
| <ul> <li>Connecteurs d'admission et de sortie d'eau</li> <li>1. Utilisez du ruban téflon pour installer les connecteurs d'admission et de sortie d'eau dans la pompe à chaleur.</li> <li>2. Installez les raccords comme sur la photo ci-contre</li> <li>3. Vissez sur l'entrée et la sortie d'eau</li> </ul>                            |
| <ul> <li>Câble alimentation</li> <li>1. Otez le couvercle de protection du bornier comme sur la photo ci-contre.</li> <li>2. Borniers L/N/T pour l'alimentation électrique</li> <li>3. Borniers 1/2 pour asservir la filtration par la pompe à chaleur (option d'utilisation)</li> </ul>                                                 |
| <ul> <li>Câble de la pompe de filtration</li> <li>1. Otez le couvercle de protection du bornier comme sur la photo ci-contre.</li> <li>2. Connectez les fils dans le bornier électrique en 1 et 2.</li> <li>Note ; Ceci permet d'asservir la filtration par la pompe à chaleur via l'horloge électrique (contact sec).</li> </ul>        |

# 5. Installation et connexion

### **ATTENTION :**

Avant l'installation, merci de prendre connaissance des indications ci-dessous :

1. Tous les systèmes de traitement, doivent être installés en aval de la pompe à chaleur.

2. Toujours fixer la pompe à chaleur sur une embase plane et horizontale, utiliser les patins en caoutchouc fournis pour éviter les vibrations et les nuisances sonores.

3. Manipuler la pompe à chaleur en position verticale. Si la machine a été basculée, attendez au moins 24 heures avant de démarrer la pompe à chaleur.

### 5.1 Positionnement de la pompe à chaleur

L'appareil peut être installé presque n'importe où à l'extérieur, à condition que les trois facteurs suivants soient satisfaits :

1. Une bonne ventilation 2. Une alimentation électrique conforme aux normes en vigueur 3. Un système d'eau recyclée

Les distances minimales visualisées dans le schéma page suivante doivent également être respectées. L'installation dans un endroit venteux ne pose aucun problème, sauf si un chauffage au gaz se trouve à proximité (risques dus aux flammes).

**ATTENTION :** L'unité ne doit pas être installée dans une zone où la ventilation d'air est limitée ou dans des emplacements qui ne peuvent pas fournir de façon continue de l'air. Il faut s'assurer que l'entrée d'air ne puisse jamais être obstruée. Les feuilles et autres débris peuvent se coller sur l'évaporateur, ce qui réduira son efficacité mais aussi, affectera la durée de vie et l'efficacité de la pompe à chaleur.

L'illustration ci-dessous montre la distance minimale requise de chaque côté de la pompe à chaleur.

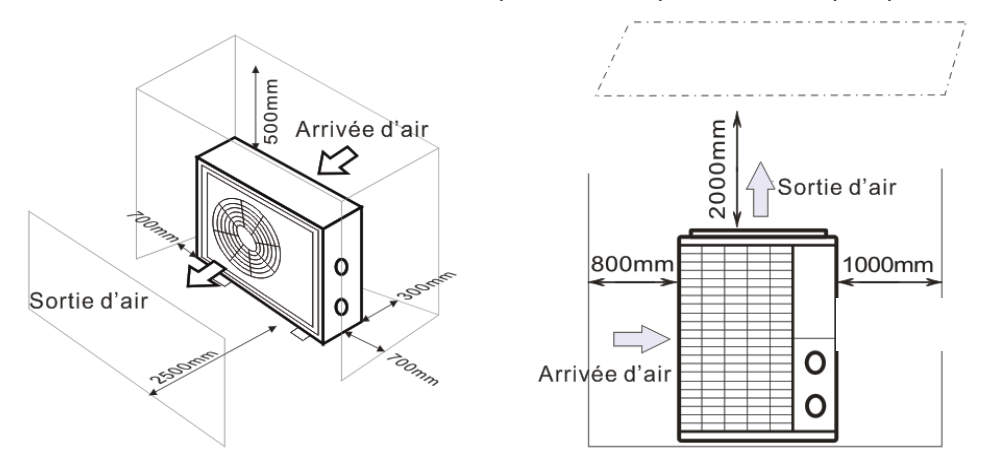

### 5.2 Installation du clapet anti-retour

# A NOTE

Si l'équipement de dosage automatique pour le chlore et l'acidité (pH) est utilisé, il est essentiel de protéger la pompe à chaleur contre les produits chimiques à concentration trop élevée qui pourraient corroder l'échangeur thermique. Pour cette raison, ce type d'équipement doit être installé en aval de la pompe à chaleur. Il est recommandé d'installer un clapet anti-retour pour empêcher un écoulement inverse en l'absence de circulation d'eau. Les dommages induits par le non-respect de cette instruction ne sont pas couverts par la garantie.

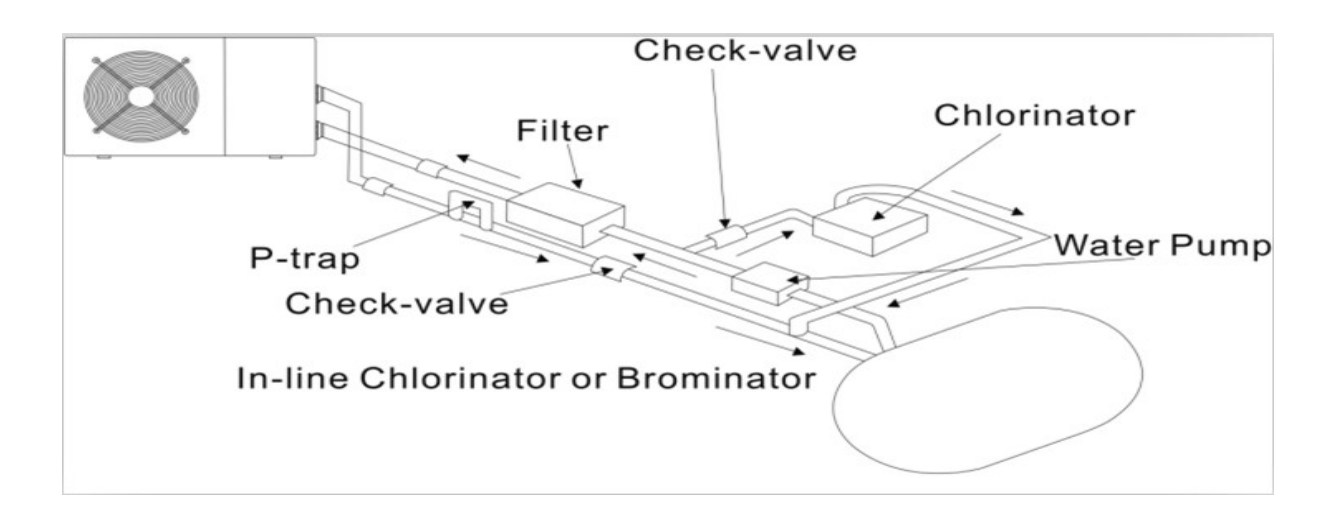

### 5.3 Installation

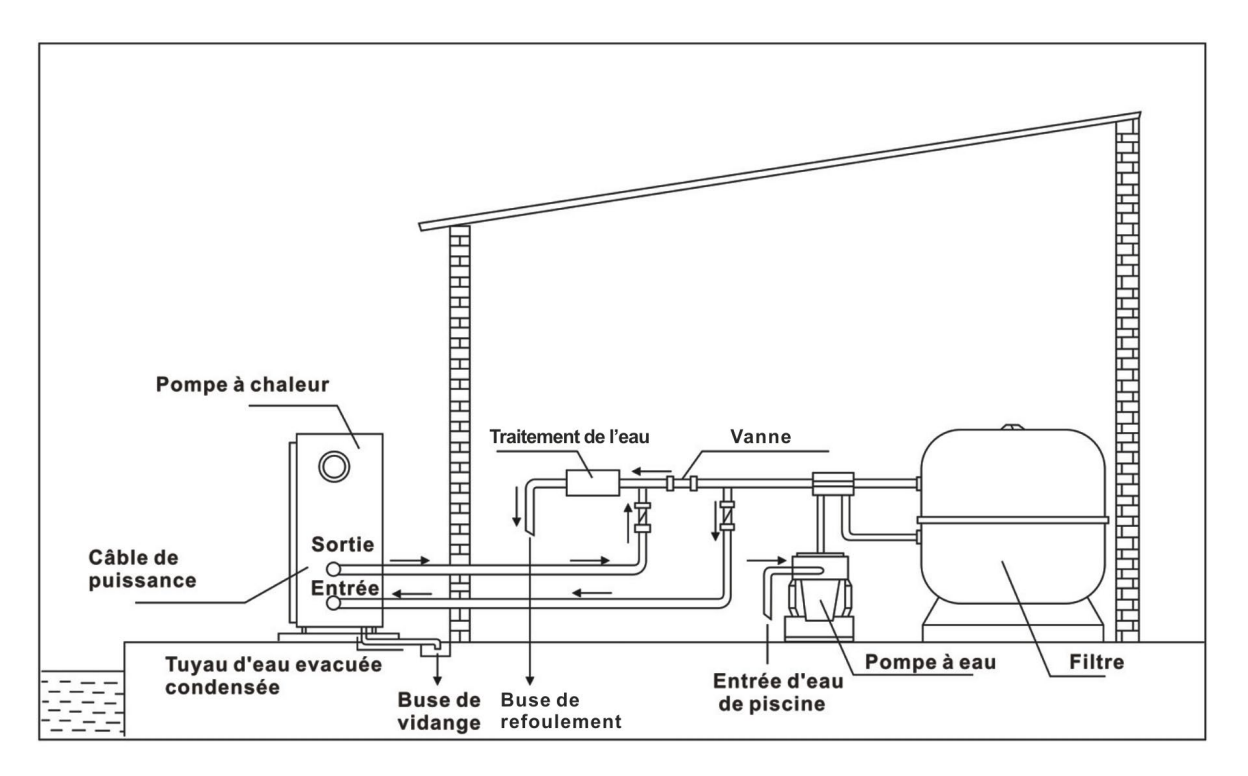

Ce montage est un exemple illustratif.

# 🛦 NOTE

Seule la pompe à chaleur est fournie. Les éléments nécessaires à son installation, y compris le by-pass, doivent être fournis par l'utilisateur ou l'installateur.

ATTENTION : Au préalable, assurez-vous que la pompe de filtration fonctionne avec un flux de débit d'eau adéquat.

# 6. Câblage électrique

### 6.1 Schéma de câblage de la pompe à chaleur de piscine

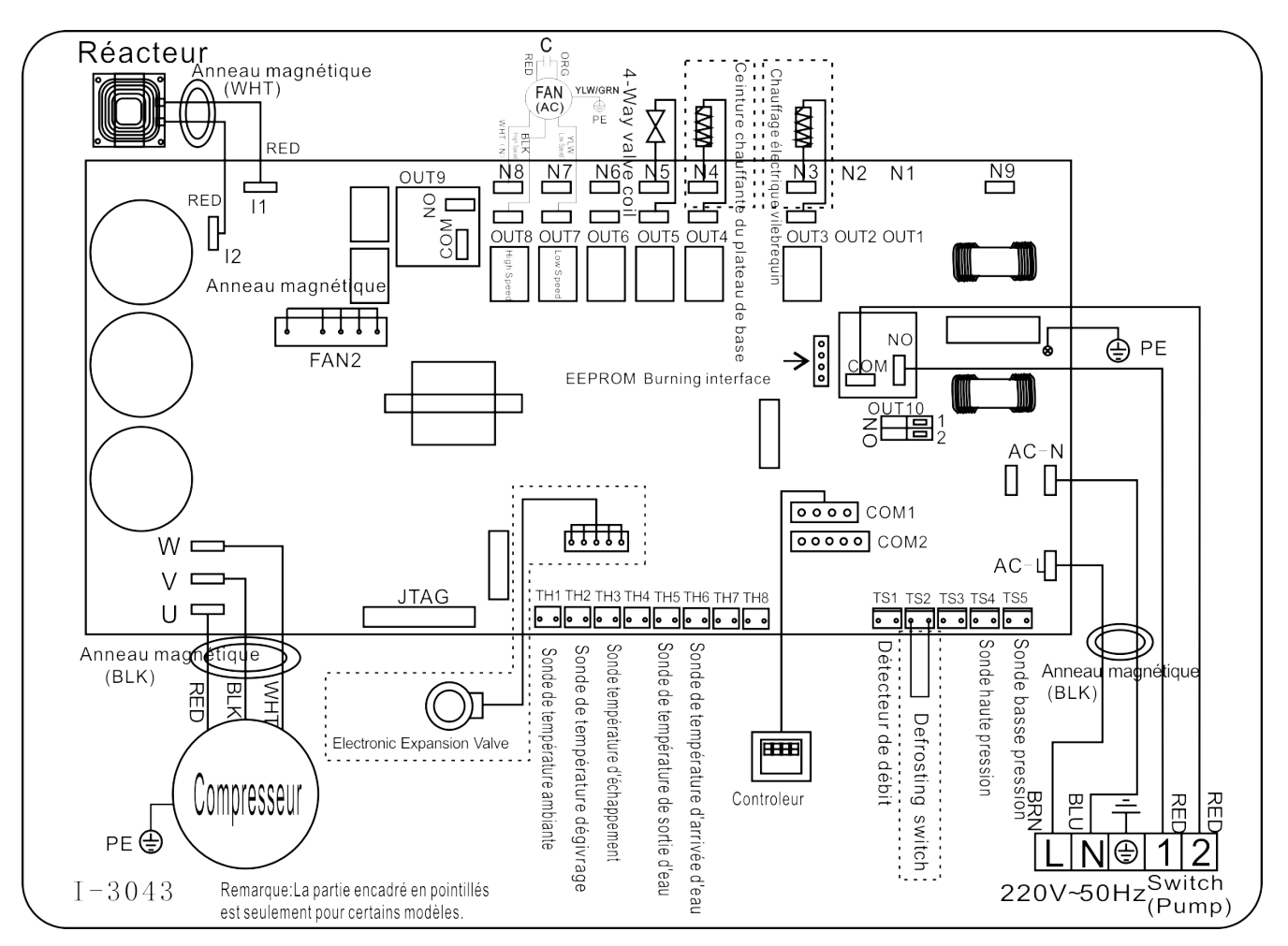

### Réf; RACER INVERTER 7/9/11/14/16/19kW

 Les schémas électriques ci-dessus sont pour votre référence, merci de se référer à ceux apposé sur la machine.

### 6.2 Raccordement électrique

L'alimentation électrique pour la pompe à chaleur doit provenir, préférablement, d'un circuit exclusif avec des composants de protection réglementaires (protection par différentiel 30mA) et un interrupteur magnétothermique.

- L'installation électrique doit être réalisée par un professionnel spécialisé (électricien) conformément aux normes et réglementation en vigueur dans le pays d'installation.
- Le circuit de la pompe à chaleur doit être uni à un circuit de prise de terre de sécurité, au niveau du bloc terminal.
- Les câbles doivent être installés correctement, de façon à prévenir les interférences.
- La pompe est prévue pour son raccordement à une alimentation générale avec prise de terre.
- Section du câble ; Cette section est indicative et doit être vérifiée et adaptée selon les besoins et les conditions d'utilisation.

- La tolérance de variation de tension acceptable est de +/- 10% lors du fonctionnement. Les raccordements doivent être dimensionnés en fonction de la puissance de l'appareil et de l'état de l'installation

| Modèles       | Protection<br>tête de ligne | Longueur maximum de câble |       |       |        |  |
|---------------|-----------------------------|---------------------------|-------|-------|--------|--|
|               |                             | 2,5 mm²                   | 4 mm² | 6 mm² | 10 mm² |  |
| XP075DCsie32A | 9 A                         | 80m                       | 128m  | 192m  | 320m   |  |
| XP095DCsie32A | 11A                         | 65m                       | 104m  | 156m  | 260m   |  |
| XP115DCsie32A | 13 A                        | 43 m                      | 68 m  | 100 m | 170 m  |  |
| XP135DCsie32A | 17 A                        | 35m                       | 56m   | 84m   | 140m   |  |
| XP165DCsie32A | 18 A                        | 30m                       | 48m   | 72m   | 120m   |  |
| XP205DCsie32A | 23 A                        | /                         | 25m   | 38m   | 62m    |  |

▲ Ces valeurs sont données à titre indicatif, seule l'intervention d'un technicien habilité vous permettra de déterminer les valeurs correspondantes à votre installation La pompe à chaleur de piscine doit être raccordée à la terre, bien que l'échangeur de chaleur soit électriquement isolé du reste de l'unité. La mise à la terre de l'unité est toujours nécessaire pour vous protéger contre les courts-circuits éventuels de l'unité

#### **ATTENTION :**

**Disjoncteur :** Un moyen d'interruption électrique (disjoncteur, interrupteur à fusibles) doit être en vue et facilement accessible de l'unité. C'est une pratique courante et de sécurité pour les pompes à chaleur résidentielles et commerciales. Il permet la mise hors tension à distance de l'équipement sans surveillance et permet aussi d'isoler l'alimentation à l'unité alors que l'appareil est en réparation.

### 6.3 Installation de la commande déportée

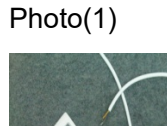

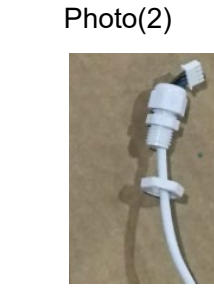

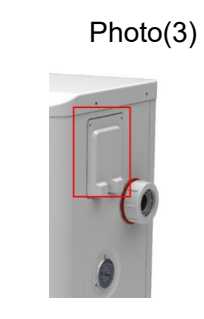

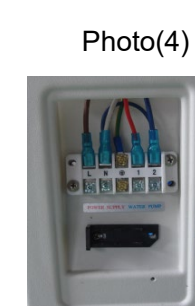

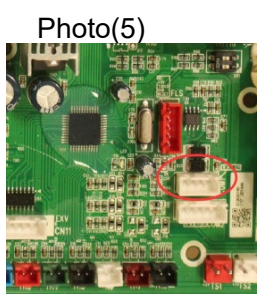

- 1. Raccordez le fil du signal, avec le contrôleur sur les broches (photos 1 et 2).
- 2. Passez le fil au travers du bloc de raccordement (photos 3 et 4).
- 3. Ensuite connecter sur la carte électronique (photo 5).

### 6.4 Pilotage de la filtration

Raccordement pour déclencher l'horloge de la filtration « mode priorité chauffage » Minuteur Bornier

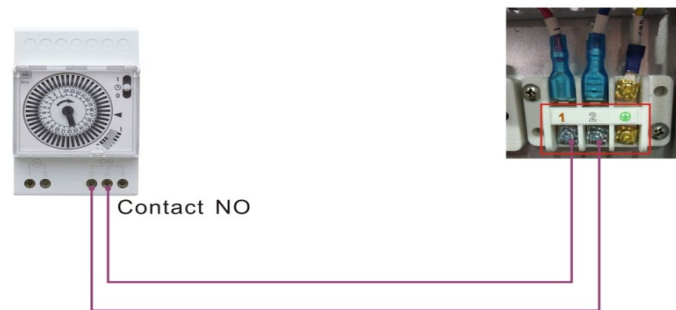

Raccordement direct pour le pilotage de la pompe de filtration, « mode priorité chauffage »

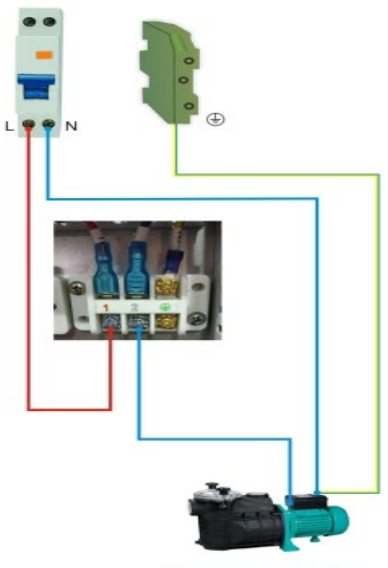

Pompe de Filtration

# 7. Mise en service initiale de l'unité

### 7.1 Mise en service de l'unité

Une fois que toutes les connexions ont été faites voir paragraphe 4 et 5, merci de suivre ces étapes :

(1) Allumez votre pompe de filtration, vérifiez les fuites d'eau et le débit aux buses de refoulement.

(2) Activez l'alimentation électrique de l'appareil, puis appuyez sur la touche ON / OFF U du contrôleur.

(3) Après un fonctionnement de quelques minutes, assurez-vous que la ventilation de l'air est froide.

(4) Lorsque vous désactivez la pompe de filtration, l'unité doit également être désactivée automatiquement, sinon, veuillez contrôler le commutateur de débit.

En fonction de la température initiale de l'eau dans la piscine et de la température de l'air, il est nécessaire de faire fonctionner l'installation pendant plusieurs jours pour chauffer l'eau à la température souhaitée. Une bonne protection de la piscine (couverture, bâche solaire) peut réduire considérablement la durée requise.

En fonction de la température initiale de l'eau dans la piscine et de la température de l'air, il est nécessaire de faire fonctionner l'installation pendant plusieurs jours pour chauffer l'eau à la température souhaitée. Une bonne protection de la piscine (couverture, bâche solaire) peut réduire considérablement la durée requise.

# 🛦 NOTE

### Commutateur de débit d'eau :

L'unité est équipée d'un détecteur de débit d'eau pour s'assurer que la pompe à chaleur fonctionne avec un débit d'eau suffisant. Il est activé lorsque la pompe de filtration de la piscine fonctionne et il se désactive lorsque la pompe s'arrête.

**Temporisation** - L'unité est équipée d'une protection intégrée de redémarrage temporisée de 3 minutes. La temporisation est une partie intégrante du circuit de commande et de protection du compresseur. La fonction de temporisation interdit tout redémarrage automatiquement de l'appareil (pendant environ 3 minutes) après chaque interruption du circuit de commande. Même une brève interruption de courant active la temporisation de 3 minutes et empêche le redémarrage de l'appareil jusqu'à ce que le compte à rebours de 3 minutes soit terminé.

### 7.2 Condensation

L'air aspiré dans la pompe à chaleur est fortement refroidi par le cycle de fonctionnement de l'unité pour chauffer l'eau de la piscine, ce qui provoque la condensation sur les ailettes de l'évaporateur.

# A NOTE

Le taux de condensation peut être important avec une humidité relativement élevée, ceci peut être parfois considéré à tort comme une fuite d'eau.

### 7.3 Contrôle de la pression (R32)

Examinez l'indicateur de pression du gaz de refroidissement qui indique les conditions de travail de l'unité.

| Unit Condition         | Arrêt compresseur (off) |               |               |          |  |  |
|------------------------|-------------------------|---------------|---------------|----------|--|--|
| Air (°C)               | -5~5                    | 5~15          | 15~25         | 25~35    |  |  |
| Eau (°C)               | /                       | /             | /             | /        |  |  |
| Pression indiqué (Mpa) | 0.59~0.8<br>5           | 0.85~1.1<br>8 | 1.18~1.5<br>9 | 1.59~2.1 |  |  |

| Unit Condition         | Marche compresseur (On) |             |             |             |             |  |
|------------------------|-------------------------|-------------|-------------|-------------|-------------|--|
| Air (°C)               | /                       | /           | /           | /           | /           |  |
| Eau (°C)               | 10~15                   | 15~20       | 20~25       | 25~30       | 30~35       |  |
| Pression indiqué (Mpa) | 1.1~1.6                 | 1.3~1.<br>8 | 1.5~2.<br>1 | 1.7~2.<br>4 | 1.9~2.<br>7 |  |

### 7.4 Les fonctions du tableau de commande LED

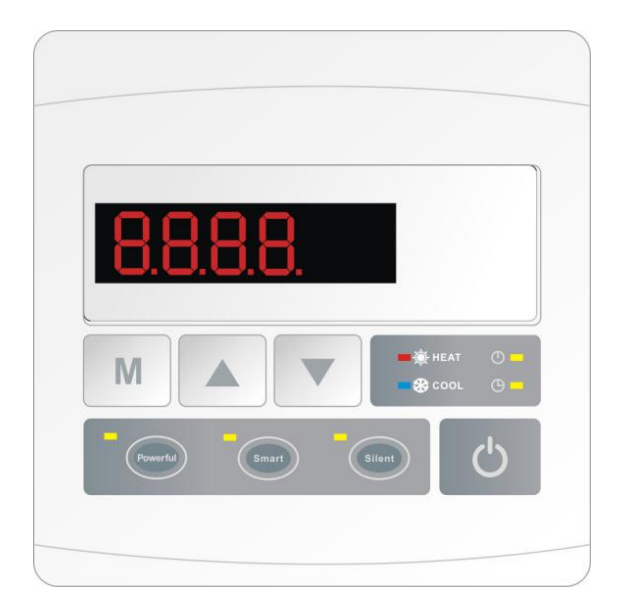

A la mise sous tension de la machine, l'écran affiche pendant 3 secondes le code qui indique le Mode de la pompe à chaleur.

pour démarrer la pompe à chaleur, l'écran LED affichera la température d'eau

pour sauvegarder la consigne et sortir du Mode

pour arrêter la pompe à chaleur, l'unité s'arrête et l'écran affiche « OFF »

### Démarrer ou arrêter la pompe à chaleur

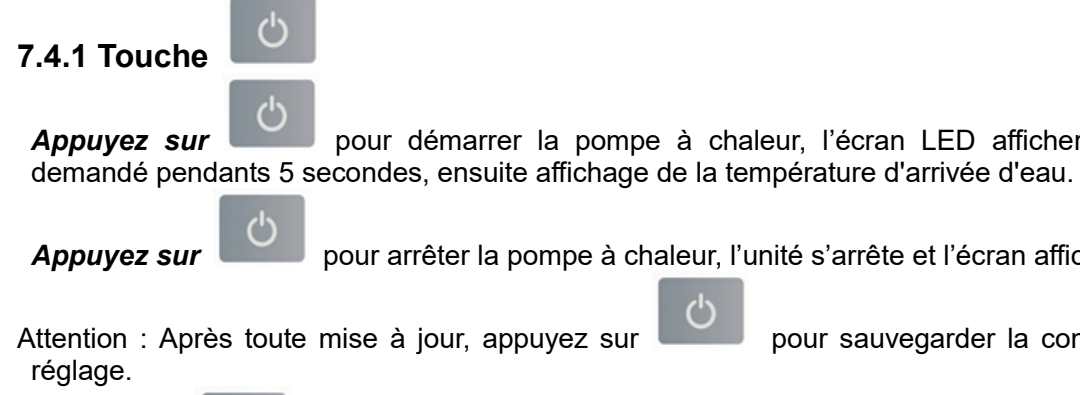

pour arrêter / démarrer la pompe à chaleur.

7.4.2 Touche

M

Appuyez sur

Choix du mode de fonctionnement, Chauffage, Auto mode (chauffage et refroidissement), Refroidissement.

M Appuyez sur

pendant 5 secondes, pour changer de mode, pompe à chaleur a l'arrêt ou en fonctionnement.

![](_page_19_Figure_0.jpeg)

### Logique de fonctionnement du mode <Auto mode>

Fonctionnement du mode automatique Auto Mode (basculement chaud/froid)

| Valeur de<br>température désirée<br>(T demandé) | La température de l'eau T         | Mode Auto<br>sélectionné, machine<br>en fonction dans le<br>mode | Après 3 minutes<br>au-dessus ou en<br>dessous de la valeur,<br>changement de mode |
|-------------------------------------------------|-----------------------------------|------------------------------------------------------------------|-----------------------------------------------------------------------------------|
| T demandé<br>(valeur : 28°C)                    | T demandé +2°C<br>(valeur :30°C)  | Mode chauffage                                                   | Basculement dans le<br>mode refroidissement                                       |
| T demandé<br>(valeur : 28°C)                    | T demandé -2°C (valeur :<br>26°C) | Mode refroidissement                                             | Basculement dans le mode chauffage                                                |

![](_page_19_Picture_4.jpeg)

| Paramètres | Paramètres Signification                             |                         | Remarques                    |
|------------|------------------------------------------------------|-------------------------|------------------------------|
| d0         | IPM température                                      | 0-120°C                 | Valeur test exact par défaut |
| d1         | Température de l'eau d'arrivée                       | -9°C~99°C               | Valeur test exact par défaut |
| d2         | Température de l'eau en sortie                       | -9°C~99°C               | Valeur test exact par défaut |
| d3         | La température ambiante                              | -30°C~70°C              | Valeur test exact par défaut |
| d4         | Code de limitation de<br>fréquence de fonctionnement | 0,1,2,4,8,16            | Valeur test exact par défaut |
| d5         | Température du circuit                               | -30°C~70°C              | Valeur test exact par défaut |
| d6         | Température d'échappement du gaz                     | 0°C∼C5°C (125°C)        | Valeur test exact par défaut |
| d7         | Position du moteur pas à pas                         | 0~99                    | N*5                          |
| d8         | Fréquences de fonctionnement<br>du compresseur       | 0∼99Hz                  | Valeur test exact par défaut |
| d9         | Intensité du compresseur                             | 0~30A                   | Valeur test exact par défaut |
| d10        | Intensité du ventilateur                             | 0-1200 (rpm)            | Valeur test exact par défaut |
| d11        | Code erreur multiple                                 | Code erreur<br>multiple |                              |

Remarque : d4 code de limitation de fréquence,

- 0 : Aucune limite de fréquence,
- 1 : Limite de température la bobine,
- 2 : Limite de fréquence de surchauffe ou de sur refroidissement,
- 4 : Pilotage par la limite de fréquence actuelle,
- 8 : Pilotage par la limite de fréquence en tension de sortie,
- 16 : Pilotage par la limite de fréquence de haute température

afin de vérifier et ajuster les paramètres (de P1 à P7, Appuyez sur ensuite appuyez sur voir les illustrations en dessous). Ajustement des paramètres, ci-nécessaires. M pendant 5 secondes, ensuite appuyez sur afin de choisir le Appuyez sur paramètre. M Exemple ; Appuyez sur pendant 5 secondes, ensuite appuvez sur afin de

choisir le paramètre P7, ensuite appuyez sur 1 ou 1 pour appliquer la correction (-9 $\sim$ 9).

| Paramètres                      | Signification                           | Amplitud<br>e | Défaut | Remarques                                                                                                    |  |
|---------------------------------|-----------------------------------------|---------------|--------|----------------------------------------------------------------------------------------------------|--|
| P0                              | Dégivrage                               | 0-1           | 1      | Mode 0 mode normal / Mode 1 dégivrage                                                                                                    |  |
| P1                              | Mode de<br>fonctionnement               | 0-1           | 1      | Mode 1 chauffage / Mode 0 refroidissement                                                                                                 |  |
| P2                              | P2 Arrêt / Marche de 0-1                |               | 0      | Mode 1 l'horloge d'arrêt et de Marche sont<br>programmé, Mode 0 l'horloge et hors fonction<br>(les paramètres P5 à P6 ne sont pas actifs) |  |
| P3 Pilotage de pompe filtration |                                         | 0-1           | 0      | Mode 1 toujours en fonctionnement, Mode 0 dépends du fonctionnement du compresseur                                                        |  |
| P4                              | Horaire                                 | HH:MM         | 00: 00 | <u>0-23:0-59</u>                                                                                                    |  |
| P5                              | Heure démarrage                         | HH:MM         | 00: 00 | <u>0-23:0-59</u>                                                                                                    |  |
| P6                              | Heure d'arrêt                           | HH:MM         | 00: 00 | <u>0-23:0-59</u>                                                                                                    |  |
| P7                              | Calibrage de la<br>température<br>d'eau | -9~9          | 0      | Par défaut : 0                                                                                                    |  |

### 7.4.4 Retour aux paramètres d'usines

### Retour aux paramètres d'usines

![](_page_21_Picture_3.jpeg)

Appuyez sur en même temps pendant 10 secondes pour revenir aux paramètres et d'usines, le Display affiche « 0000 » pendant 5 secondes.

### 7.4.5 Mode chauffage

La LED est éclairée en Mode chauffage et clignote lorsque la pompe passe en mode dégivrage.

🖡 HEAT

![](_page_21_Picture_7.jpeg)

7.4.6 Mode refroidissement La LED est éclairée en Mode refroidissement.

#### Note: Quand le paramètre P1 est en cours d'ajustement,

![](_page_21_Figure_10.jpeg)

clignotent.

### 7.4.7 Mode arrêt automatique

7.4.9 Mode Powerful

Le symbole d'arrêt programmé s'affiche quand le mode est actif.

### 7.4.8 Mode démarrage automatique

![](_page_21_Picture_15.jpeg)

Le symbole de démarrage programmé s'affiche quand le mode est actif

![](_page_21_Picture_17.jpeg)

Appuyez sur ce bouton, la LED s'éclaire et le mode Powerful est actif. Si vous choisissez Power, la pompe à chaleur fonctionne en Powerful.

![](_page_22_Picture_0.jpeg)

7.4.10 Mode Smart

Appuyez sur ce bouton, la LED s'éclaire et le mode Smart est actif. Par défaut la pompe est réglée d'usine en Mode Smart. Si vous choisissez Smart, la pompe à chaleur fonctionne de Smart à Power. La LED Smart s'éclaire et la LED Power clignote en fonctionnement Power

![](_page_22_Picture_2.jpeg)

7.4.11 Mode Silent Appuyez sur ce bouton, la LED s'éclaire et le mode Silent est actif. Si vous choisissez Silent, la pompe à chaleur fonctionne de Silent à Smart. La LED Silent s'éclaire et la LED Smart clignote en fonctionnement Smart

# 7.5 Logique de fonctionnement en mode chauffage

| Statut de travail |                        | Mode travail                                                                                                    | Température de<br>l'eau -T1                                                                | Exemple, L'eau<br>en température<br>-T1 | Niveau de travail pompe à chaleur                                                                                                    |
|-------------------|------------------------|----------------------------------------------------------------------------------------------------|--------------------------------------------------------------------------------------------|-----------------------------------------|----------------------------------------------------------------------------------------------------|
| 1                 |                        |                                                                                                    | T1< Tset-1                                                                                 | T1< 27°C                                | Mode Powerful -fréquence F9                                                                                                    |
| 2                 |                        |                                                                                                    | Tset-1≦T1 < Tset                                                                           | 27°C≦T1 <28°C                           | Fréquence: F9 -F8-F7,,-F2                                                                                                    |
| 3                 |                        | Lorsque vous                                                                                                    | Tset≦ T1 <tset+<br>1</tset+<br>                                                            | 28°C≦ T1 <29°C                          | Mode Silent-fréquence F2                                                                                                    |
| 4                 |                        | le "mode<br>Smart "                                                                                                    | T1≧Tset+1                                                                                  | T1≧29°C                                 | La pompe à chaleur sera en<br>veille et cessera de<br>fonctionner jusqu'à ce que<br>l'eau atteigne une température<br>inférieure à 28°C. |
| 5                 |                        |                                                                                                    | T1< Tset                                                                                   | T1< 28°C                                | Mode Smart -fréquence F5.                                                                                                    |
| 6                 | Mise en<br>route de la | Lorsque vous                                                                                                    | Tset≦T1 <<br>Tset+1                                                                        | 28°C≦T1 < 29°C                          | Mode Silent-fréquence F2/F1.                                                                                                    |
| 7                 | pompe à<br>chaleur     | <ul> <li>sélectionnez<br/>le "mode<br/>Silent"</li> <li>Lorsque vous<br/>sélectionnez<br/>le "mode<br/>Powerful"</li> </ul> | T1≧Tset+1                                                                                  | T1≧29°C                                 | La pompe à chaleur sera en<br>veille et cessera de<br>fonctionner jusqu'à ce que<br>l'eau atteigne une température<br>inférieure à 28°C. |
| 8                 |                        |                                                                                                    | T1 <tset+1< td=""><td>T1&lt;29°C</td><td>Mode Powerful-fréquence<br/>F10/F9</td></tset+1<> | T1<29°C                                 | Mode Powerful-fréquence<br>F10/F9                                                                                                    |
| 9                 |                        |                                                                                                    | sélectionnez<br>le "mode<br>Powerful"                                                      | T1≧ Tset+1                              | T1≧29°C                                                                                                    |
| 10                |                        | Lorsque la                                                                                                    | T1≧Tset                                                                                    | T1≧28°C                                 | Prêt à fonctionner                                                                                                    |
| 11                |                        | pompe à                                                                                                    | Tset>T1≧Tset-1                                                                             | 28°C>T1≧27°C                            | Silent-fréquence F2                                                                                                    |
| 12                |                        | chaleur<br>fonctionne en                                                                                                    | Tset-1><br>T1≧Tset-2                                                                       | 27°C>T1≧26°C                            | Fréquence : F2 -F3-F4,,-F9                                                                                                    |
| 13                |                        | "mode Smart"                                                                                                    | <tset-2< td=""><td>&lt;26°C</td><td>Powerful-fréquence F9</td></tset-2<>                   | <26°C                                   | Powerful-fréquence F9                                                                                                    |
| 14                | Redémarrag             | Lorsque la                                                                                                    | ≧Tset                                                                                      | ≧28°C                                   | Prêt à fonctionner                                                                                                    |
| 15                | e pour                 | pompe à                                                                                                    | Tset>T1≧Tset-1                                                                             | 28°C>T1≧27°C                            | Silent mode-fréquence F2/F1                                                                                                    |
| 16                | l'eau après<br>le mode | brès fonctionne en<br>de "mode Silent"                                                                                      | T1 <tset-1< td=""><td>T1&lt;27℃</td><td>Smart -fréquence F5</td></tset-1<>                 | T1<27℃                                  | Smart -fréquence F5                                                                                                    |
| 17                | veille                 | Lorsque la<br>pompe à<br>chaleur<br>fonctionne en<br>"mode<br>Powerful"                                                     | T1 <tset-1< td=""><td>T1&lt;27℃</td><td>Powerful -fréquence F10/F9</td></tset-1<>          | T1<27℃                                  | Powerful -fréquence F10/F9                                                                                                    |

# 7.6 Logique de fonctionnement en mode refroidissement

| Sta | atut de travail               | Mode travail                 | L'eau en<br>température-T1                                                                              | Par exemple,<br>L'eau en<br>température-T1 | Niveau de travail pompe à chaleur |
|-----|-------------------------------|------------------------------|----------------------------------------------------------------------------------------------------|--------------------------------------------|-----------------------------------|
| 1   |                               |                              | T1≦Tset-1                                                                                               | T1≦27°C                                    | Etre prêt                         |
| 2   |                               | Lorsque vous                 | Tset-1 <t1 td="" ≦tset<=""><td>27°C&lt; T1 ≦ 28°C</td><td>Mode Silent-fréquence F2</td></t1>            | 27°C< T1 ≦ 28°C                            | Mode Silent-fréquence F2          |
| 3   |                               | le "mode<br>Smart "          | Tset <t1≦tset+1< td=""><td>28&lt; T1 ≦29°C</td><td>Fréquence: F9 -F8-F7,,-<br/>F2</td></t1≦tset+1<>     | 28< T1 ≦29°C                               | Fréquence: F9 -F8-F7,,-<br>F2     |
| 4   | Mise en                       |                              | T1≧Tset+1                                                                                               | T1≧29°C                                    | Mode Powerful-F9                  |
| 5   | route de la                   | Lorsque vous                 | T1≦Tset-1                                                                                               | ≦27°C                                      | Etre prêt                         |
| 6   | pompe à<br>chaleur            | sélectionnez<br>le "mode     | Tset-1 <t1 td="" ≦tset<=""><td>27°C&lt; T1≦28°C</td><td>Mode Silent - fréquence<br/>F2/F1</td></t1>     | 27°C< T1≦28°C                              | Mode Silent - fréquence<br>F2/F1  |
| 7   |                               | Silent"                      | T1>Tset                                                                                                 | T1>28°C                                    | Mode Smart -fréquence F5          |
| 8   |                               | Lorsque vous<br>sélectionnez | T1>Tset-1                                                                                               | T1>27℃                                     | Mode Powerful-fréquence<br>F10/F9 |
| 9   |                               | le "mode<br>Powerful"        | T1≦Tset-1                                                                                               | T1≦27°C                                    | Prêt à fonctionner                |
| 10  |                               |                              | T1≦Tset-1                                                                                               | T1≦27°C                                    | Prêt à fonctionner                |
| 11  |                               |                              | Tset ≦T1 <tset+1< td=""><td>28 ≦T1 &lt;29°C</td><td>Silent- fréquence F2</td></tset+1<>                 | 28 ≦T1 <29°C                               | Silent- fréquence F2              |
| 12  |                               | Smart                        | Tset+1 ≦T1<br><tset+2< td=""><td>29 ≦T1 &lt;30°C</td><td>Fréquence : F2 -F3-F4,,-<br/>F9</td></tset+2<> | 29 ≦T1 <30°C                               | Fréquence : F2 -F3-F4,,-<br>F9    |
| 13  | e pour                        |                              | T1≧Tset+2                                                                                               | T1≧30°C                                    | Mode Powerful-fréquence<br>F9     |
| 14  | l'eau après le<br>mode veille | Silent                       | Tset <t1≦tset+1< td=""><td>28&lt; T1≦29°C</td><td>Mode Silent-fréquence<br/>F2/F1</td></t1≦tset+1<>     | 28< T1≦29°C                                | Mode Silent-fréquence<br>F2/F1    |
| 15  |                               |                              | T1>Tset+1                                                                                               | T1>29°C                                    | Mode Smart-fréquence F5           |
| 16  |                               | Powerful                     | T1>Tset+1                                                                                               | T1>29°C                                    | Mode Powerful-fréquence<br>F10/F9 |
| 17  |                               |                              | T1≦Tset-1                                                                                               | T1≦27°C                                    | Prêt à fonctionner                |

# 7.7 Fonctionnement liée à la filtration

### Option 1

La pompe de filtration est liée au fonctionnement de la pompe à chaleur pour démarrer ou s'arrêter.

La pompe de filtration démarre 60 secondes avant le compresseur, la pompe de filtration démarre 30 secondes et actionne le détecteur de débit d'eau. Lorsque la pompe à chaleur passe en mode veille, la pompe de filtration s'arrête 60 secondes après l'arrêt du compresseur.

La pompe de filtration recommencera à fonctionner pendant 3 minutes, puis s'arrêtera lorsque le temps d'attente sera supérieur à 2 heures.

|                                | État                                            | Exemple                     | Logique de travail de la pompe de filtration                                                                                                    |
|--------------------------------|-------------------------------------------------|-----------------------------|----------------------------------------------------------------------------------------------------|
| Mode de<br>chauffag<br>e       | T1> Tset-1,<br>dure 30<br>minutes               | T1>27°C, dure<br>30 minutes | La pompe de filtration entrera en mode veille<br>pendant 2 heures et ne démarrera pas, sauf coupure<br>de l'alimentation et redémarrage. La pompe à<br>chaleur redémarre 3 minutes après que la pompe de<br>filtration a quitté le mode veille pour détecter à<br>nouveau la température de l'eau T1.     |
| Mode de<br>refroidiss<br>ement | T1 <tset+1,<br>dure 30<br/>minutes</tset+1,<br> | T1<29°C, dure<br>30 minutes | La pompe de filtration entrera en mode veille<br>pendant 2 heures et ne démarrera pas, sauf coupure<br>de l'alimentation et redémarrage. La pompe à<br>chaleur redémarre 3 minutes après que la pompe de<br>filtration eau a quitté le mode veille pour détecter à<br>nouveau la température de l'eau T1. |

### Option 2

Lorsque la pompe à chaleur est en marche (en marche ou en veille), la pompe de filtration sera toujours allumée.

Elle fonctionnera pendant 1 minute après l'arrêt de la machine.

### **REMARQUE** :

Tset = régler la température de l'eau Par exemple : Tset = 28°C régler la température de l'eau dans la pompe à chaleur de votre piscine Tset-1 = moins de 1°C de la température de consigne Tset-1 = 28-1 = 27°C Tset + 1 = plus de 1°C de la température de consigne Tset+ 1 = 28+1=29°C

### 7.8 Protection de la machine

### **Remarques :**

1. En mode chauffage, si la température de sortie d'eau est supérieure à la température réglée de 7°C, le contrôleur affiche EE04 protection contre la surchauffe de l'eau.

2. En mode de refroidissement, si la température de sortie d'eau est inférieure à la température réglée de 7°C, le contrôleur affiche PP11 pour la protection contre le refroidissement excessif de l'eau.

![](_page_26_Figure_4.jpeg)

EE04 En mode chauffage, défaut surchauffe température (T2)

![](_page_26_Figure_6.jpeg)

PP11 T2 Température de l'eau trop froide protection en mode refroidissement

### Par exemple comme ci-dessous :

| Mode                    | Températu<br>re d'eau | Réglage de<br>la<br>températur<br>e | État                                                     | Mauvais fonctionnement                                                                |
|-------------------------|-----------------------|-------------------------------------|----------------------------------------------------------|---------------------------------------------------------------------------------------|
| Mode de<br>chauffage    | <b>36</b> °C          | <b>29</b> °C                        | T de l'eau ≧ <b>7°C</b><br>par rapport à la T<br>désiré  | EE04 En mode chauffage,<br>défaut surchauffe température<br>(T2)                      |
| Mode de refroidissement | <b>23</b> °C          | <b>30</b> °C                        | <b>7°C</b> ≧ T de l'eau<br>par rapport à la T<br>désirée | PP11 T2 Température de l'eau<br>est trop froide protection en<br>mode refroidissement |

# 8. Guide de dépannage

| Dysfonctionnement                                                            | Code<br>d'erreur | Raison                                                                                            | Solutions                                                                    |
|------------------------------------------------------------------------------|------------------|---------------------------------------------------------------------------------------------------|------------------------------------------------------------------------------|
| Défaillance du capteur de température d'eau arrivée                          | PP01             | Le capteur est en circuit<br>ouvert ou en court-circuit                                           | Vérifiez ou remplacez le<br>capteur                                          |
| Défaillance du capteur de température d'eau sortie                           | PP02             | Le capteur est en circuit<br>ouvert ou en court-circuit                                           | Vérifiez ou remplacez le capteur                                             |
| Défaillance du capteur de condenseur de chauffage                            | PP03             | Le capteur est en circuit<br>ouvert ou en court-circuit                                           | Vérifiez ou remplacez le<br>capteur                                          |
| Défaillance du capteur de<br>gaz de retour                                   | PP04             | Le capteur est en circuit<br>ouvert ou en court-circuit                                           | Vérifiez ou remplacez le<br>capteur                                          |
| Défaillance du capteur de température ambiante                               | PP05             | Le capteur est en circuit<br>ouvert ou en court-circuit                                           | Vérifiez ou remplacez le<br>capteur                                          |
| Défaillance du capteur de<br>condenseur de<br>refroidissement                | PP06             | Le capteur est en circuit<br>ouvert ou en court-circuit                                           | Vérifiez ou remplacez le<br>capteur                                          |
| Protection antigel du premier niveau en hiver                                | PP07             | La température ambiante ou<br>la température d'eau arrivée<br>est trop faible                     | Protection automatique<br>antigel du premier niveau                          |
| Protection de température<br>ambiante trop basse                             | PP08             | La température ambiante ou<br>la température d'eau arrivée<br>est trop faible                     | <ol> <li>Vérifier la température</li> <li>Vérifier le by-pass</li> </ol>     |
| Température de<br>refroidissement du<br>condenseur trop haute<br>protection  | PP10             | <ol> <li>Température ambiante<br/>trop haute</li> <li>Problème gaz réfrigérant</li> </ol>         | <ol> <li>Vérifier la température</li> <li>Vérifier le gaz</li> </ol>         |
| T2 Température de l'eau<br>trop froide protection en<br>mode refroidissement | PP11             | <ol> <li>Débit d'eau trop faible</li> <li>Température de la sonde</li> <li>T2 anormale</li> </ol> | <ol> <li>Vérifier le by-pass</li> <li>Vérifier le gaz et la sonde</li> </ol> |

# 8.1 Code d'erreur affichée sur le tableau de commande

| Dysfonctionneme<br>nt                                          | Code<br>d'erreur | Raison                                                                                                    | Solutions                                                                                                    |
|----------------------------------------------------------------|------------------|----------------------------------------------------------------------------------------------------|----------------------------------------------------------------------------------------------------|
| Protection haute<br>pression                                   | EE01             | <ol> <li>Température ambiante trop<br/>haute</li> <li>Température de l'eau trop haute</li> <li>Vérifier la vitesse du ventilateur</li> </ol>                                                                                                    | <ol> <li>Vérifier le by-pass</li> <li>Vérifier le ventilateur</li> <li>Vérifier le gaz</li> </ol>                                                                                          |
| Protection basse<br>pression                                   | EE02             | <ol> <li>Réfrigérant ne suffit pas</li> <li>Le débit d'eau n'est pas suffisant</li> <li>Filtre ou vanne électronique<br/>bloqué</li> </ol>                                                                                                    | <ol> <li>Vérifiez s'il y a des fuites<br/>de gaz, reremplissez le<br/>réfrigérant</li> <li>Nettoyez l'échangeur d'air</li> <li>Vérifier la charge en gaz</li> </ol>                        |
| Protection débit<br>d'eau                                      | EE03 ou<br>ON    | Débit d'eau insuffisant, erreur sens<br>d'alimentation de l'eau ou<br>détecteur de débit en défaut                                                                                                    | Vérifier si le débit est<br>suffisant, si l'alimentation de<br>l'eau est dans le bon d sens<br>ou si le détecteur de débit est<br>défaillant                                               |
| En mode<br>chauffage, défaut<br>surchauffe<br>température (T2) | EE04             | Débit d'eau ne suffit pas, manque<br>d'eau                                                                                                    | Vérifier, nettoyer le circuit<br>d'eau, vérifier le détecteur de<br>débit et la sonde (T2)                                                                                                 |
| Protection<br>température<br>d'échappement<br>(T6)             | EE05             | <ol> <li>Réfrigérant ne suffit pas</li> <li>Le débit d'eau n'est pas suffisant</li> <li>Filtre ou vanne électronique<br/>bloqué</li> <li>Défaut sonde T6,</li> </ol>                                                                                     | <ol> <li>Vérifiez s'il y a des fuites<br/>de gaz, reremplissez le<br/>réfrigérant</li> <li>Vérifier le By-pass</li> <li>Vérifier la charge en gaz</li> <li>Vérifier la sonde T6</li> </ol> |
| Défaut contrôleur                                              | EE06             | <ol> <li>Le raccordement est défaillant</li> <li>Le contrôleur est défaillant</li> </ol>                                                                                                    | <ol> <li>Vérifiez la connexion</li> <li>Vérifier changer le câble</li> <li>Arrêt / Marche de la<br/>machine</li> <li>Vérifier changer le<br/>contrôleur</li> </ol>                         |
| Protection du<br>compresseur                                   | EE07             | <ol> <li>Vérifiez la connexion</li> <li>Vérifier le raccordement</li> <li>Accumulation liquide et gaz</li> <li>Compresseur ou carte<br/>électronique défaillant</li> <li>débit d'eau anormal</li> <li>Fluctuation alimentation<br/>électrique</li> </ol> | <ol> <li>Vérifiez le compresseur</li> <li>Vérifier le circuit d'eau</li> <li>Vérifier les tensions<br/>d'alimentation</li> <li>Vérifier les phases</li> </ol>                              |

| Dysfonctionnement                                                                  | Code<br>d'erreur | Raison                                                                                                    | Solutions                                                                                                    |
|------------------------------------------------------------------------------------|------------------|----------------------------------------------------------------------------------------------------|----------------------------------------------------------------------------------------------------|
| Défaillance de<br>communication entre le<br>contrôleur et la carte de<br>puissance | EE08             | La connexion n'est pas<br>correcte                                                                                                    | Vérifier les connexions,<br>changer le câble ou le<br>contrôleur, redémarrer la<br>pompe ou changer la carte                                                                 |
| Défaillance de<br>communication entre le<br>contrôleur et la carte de<br>commande  | EE09             | La connexion n'est pas<br>correcte                                                                                                    | Vérifier les connexions,<br>changer le câble ou le<br>contrôleur, redémarrer la<br>pompe ou changer la carte                                                                 |
| Protection haut voltage                                                            | EE10             | La connexion n'est pas<br>correcte                                                                                                    | Vérifier les connexions,<br>changer le câble ou le<br>contrôleur, redémarrer la<br>pompe ou changer la carte                                                                 |
| Défaillance carte mère IPM<br>Module                                               | EE11             | <ol> <li>Les données ne sont pas<br/>correctes</li> <li>Vérifier le raccordement</li> <li>Accumulation liquide et<br/>gaz</li> <li>Compresseur ou la carte<br/>est défaillante</li> </ol> | <ol> <li>Erreur de<br/>programmation, couper<br/>l'alimentation électrique et<br/>démarrer après 3 minutes</li> <li>Changer la carte</li> <li>Vérifier les phases</li> </ol> |
| L'alimentation électrique est trop faible                                          | EE12             | <ol> <li>La tension d'alimentation<br/>n'est pas correcte</li> <li>La carte de puissance est<br/>défaillante</li> </ol>                                                                   | <ol> <li>Vérifier la tension</li> <li>d'alimentation</li> <li>Changer la carte</li> </ol>                                                                                    |
| Protection électrique                                                              | EE13             | <ol> <li>Les données ne sont pas<br/>correctes</li> <li>Le débit est anormal</li> <li>La tension n'est pas stable</li> <li>Défaillance de l'inducteur<br/>PFC</li> </ol>                  | <ol> <li>Vérifiez le compresseur</li> <li>Vérifier le circuit d'eau</li> <li>Vérifier les tensions<br/>d'alimentation</li> <li>Vérifier</li> </ol>                           |
| Module IPM température de<br>fonctionnement anormale                               | EE14             | <ol> <li>La tension d'alimentation<br/>n'est pas correcte</li> <li>Le moteur du ventilateur<br/>est défectueux ou les hélices<br/>sont cassées</li> </ol>                                 | <ol> <li>Vérifiez la carte<br/>électronique</li> <li>Vérifier la vitesse du<br/>ventilateur</li> <li>Vérifier les hélices</li> </ol>                                         |

| Dysfonctionnement                                          | Code<br>d'erreur | Raison                                                                                                    | Solutions                                                                                                    |
|------------------------------------------------------------|------------------|----------------------------------------------------------------------------------------------------|----------------------------------------------------------------------------------------------------|
| Protection haute<br>temp. module IPM                       | EE15             | <ol> <li>La tension d'alimentation n'est<br/>pas correcte</li> <li>Le moteur du ventilateur est<br/>défectueux ou les hélices sont<br/>cassées</li> </ol>                           | <ol> <li>Vérifiez la carte<br/>électronique</li> <li>Vérifier la vitesse du<br/>ventilateur</li> <li>Vérifier les hélices</li> </ol>                              |
| Protection module<br>PFC                                   | EE16             | <ol> <li>Les données ne sont pas<br/>correctes</li> <li>Le moteur du ventilateur est<br/>défectueux ou les hélices sont<br/>cassées</li> <li>La tension n'est pas stable</li> </ol> | <ol> <li>Vérifiez la carte<br/>électronique</li> <li>Vérifier la vitesse du<br/>ventilateur</li> <li>Vérifier les hélices</li> <li>Vérifier la tension</li> </ol> |
| Défaut ventilateur<br>DC                                   | EE17             | <ol> <li>Le moteur du ventilateur est<br/>défectueux</li> <li>La carte électronique est<br/>défectueuse</li> <li>Les hélices sont défectueuses</li> </ol>                           | <ol> <li>Vérifiez le moteur du<br/>ventilateur</li> <li>Changer la carte<br/>électronique</li> <li>Vérifier les hélices</li> </ol>                                |
| Module PFC<br>température de<br>fonctionnement<br>anormale | EE18             | La carte électronique est<br>défectueuse                                                                                                    | <ol> <li>Changer la carte<br/>électronique</li> <li>Vérifier la vitesse du<br/>ventilateur</li> <li>Vérifier les hélices</li> </ol>                               |
| Protection haute<br>temp. module PFC                       | EE19             | <ol> <li>La tension d'alimentation n'est<br/>pas correcte</li> <li>Le moteur du ventilateur est<br/>défectueux ou les hélices sont<br/>cassées</li> </ol>                           | <ol> <li>Vérifiez la carte<br/>électronique</li> <li>Vérifier la vitesse du<br/>ventilateur</li> <li>Vérifier les hélices</li> </ol>                              |
| Défaut puissance<br>d'alimentation                         | EE20             | La puissance d'alimentation varie de façon trop importante                                                                                                    | Vérifier la tension<br>d'alimentation                                                                                                    |

| Dysfonctionnement                                | Code<br>d'erreur | Raison                                                                                                    | Solutions                                                                                                    |
|--------------------------------------------------|------------------|----------------------------------------------------------------------------------------------------|----------------------------------------------------------------------------------------------------|
| Défaut programme                                 | EE21             | <ol> <li>Le compresseur perd des pas,<br/>vitesse irrégulière</li> <li>Défaut programme</li> <li>Impureté dans le compresseur</li> </ol>                                    | 1. Vérifiez la carte<br>électronique<br>2. Recharger le programme                                                                                                    |
| Protection haute<br>tension                      | EE22             | <ol> <li>La tension d'alimentation n'est<br/>pas correcte</li> <li>La carte d'alimentation est<br/>défectueuse</li> </ol>                                                   | <ol> <li>Vérifiez la carte<br/>électronique</li> <li>Changer la carte<br/>électronique</li> </ol>                                                                                         |
| Défaut démarrage<br>du compresseur               | EE23             | <ol> <li>La carte d'alimentation est<br/>défectueuse</li> <li>Vérifier le raccordement</li> <li>Accumulation liquide et gaz</li> <li>La tension n'est pas stable</li> </ol> | <ol> <li>Vérifiez la carte<br/>électronique</li> <li>Vérifier les<br/>raccordements ou changer<br/>le compresseur</li> </ol>                                                              |
| Température<br>ambiante ou carte<br>électronique | EE24             | La température ambiante ou la<br>température d'eau arrivée est<br>trop faible                                                                                               | Vérifier et changer la carte<br>électronique                                                                                                    |
| Défaut alimentation<br>du compresseur            | EE25             | Le compresseur marche sur 1 ou<br>2 phases                                                                                                    | Vérifier le câblage                                                                                                    |
| Défaut inversion<br>vanne 4 voies                | EE26             | <ol> <li>blocage inversion vanne 4<br/>voies</li> <li>Le relai est défaillant</li> </ol>                                                                                    | <ol> <li>Basculer du mode chaud</li> <li>froid pour vérifier</li> <li>l'inversion de la vanne</li> <li>Changer la vanne 4 voies</li> <li>Changer le relai de</li> <li>pilotage</li> </ol> |
| Défaut données<br>mémoire EEPROM                 | EE27             | <ol> <li>Perte des données dans la<br/>mémoire</li> <li>Défaut carte électronique</li> </ol>                                                                                | <ol> <li>Recharger les données<br/>dans la mémoire</li> <li>Changer la carte<br/>électronique</li> </ol>                                                                                  |
| Défaut de<br>communication avec<br>le contrôleur | EE28             | Défaut sur la carte électronique                                                                                                    | <ol> <li>Arrêt / marche pour<br/>redémarrer</li> <li>Vérifier et changer la<br/>carte électronique</li> </ol>                                                                             |

# 8.2 Dysfonctionnement sans code d'erreurs affichées sur l'écran

| Dysfonction nements                                                                                                    | Observations                                                                                            | Raisons                                                                                                    | Solutions                                                                                                    |
|----------------------------------------------------------------------------------------------------|----------------------------------------------------------------------------------------------------|----------------------------------------------------------------------------------------------------|----------------------------------------------------------------------------------------------------|
|                                                                                                    | Aucun affichage sur le<br>contrôleur à LED                                                              | Pas d'alimentation                                                                                                    | Vérifiez le disjoncteur du câble et<br>du circuit soit connecté                                                                                                    |
|                                                                                                    | Contrôleur à LED<br>affiche l'heure                                                                     | Pompe à chaleur en état de veille                                                                                                    | Démarrez la pompe à chaleur.                                                                                                    |
| La Pompe à<br>chaleur ne<br>fonctionne pas                                                                                       | Contrôleur à LED<br>affiche la température<br>réelle de l'eau.                                          | <ol> <li>Température de l'eau atteint<br/>presque la valeur fixée, pompe<br/>à chaleur est en état à<br/>température constante.</li> <li>Pompe à chaleur<br/>commence juste à fonctionner</li> <li>En état de dégivrage</li> </ol> | <ol> <li>Vérifiez le réglage de<br/>température de l'eau.</li> <li>Démarrez la pompe à chaleur<br/>après quelques minutes.</li> <li>Contrôleur à LED doit afficher<br/>"Dégivrage"</li> </ol>                                                                                                    |
| La<br>Température<br>de l'eau est<br>refroidie<br>lorsque la<br>pompe à<br>chaleur<br>fonctionne<br>sous le mode<br>de chauffage | Contrôleur à LED<br>affiche la température<br>réelle de l'eau et aucun<br>code d'erreur ne<br>s'affiche | <ol> <li>Choix du mauvais mode.</li> <li>Les chiffres montrent des<br/>défaillances.</li> <li>Défaillance du contrôleur</li> </ol>                                                                                                 | <ol> <li>Réglez le mode à la bonne<br/>fonction</li> <li>Remplacez le contrôleur à<br/>LED en panne, puis vérifiez l'état<br/>après avoir changé le mode de<br/>fonctionnement, vérifiez la<br/>température d'eau d'arrivée et de<br/>sortie</li> <li>Remplacez ou réparez l'unité</li> </ol>                              |
| Fonctionneme<br>nt court                                                                                                    | Contrôleur à LED<br>affiche la température<br>réelle de l'eau, aucun<br>code d'erreur ne<br>s'affiche   | <ol> <li>Ventilateur ne fonctionne<br/>pas</li> <li>La ventilation d'air n'est pas<br/>suffisante</li> <li>Réfrigérant ne suffit pas.</li> </ol>                                                                                   | <ol> <li>Vérifiez les connexions des<br/>câbles entre le moteur et le<br/>ventilateur, le cas échéant, il doit<br/>être remplacé.</li> <li>Vérifiez l'emplacement de<br/>l'unité de pompe à chaleur, et<br/>éliminez tous les obstacles pour<br/>faire bonne ventilation.</li> <li>Remplacez ou réparez l'unité</li> </ol> |
| Tâches d'eau                                                                                                    | Les tâches d'eau sur la<br>pompe à chaleur                                                              | <ol> <li>Protection.</li> <li>Infiltration d'eau.</li> </ol>                                                                                                    | <ol> <li>Aucune action (condensat)</li> <li>Vérifiez l'échangeur de chaleur<br/>en titane avec soin, s'il y a une<br/>fuite</li> </ol>                                                                                                    |
| Trop de glace<br>sur<br>l'évaporateur                                                                                            | Trop de glace sur<br>l'évaporateur.                                                                     |                                                                                                    | <ol> <li>Vérifiez l'emplacement de<br/>l'unité de pompe à chaleur, et<br/>éliminez tous les obstacles</li> <li>Contacter le service technique</li> </ol>                                                                                                    |

# 9. Wifi operation

### 9.1 A PROPOS DE L'APPLICATION WIFI

Nous vous remercions d'avoir choisie l'application WIFI pour piloter vôtre pompe à chaleur via votre smartphone. Le contrôle des informationsest synchronisé avec "Alsavo Pro" APP et fonctionne au travers d'une connexion (WIFI ou 3G/4G). Lors de la première connexion, votre smart phone est le contrôleur wifi doivent être sur le même réseau WIFI. Par la suite, de votre smart phone vous pouvez prendre le contrôle de votre pompe à chaleur en 3G/4G.

Avec"Alsavo Pro" APP, vous pouvez mettre en route et arrêter votre pompe à chaleur, ajuster la température de l'eau, changer le mode de fonctionnement, ajuster l'horloge et les paramètres de fonctionnement en cas de dysfonctionnement vous êtes alerté.

Plusieurs pompes à chaleur peuvent être connecté à L'APP et plusieurs smart phone peuvent contrôler une même pompe à chaleur.

![](_page_33_Picture_5.jpeg)

### 9.2 Mise en œuvre « Alsavo Pro »

**9.2.1** Tous d'abord télécharger l'application "Alsavo Pro" APP via Apple store ou Google play sur votre smartphone.

**9.2.2** Ouvrir l'APP "Alsavo Pro", Clic "+" en haut à droite pour installer un nouvel appareil. Clic "suivant" et entrer le mode de passe wifi pour vous connecter. Appuyer sur le bouton "<sup>(1)</sup>" pendant 5S du contrôleur en mode arrêt ou marche.

"Nommer la pompe à chaleur et entrer un mot de passe" à l'issu de la connexion la pompe à chaleur apparait sur l'interface.

Si quelqu'un d'autre est connecté sur le même réseau wifi et utilise l'APP, il pourra avoir accès à la pompe à chaleur si vous lui communiquer le mot de passe.

![](_page_34_Figure_5.jpeg)

## 9.2.3 L'interface

| < ZL                       | ł                    | Alsavo Pro                     |  |  |
|----------------------------|----------------------|--------------------------------|--|--|
|                            | Mode<br>Automatique  | Mise à l'heure<br>de l'horloge |  |  |
| Mise à jour<br>des valeurs | <b>ှင့်</b><br>Smart | Mauvais<br>fonctionnement      |  |  |
| 28°C<br>Temp. Souhaité     |                      |                                |  |  |
| 6°C • • 41°C               |                      |                                |  |  |

1) Marche / arrêt :

![](_page_35_Picture_3.jpeg)

Cliquez sur cette icône pour mettre en route ou arrêter la pompe à chaleur

### 2) Mode de fonctionnement :

Il y a trois modes (mode automatique, refroidissement ou chauffage) pour l'onduleur. Cliquez sur ses icônes pour basculer :

![](_page_35_Picture_7.jpeg)

Automatique

Chauffage

Refroidissement

#### 3) Mise à l'heure de l'horloge

![](_page_35_Picture_12.jpeg)

Minuterie activée et désactivée sera activée ensemble. Choisir l'heure désiré de démarrage clic sur "OK" pour valider.
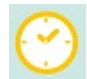

Pour désactiver l'horloge, cliquez de nouveau.

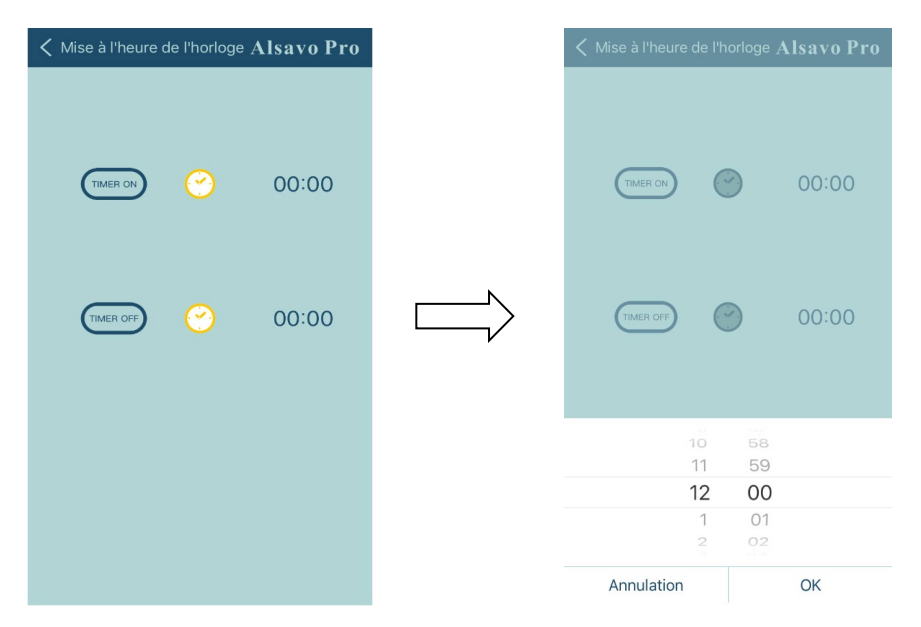

#### 3) Contrôle des paramètres

Clic sur paramètre, saisir le mot de passe "0757". Il inclut la requête et le paramétrage du paramètre.

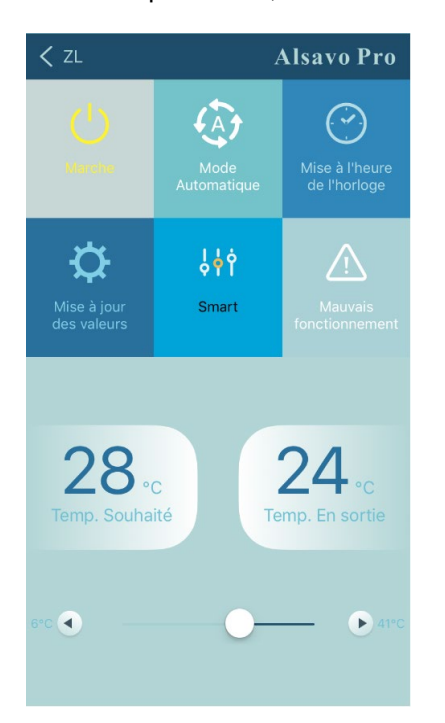

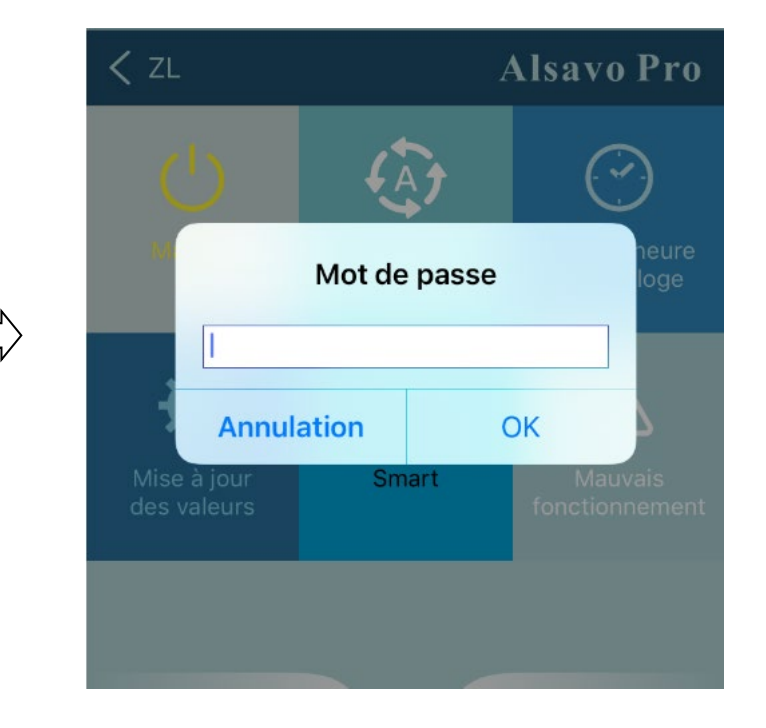

| K Mise à jour des valeurs | Alsavo Pro     |
|---------------------------|----------------|
| Parametre requis          | Valeur mesurée |
|                           |                |
|                           |                |
|                           |                |
|                           |                |
|                           |                |
|                           |                |
|                           |                |
|                           |                |
|                           |                |
|                           |                |
|                           |                |
| Mise à jour des valeurs   | Valeur         |
|                           |                |
|                           |                |
|                           |                |
|                           |                |

#### Paramètres :

- Il y a 2 options de mode pour le fonctionnement de pompe à eau (1: toujours fonctionnant, 0: dépend du fonctionnement du compresseur).
- 2. Calibrage de la sonde de température: (-9.0 -9.0°C)
- 3. Unité de température : °C ou °F.
- 4. Pour revenir aux paramètres d'usine et annuler toutes les modifications

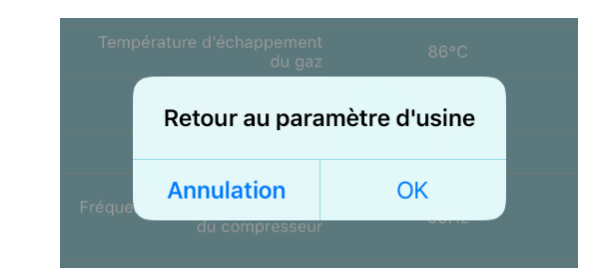

#### 5) Changer la fréquence

En mode de chauffage ou de refroidissement, il y a 3 fréquences (Slient, Smart, Puissant) pour les options

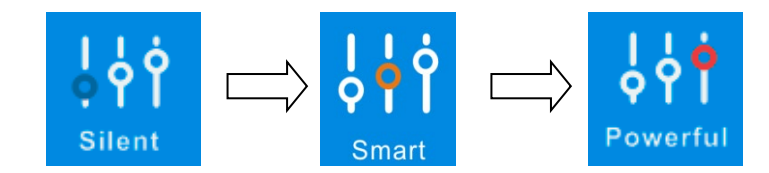

#### En mode Auto, sa fréquence par défaut est Smart

#### 6) Mauvais fonctionnement

Si un code erreur apparait, l'icône

s'all

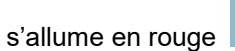

. Clic pour vérifier le problème.

| K Malfunct | tion                  | Alsavo Pro |
|------------|-----------------------|------------|
| Error code | Malfunction           |            |
| PP01       |                       |            |
| PP02       |                       |            |
| PP03       |                       |            |
| PP04       | Gas return sensor fai | lure       |
| PP05       |                       |            |
| PP06       |                       |            |
| PP07       |                       |            |
| PP08       |                       |            |
| PP10       |                       |            |
| PP11       |                       |            |
| EE01       |                       |            |
| EE02       |                       |            |
| EE03       |                       |            |
| EE04       |                       |            |
| EE05       |                       |            |
| EE06       |                       |            |
| EE07       |                       |            |
| EE08       |                       |            |

#### 7) Sélection de la température de l'eau

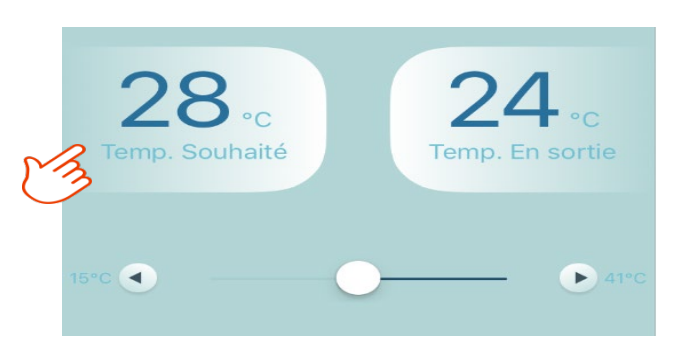

•

Vous pouvez changer la température de consigne sur le contrôleur aussi en appuyant sur les flèches

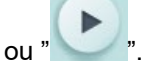

La température de consigne change sur le contrôleur et ce synchronise avec l'APP.

#### 8) Vérification des versions

Sur l'interface principale, clic en haut à droite "Alsavo Pro", les informations apparaissent

| < ZL                       |                | Alsavo Pro                     |
|----------------------------|----------------|--------------------------------|
| (                          | <b>Ö</b>       | $\bigcirc$                     |
| Arrêt                      |                | Mise à l'heure<br>de l'horloge |
|                            |                |                                |
| <b>P</b>                   | \$<br>\$<br>\$ | Ń                              |
| Mise à jour<br>des valeurs | Smart          | Mauvais<br>fonctionnement      |

Avec le numéro de série et le mot de passe une autre personne peux ce connecter sur le même appareil

9) Changement du nom et du mot de passe

Clic " vous pouvez renommer, changer le mot de passe et supprimer la machine.

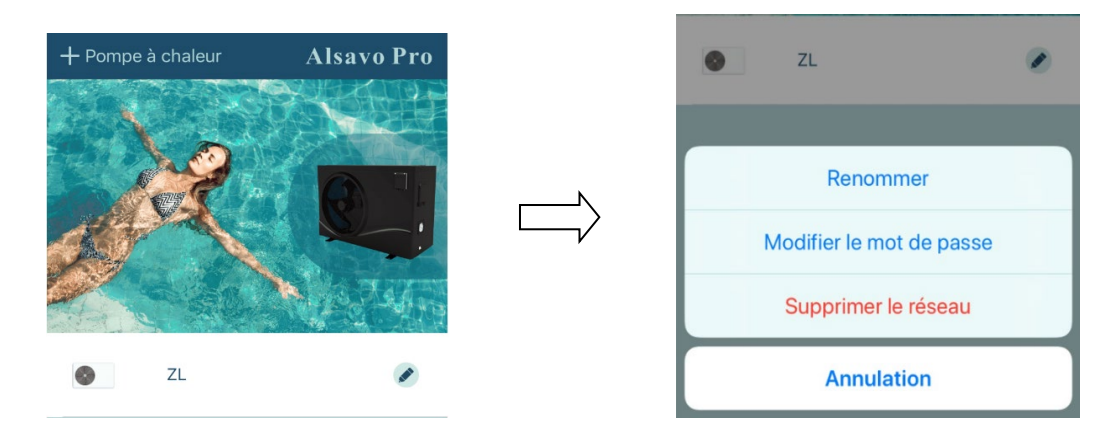

Dans la communication, APP agit en tant qu'hôte, tandis que l'affichage en tant qu'esclave:

1. Lorsque les paramètres sont modifiés dans l'APP, ils seront mis à jour à l'écran.

2. Lorsque les paramètres changent à l'écran, il sera également mis à jour dans l'application.

# **10. Schéma éclaté et liste des pièces détachées** 10.1 Modèle RACER INVERTER 7KW/9KW

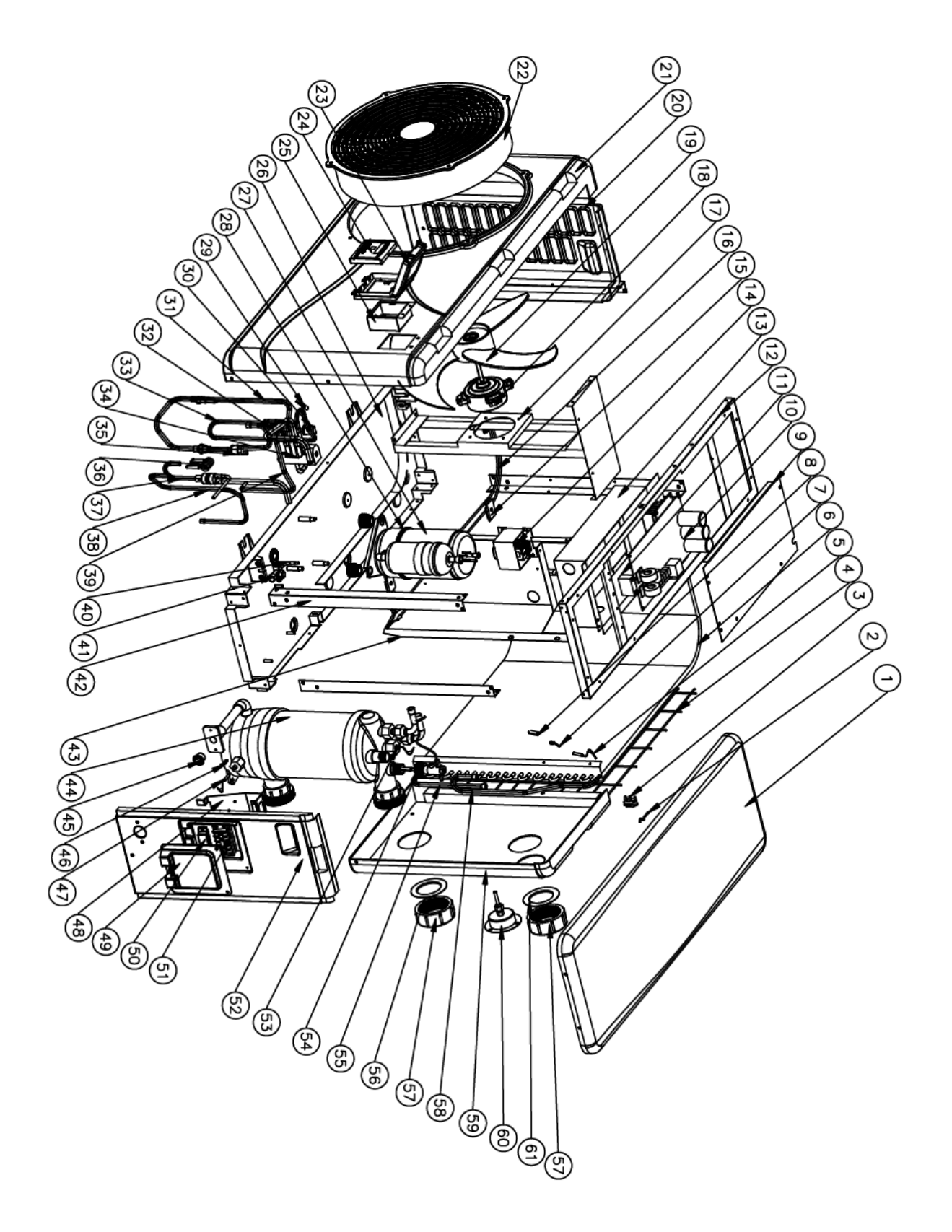

### Liste des pièces modèle RACER INVERTER 7KW

| N° | ERP       | Désignation                                 | N° | ERP       | Désignation                           |
|----|-----------|---------------------------------------------|----|-----------|---------------------------------------|
| 1  | 133050022 | Panneau supérieur                           | 32 | 113030091 | Tuyau de cuivre                       |
| 2  | 117110063 | Sonde de température ambiante               | 33 | 113010229 | Tube échappement                      |
| 3  | 133020010 | Clip de fixation sonde température ambiante | 34 | 121000001 | Vanne 4 voies                         |
| 4  | 108140012 | Grille arrière                              | 35 | 116000069 | Sonde passe pression                  |
| 5  | 117110058 | Sonde de température dégivrage              | 36 | 109000098 | Capillaire principal                  |
| 6  | 103000199 | Evaporateur                                 | 37 | 113090059 | Tuyau de cuivre                       |
| 7  | 113100009 | Clip de fixation sonde de température       | 38 | 113100010 | Tuyau de cuivre                       |
| 8  | 113100009 | Fourreau sonde de température               | 39 | 113060123 | Tuyau de cuivre                       |
| 9  | 108030059 | Couvercle de boîte électrique               | 40 | 1         | 1                                     |
| 10 | 117100046 | Carte électronique                          | 41 | 1         | 1                                     |
| 11 | 111000002 | Capacité du ventilateur                     | 42 | 108140015 | Pilier arrière gauche                 |
| 12 | 180140052 | Cadre supérieur                             | 43 | 108140066 | Panneau d'isolation                   |
| 13 | 108030095 | Coffret électrique                          | 44 | 102040640 | Echangeur en titane                   |
| 14 | 117230003 | Réacteur                                    | 45 | 102050006 | Bouchon de vidange                    |
| 15 | 1         | /                                           | 46 | 108010025 | Clip de fixation sonde de température |
| 16 | 1         | 1                                           | 47 | 117110054 | Sonde de température d'arrivée d'eau  |
| 17 | 180140061 | Support ventilateur                         | 48 | 108160024 | Platine boitier de raccordement       |
| 18 | 112000069 | Moteur ventilateur                          | 49 | 133050026 | Blocs de jonction en plastique        |
| 19 | 132000010 | Pâle ventilateur                            | 50 | 136010004 | Clip de câblage                       |
| 20 | 133050057 | Panneau coté gauche                         | 51 | 115000004 | Terminal 5 bits                       |
| 21 | 180140085 | Panneau avant                               | 52 | 133050078 | Panneau côté droit                    |
| 22 | 133020047 | Grille de protection ventilateur            | 53 | 117110057 | Sonde de température de sortie d'eau  |
| 23 | 133020003 | Couvercle de protection                     | 54 | 116000065 | Détecteur de débit                    |
| 24 | 117020159 | Controleur                                  | 55 | 103000199 | Tube gaz                              |
| 25 | 133030011 | Cadre du contrôleur                         | 56 | 133020011 | Joint bleu                            |
| 26 | 180140064 | Base                                        | 57 | 102050004 | Raccord à visser                      |
| 27 | 101000187 | Compresseur                                 | 58 | 103000199 | Tuyauterie de distribution            |
| 28 | 142000072 | Ceinture protection compresseur             | 59 | 133050068 | Panneau arrière                       |
| 29 | 117110061 | Sonde température d'échappement             | 60 | 106000012 | Manométre                             |
| 30 | 116000066 | Sonde haute pression                        | 61 | 133020012 | Joint rouge                           |

### Liste des pièces modèle RACER INVERTER 9KW

| N° | ERP       | Désignation                                 | N° | ERP       | Désignation                              |
|----|-----------|---------------------------------------------|----|-----------|------------------------------------------|
| 1  | 133050022 | Panneau supérieur                           | 32 | 113030091 | Tuyau de cuivre                          |
| 2  | 117110063 | Sonde de température<br>ambiante            | 33 | 113010229 | Tube échappement                         |
| 3  | 133020010 | Clip de fixation sonde température ambiante | 34 | 121000001 | Vanne 4 voies                            |
| 4  | 108140012 | Grille arrière                              | 35 | 116000069 | Sonde passe pression                     |
| 5  | 117110058 | Sonde de température                        | 36 | 109000098 | Capillaire principal                     |
| 6  | 103000227 | Evaporateur                                 | 37 | 113090059 | Tuyau de cuivre                          |
| 7  | 113100009 | Clip de fixation sonde de température       | 38 | 113100010 | Tuyau de cuivre                          |
| 8  | 113100009 | Fourreau sonde de température               | 39 | 113060123 | Tuyau de cuivre                          |
| 9  | 108030059 | Couvercle de boîte électrique               | 40 | 1         | 1                                        |
| 10 | 117100046 | Carte électronique                          | 41 | 1         | 1                                        |
| 11 | 111000002 | Capacité du ventilateur                     | 42 | 108140015 | Pilier arrière gauche                    |
| 12 | 180140052 | Cadre supérieur                             | 43 | 108140066 | Panneau d'isolation                      |
| 13 | 108030095 | Coffret électrique                          | 44 | 102040705 | Echangeur en titane                      |
| 14 | 117230003 | Réacteur                                    | 45 | 102050006 | Bouchon de vidange                       |
| 15 | 1         | 1                                           | 46 | 108010025 | Clip de fixation sonde de<br>température |
| 16 | /         | 1                                           | 47 | 117110054 | Sonde de température d'arrivée d'eau     |
| 17 | 180140061 | Support ventilateur                         | 48 | 108160024 | Platine boitier de raccordement          |
| 18 | 112000069 | Moteur ventilateur                          | 49 | 133050026 | Blocs de jonction en plastique           |
| 19 | 132000010 | Pâle ventilateur                            | 50 | 136010004 | Clip de câblage                          |
| 20 | 133050057 | Panneau coté gauche                         | 51 | 115000004 | Terminal 5 bits                          |
| 21 | 180140085 | Panneau avant                               | 52 | 133050078 | Panneau côté droit                       |
| 22 | 133020047 | Grille de protection ventilateur            | 53 | 117110057 | Sonde de température de sortie<br>d'eau  |
| 23 | 133020003 | Couvercle de protection                     | 54 | 116000065 | Détecteur de débit                       |
| 24 | 117020159 | Controleur                                  | 55 | 103000227 | Tube gaz                                 |
| 25 | 133030011 | Cadre du contrôleur                         | 56 | 133020011 | Joint bleu                               |
| 26 | 180140064 | Base                                        | 57 | 102050004 | Raccord à visser                         |
| 27 | 101000187 | Compresseur                                 | 58 | 103000227 | Tuyauterie de distribution               |
| 28 | 142000072 | Ceinture protection compresseur             | 59 | 133050068 | Panneau arrière                          |
| 29 | 117110061 | Sonde température<br>d'échappement          | 60 | 106000012 | Manométre                                |
| 30 | 116000066 | Sonde haute pression                        | 61 | 133020012 | Joint rouge                              |

| 31 | 113020384 | Tube retour daz |
|----|-----------|-----------------|
| 51 | 110020004 | Tube retour gaz |

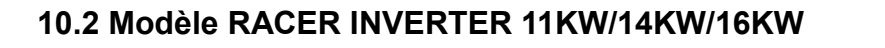

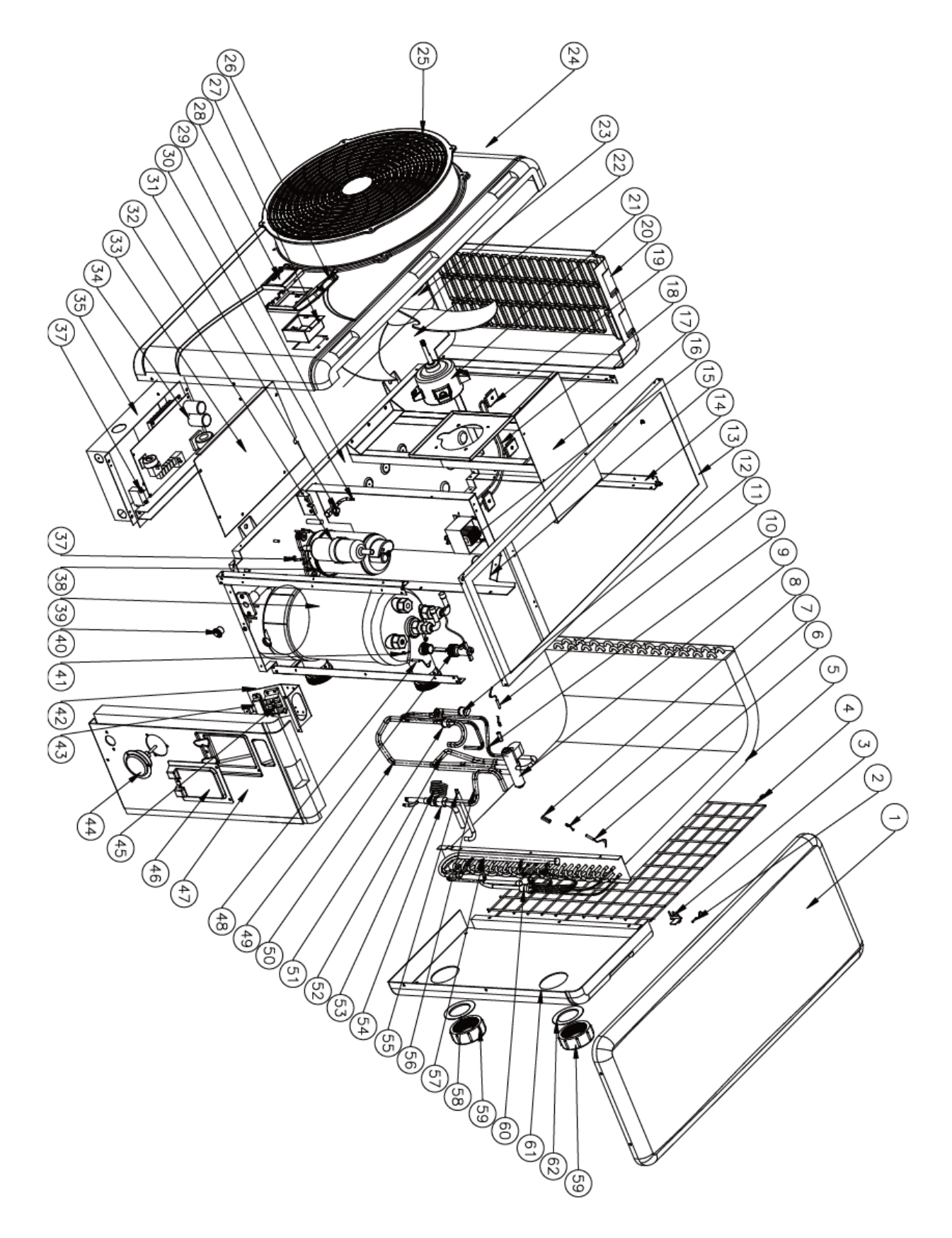

# Liste des pièces modèle RACER INVERTER 11KW

| N° | ERP       | Désignation                                 | N° | ERP       | Désignation                           |
|----|-----------|---------------------------------------------|----|-----------|---------------------------------------|
| 1  | 133090029 | Panneau supérieur                           | 32 | 101000188 | Compresseur                           |
| 2  | 117110063 | Sonde de température<br>ambiante            | 33 | 108050017 | Couvercle de boîte électrique         |
| 3  | 133020010 | Clip de fixation sonde température ambiante | 34 | 117100046 | Carte électronique                    |
| 4  | 108110040 | Grille arrière                              | 35 | 108110031 | Coffret électrique                    |
| 5  | 103000221 | Evaporateur                                 | 36 | 111000006 | Capacité du ventilateur               |
| 6  | 117110059 | Sonde de température<br>dégivrage           | 37 | 117110055 | Sonde de température d'arrivée d'eau  |
| 7  | 113100009 | Clip de fixation sonde de température       | 38 | 142000074 | Ceinture protection compresseur       |
| 8  | 113100009 | Fourreau sonde de température               | 39 | 102040748 | Echangeur en titane                   |
| 9  | 121000006 | Vanne 4 voies                               | 40 | 102050006 | Bouchon de vidange                    |
| 10 | 113010210 | Tube échappement                            | 41 | 108010025 | Clip de fixation sonde de température |
| 11 | 117110061 | Sonde température<br>d'échappement          | 42 | 108010065 | Platine boitier de raccordement       |
| 12 | 116000066 | Sonde haute pression                        | 43 | 136010004 | Clip de câblage                       |
| 13 | 108110038 | Cadre supérieur                             | 44 | 106000012 | Manométre                             |
| 14 | 108110004 | Pilier arrière gauche                       | 45 | 115000004 | Terminal 5 bits                       |
| 15 | 108050073 | Panneau d'isolation                         | 46 | 133250005 | Blocs de jonction en plastique        |
| 16 | 117230003 | Réacteur                                    | 47 | 133090049 | Panneau côté droit                    |
| 17 | 108110058 | Support ventilateur                         | 48 | 117110057 | Sonde de température de sortie d'eau  |
| 18 | 1         | 1                                           | 49 | 116000065 | Détecteur de débit                    |
| 19 | 1         | 1                                           | 50 | 113020385 | Tube retour gaz                       |
| 20 | 133090026 | Panneau coté gauche                         | 51 | 116000071 | Sonde passe pression                  |
| 21 | 112000070 | Moteur ventilateur                          | 52 | 113030086 | Tuyau de cuivre                       |
| 22 | 1         | 1                                           | 53 | 109000044 | Capillaire principal                  |
| 23 | 132000013 | Pâle ventilateur                            | 54 | 113090058 | Tuyau de cuivre                       |
| 24 | 108110085 | Panneau avant                               | 55 | 113100010 | Tuyau de cuivre                       |
| 25 | 133020048 | Grille de protection ventilateur            | 56 | 113060084 | Tuyau de cuivre                       |
| 26 | 133020003 | Couvercle de protection                     | 57 | 103000221 | Tube gaz                              |
| 27 | 133030011 | Cadre du contrôleur                         | 58 | 133020011 | Joint bleu                            |
| 28 | 117020159 | Controleur                                  | 59 | 102050004 | Raccord à visser                      |
| 29 | 108110063 | Base                                        | 60 | 103000221 | Tuyauterie de distribution            |
| 30 | /         | 1                                           | 61 | 133090027 | Panneau arrière                       |
| 31 | 1         | 1                                           | 62 | 133020012 | Joint rouge                           |

# Liste des pièces modèle RACER INVERTER 14KW

| N° | ERP       | Désignation                                 | N° | ERP       | Désignation                             |
|----|-----------|---------------------------------------------|----|-----------|-----------------------------------------|
| 1  | 133090029 | Panneau supérieur                           | 32 | 101000188 | Compresseur                             |
| 2  | 117110063 | Sonde de température<br>ambiante            | 33 | 108050017 | Couvercle de boîte électrique           |
| 3  | 133020010 | Clip de fixation sonde température ambiante | 34 | 117100047 | Carte électronique                      |
| 4  | 108110040 | Grille arrière                              | 35 | 108110045 | Coffret électrique                      |
| 5  | 103000182 | Evaporateur                                 | 36 | 111000006 | Capacité du ventilateur                 |
| 6  | 117110059 | Sonde de température<br>dégivrage           | 37 | 117110055 | Sonde de température d'arrivée d'eau    |
| 7  | 113100009 | Clip de fixation sonde de<br>température    | 38 | 142000074 | Ceinture protection compresseur         |
| 8  | 113100009 | Fourreau sonde de température               | 39 | 102040708 | Echangeur en titane                     |
| 9  | 121000006 | Vanne 4 voies                               | 40 | 102050006 | Bouchon de vidange                      |
| 10 | 113010210 | Tube échappement                            | 41 | 108010025 | Clip de fixation sonde de température   |
| 11 | 117110061 | Sonde température<br>d'échappement          | 42 | 108010065 | Platine boitier de raccordement         |
| 12 | 116000066 | Sonde haute pression                        | 43 | 136010004 | Clip de câblage                         |
| 13 | 108110038 | Cadre supérieur                             | 44 | 106000012 | Manométre                               |
| 14 | 108110004 | Pilier arrière gauche                       | 45 | 115000004 | Terminal 5 bits                         |
| 15 | 108050073 | Panneau d'isolation                         | 46 | 133250005 | Blocs de jonction en plastique          |
| 16 | 117230003 | Réacteur                                    | 47 | 133090049 | Panneau côté droit                      |
| 17 | 108110058 | Support ventilateur                         | 48 | 117110057 | Sonde de température de sortie<br>d'eau |
| 18 | 142000079 | Ceinture chauffante du<br>plateau de base   | 49 | 116000065 | Détecteur de débit                      |
| 19 | 108480015 | Clip ceinture chauffante<br>évaporateur     | 50 | 113020385 | Tube retour gaz                         |
| 20 | 133090026 | Panneau coté gauche                         | 51 | 116000071 | Sonde passe pression                    |
| 21 | 112000070 | Moteur ventilateur                          | 52 | 113030086 | Tuyau de cuivre                         |
| 22 | /         | 1                                           | 53 | 119000017 | Capillaire principal                    |
| 23 | 132000013 | Pâle ventilateur                            | 54 | 113070044 | Tuyau de cuivre                         |
| 24 | 108110085 | Panneau avant                               | 55 | 113080054 | Tuyau de cuivre                         |
| 25 | 133020048 | Grille de protection ventilateur            | 56 | 113060084 | Tuyau de cuivre                         |
| 26 | 133020003 | Couvercle de protection                     | 57 | 103000182 | Tube gaz                                |
| 27 | 133030011 | Cadre du contrôleur                         | 58 | 133020011 | Joint bleu                              |
| 28 | 117020159 | Controleur                                  | 59 | 102050004 | Raccord à visser                        |
| 29 | 108110063 | Base                                        | 60 | 103000221 | Tuyauterie de distribution              |
| 30 | /         | /                                           | 61 | 133090027 | Panneau arrière                         |
| 31 | 1         | 1                                           | 62 | 133020012 | Joint rouge                             |

# Liste des pièces modèle RACER INVERTER 16KW

| N° | ERP       | Désignation                                 | N° | ERP       | Désignation                           |
|----|-----------|---------------------------------------------|----|-----------|---------------------------------------|
| 1  | 133090029 | Panneau supérieur                           | 32 | 101000181 | Compresseur                           |
| 2  | 117110063 | Sonde de température<br>ambiante            | 33 | 108050017 | Couvercle de boîte électrique         |
| 3  | 133020010 | Clip de fixation sonde température ambiante | 34 | 117100047 | Carte électronique                    |
| 4  | 108110040 | Grille arrière                              | 35 | 108110045 | Coffret électrique                    |
| 5  | 103000220 | Evaporateur                                 | 36 | 111000006 | Capacité du ventilateur               |
| 6  | 117110059 | Sonde de température<br>dégivrage           | 37 | 117110055 | Sonde de température d'arrivée d'eau  |
| 7  | 113100009 | Clip de fixation sonde de température       | 38 | 142000074 | Ceinture protection compresseur       |
| 8  | 113100009 | Fourreau sonde de<br>température            | 39 | 102040710 | Echangeur en titane                   |
| 9  | 121000006 | Vanne 4 voies                               | 40 | 102050006 | Bouchon de vidange                    |
| 10 | 113010159 | Tube échappement                            | 41 | 108010025 | Clip de fixation sonde de température |
| 11 | 117110061 | Sonde température<br>d'échappement          | 42 | 108010065 | Platine boitier de raccordement       |
| 12 | 116000066 | Sonde haute pression                        | 43 | 136010004 | Clip de câblage                       |
| 13 | 108110038 | Cadre supérieur                             | 44 | 106000012 | Manométre                             |
| 14 | 108110004 | Pilier arrière gauche                       | 45 | 115000004 | Terminal 5 bits                       |
| 15 | 108050073 | Panneau d'isolation                         | 46 | 133250005 | Blocs de jonction en plastique        |
| 16 | 117230003 | Réacteur                                    | 47 | 133090049 | Panneau côté droit                    |
| 17 | 108110058 | Support ventilateur                         | 48 | 117110057 | Sonde de température de sortie d'eau  |
| 18 | 142000079 | Ceinture chauffante du<br>plateau de base   | 49 | 116000065 | Détecteur de débit                    |
| 19 | 108480015 | Clip ceinture chauffante<br>évaporateur     | 50 | 113020423 | Tube retour gaz                       |
| 20 | 133090026 | Panneau coté gauche                         | 51 | 116000071 | Sonde passe pression                  |
| 21 | 112000070 | Moteur ventilateur                          | 52 | 113030086 | Tuyau de cuivre                       |
| 22 | 1         | 1                                           | 53 | 119000017 | Capillaire principal                  |
| 23 | 132000013 | Pâle ventilateur                            | 54 | 113070044 | Tuyau de cuivre                       |
| 24 | 108110085 | Panneau avant                               | 55 | 113080054 | Tuyau de cuivre                       |
| 25 | 133020048 | Grille de protection ventilateur            | 56 | 113060084 | Tuyau de cuivre                       |
| 26 | 133020003 | Couvercle de protection                     | 57 | 103000222 | Tube gaz                              |
| 27 | 133030011 | Cadre du contrôleur                         | 58 | 133020011 | Joint bleu                            |
| 28 | 117020159 | Controleur                                  | 59 | 102050004 | Raccord à visser                      |
| 29 | 108110063 | Base                                        | 60 | 103000221 | Tuyauterie de distribution            |
| 30 | 1         | 1                                           | 61 | 133090027 | Panneau arrière                       |
| 31 | 1         | 1                                           | 62 | 133020012 | Joint rouge                           |
| i  |           | ł                                           |    | 44        | 1                                     |

# 10.3 Modèle RACER INVERTER 19KW

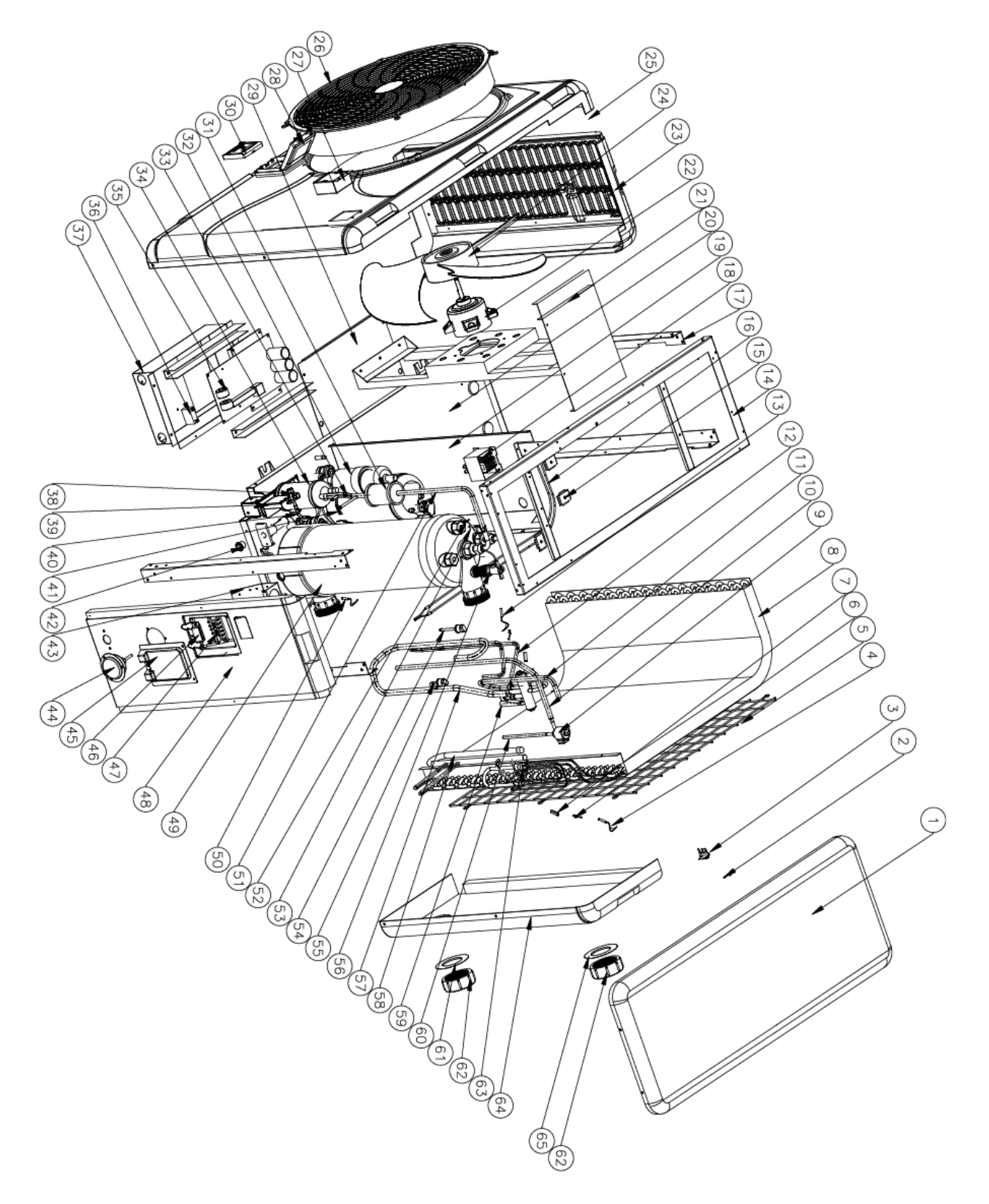

| N° | ERP       | Désignation                                 | N° | ERP       | Désignation                             |
|----|-----------|---------------------------------------------|----|-----------|-----------------------------------------|
| 1  | 133260001 | Panneau supérieur                           | 34 | 105000004 | Chemin de câbles                        |
| 2  | 117110063 | Sonde de température<br>ambiante            | 35 | 117100048 | Carte électronique                      |
| 3  | 133020010 | Clip de fixation sonde température ambiante | 36 | 111000006 | Capacité du ventilateur                 |
| 4  | 117110059 | Sonde de température<br>dégivrage           | 37 | 108560012 | Coffret électrique                      |
| 5  | 108560014 | Grille arrière                              | 38 | 1         | 1                                       |
| 6  | 113100009 | Clip de fixation sonde de température       | 39 | 1         | 1                                       |
| 7  | 113100009 | Fourreau sonde de température               | 40 | 1         | 1                                       |
| 8  | 103000230 | Evaporateur                                 | 41 | 142000077 | Ceinture protection compresseur         |
| 9  | 119000021 | Détenteur électronique                      | 42 | 102050006 | Bouchon de vidange                      |
| 10 | 113120019 | Tuyau de cuivre                             | 43 | 108010065 | Platine boitier de raccordement         |
| 11 | 113030108 | Tuyau de cuivre                             | 44 | 106000011 | Manométre                               |
| 12 | 113010244 | Tube échappement                            | 45 | 133250005 | Blocs de jonction en plastique          |
| 13 | 117110061 | Sonde température<br>d'échappement          | 46 | 136010004 | Clip de câblage                         |
| 14 | 108560002 | Cadre supérieur                             | 47 | 115000004 | Terminal 5 bits                         |
| 15 | 108480015 | Ceinture chauffante du plateau de base      | 48 | 133260024 | Panneau côté droit                      |
| 16 | 142000079 | Clip ceinture chauffante<br>évaporateur     | 49 | 102040703 | Echangeur en titane                     |
| 17 | 108560003 | Pilier arrière gauche                       | 50 | 117110055 | Sonde de température d'arrivée d'eau    |
| 18 | 117230002 | Réacteur                                    | 51 | 113170032 | Tuyau de cuivre                         |
| 19 | 108560010 | Panneau d'isolation                         | 52 | 108010025 | Clip de fixation sonde de température   |
| 20 | 108560035 | Base                                        | 53 | 117110057 | Sonde de température de sortie<br>d'eau |
| 21 | 108560032 | Support ventilateur                         | 54 | 116000067 | Sonde haute pression                    |
| 22 | 112000012 | Moteur ventilateur                          | 55 | 116000073 | Sonde passe pression                    |
| 23 | 133260005 | Panneau coté gauche                         | 56 | 116000065 | Détecteur de débit                      |
| 24 | 132000002 | Pâle ventilateur                            | 57 | 113020338 | Tube retour gaz                         |
| 25 | 108560048 | Panneau avant                               | 58 | 103000230 | Tube gaz                                |
| 26 | 133020049 | Grille de protection ventilateur            | 59 | 113060122 | Tuyau de cuivre                         |
| 27 | 133030011 | Cadre du contrôleur                         | 60 | 113080056 | Tuyau de cuivre                         |
| 28 | 133020003 | Couvercle de protection                     | 61 | 133020011 | Joint bleu                              |
| 29 | 117020159 | Controleur                                  | 62 | 102050004 | Raccord à visser                        |
| 30 | 108540006 | Couvercle de boîte électrique               | 63 | 103000230 | Tuyauterie de distribution              |
| 31 | 105000004 | Filtre                                      | 64 | 133260002 | Panneau arrière                         |
| 32 | 117100048 | Compresseur                                 | 65 | 133020012 | Joint rouge                             |

# Liste des pièces modèle RACER INVERTER 19KW

# 11. Maintenance

#### Entretien

(1) Vous devez vérifier le circuit d'eau régulièrement pour éviter l'air entrant dans le circuit et la présence de faible débit d'eau, car cela réduit les performances et la fiabilité de la pompe à chaleur.

(2) Nettoyez votre piscine et le système de filtration régulièrement.

(3) Vous devez vidanger l'eau de pompe à chaleur, pour empêcher des dommages du gel au cours de l'hiver et/ou pendant une longue période d'inactivité.

(4) Remplir entièrement le circuit d'eau avant de faire fonctionner l'unité à nouveau.

(5) Après la mise en hivernage, il est recommandé de couvrir la pompe à chaleur avec une bâche adaptée.

(6) Lorsque l'unité est en cours de fonctionnement, il y aura toujours un peu d'eau de condensation répandue en dessous.

# Swimming Pool Heat Pump RACER INVERTER

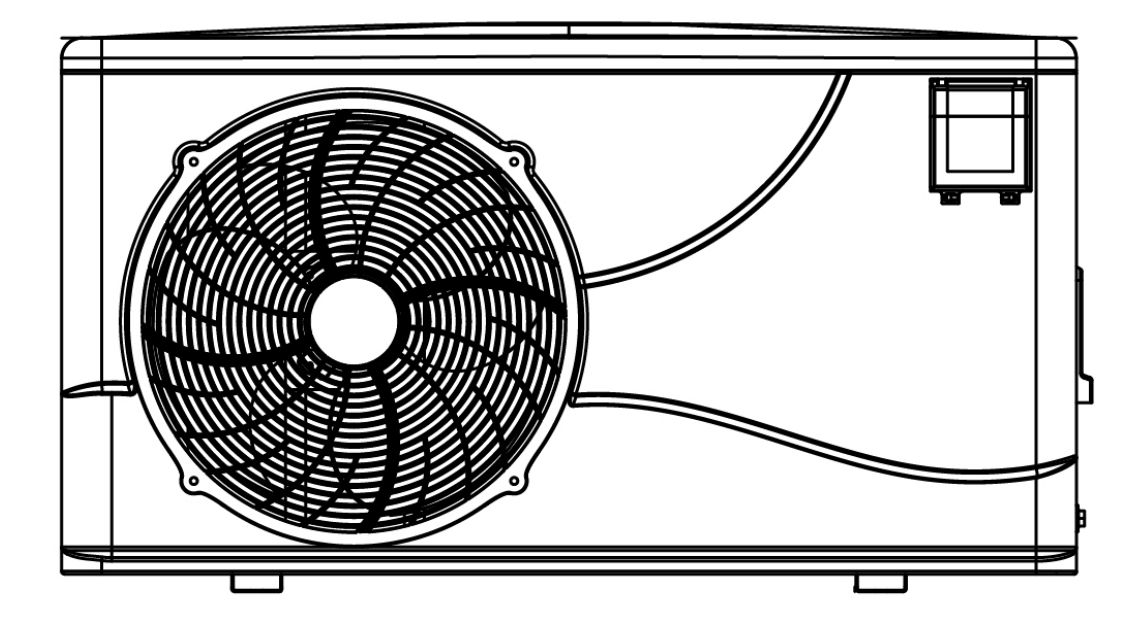

# Regulation (EU) n° 517/2014 of 16/04/14 on fluorinated greenhouse gases and repealing Regulation (EC) n° 842/2006\_\_\_

#### Leak checks

1. Operators of equipment that contains fluorinated greenhouses gases in quantities of 5 tons of  $CO_2$ , equivalent or more and not contained in foams shall ensure that the equipment is checked for leaks.

2. For equipment that contains fluorinated greenhouse gases in quantities of 5 tons of CO2 equivalent or more, but of less than 50 tons of  $CO_2$  equivalent: at least every 12 months.

#### Picture of the equivalence CO<sub>2</sub>

**1.** Load in kg and Tons amounting CO<sub>2</sub>.

| Load and Tons amounting CO2              | Frequency of test |
|------------------------------------------|-------------------|
| From 7 at 75 kg load = from 5 at 50 Tons | Each year         |

Do no release R32 coolant liquid into the atmosphere. This is a fluoride greenhouse effect gas covered by the Kyoto agreement with a global warming potential (GWP) = 675 - (see the European Community regulations on fluoride greenhouse effect gases Regulation (EU) No

Concerning the Gas R32, 7.40kg amounting at 5 tons of CO<sub>2</sub>, commitment to check each year.

#### **Training and certification**

1. The operator of the relevant application shall ensure that the relevant personnel have obtained the necessary certification, which implies appropriate knowledge of the applicable regulations and standards as well as the necessary competence in emission prevention and recovery of fluorinated greenhouse gases and handling safety the relevant type and size of equipment.

#### **Record keeping**

**1.** Operators of equipment which is required to be checked for leaks, shall establish and maintain records for each piece of such equipment specifying the following information:

- a) The quantity and type of fluorinated greenhouse gases installed;
- b) The quantities of fluorinated greenhouse gases added during installation, maintenance or servicing or due to leakage;
- c) Whether the quantities of installed fluorinated greenhouse gases have been recycled or reclaimed, including the name
- and address of the recycling or reclamation facility and, where applicable, the certificate number;
- d) The quantity of fluorinated greenhouse gases recovered
- e) The identity of the undertaking which installed, serviced, maintained and where applicable repaired or decommissioned the equipment, including, where applicable, the number of its certificate;
- f) The dates and results of the checks carried out;
- g) If the equipment was decommissioned, the measures taken to recover and dispose of the fluorinated greenhouse gases.

**2.** The operator shall keep the records for at least five years, undertakings carrying out the activities for operators shall keep copies of the records for at least five years.

# INDEX

- 1. Transport advertising
- 2. Dimension
- 3. Specifications
- 4. Accessories
- 5. Installation and connection
- 6. Electrical wiring
- 7. Initial operation
- 8. Troubleshooting
- 9. Exploded diagram
- 10. WIFI operation
- 11. Maintenance

Thank you for using RACER INVERTER swimming pool heat pump for your pool heating, it will heat your pool

# **ATTENTION:** This manual includes all the necessary information with the use and the installation

### of your heat pump.

\* The installer must read the manual and attentively follow the instructions in implementation and maintenance.

\* The installer is responsible for the installation of the product and should follow all the instructions of the manufacturer and the regulations in application. Incorrect installation against the manual implies the exclusion of the entire guarantee.

\* The manufacturer declines any responsibility for the damage caused with the people, objects and of the errors due to the installation that disobey the manual guideline. Any use that is without conformity at the origin of its manufacturing will be regarded as dangerous.

water and keep the constant temperature when the air ambient temperature is at -7 to 43°C.

# **AWARNING**:

\*Please always empty the water in heat pump during winter time or when the ambient temperature drops below 0°C, or else the Titanium exchanger will be damaged because of being frozen, in such case, your warranty will be lost.

\*Please always cut the power supply if you want to open the cabinet to reach inside the heat pump, because there is high voltage electricity inside.

\*Please well keep the display controller in a dry area, or well close the insulation cover to protect the display controller from being damaged by humidity.

# Important notice:

- Please always keep the heat pump in the ventilation place and away from anything which could cause fire.

- Don't weld the pipe if there is refrigerant inside machine. Please keep the machine out of the confined space when make gas filling.

- The pipe must be vacuumed before filling R32 gas from the shut off valve inside machine.
- Action of filling gas must be conducted by professional with R32 operating license.

# 1. Transport advertising

# 1.1 Delivery of the packaging

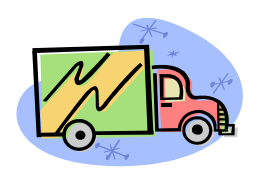

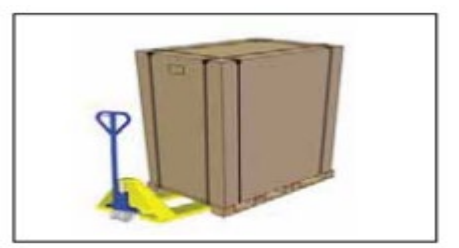

For the transportation, the heat pump is fix on the pallet and cover with a carton box.

To preserve from any damage, the heat pump must be transfer on is pallet.

All material, even if the transport is chargeable to supplier, can be damaged during its routing at the customer and it is the responsibility of the addressee to make sure of the correspondence of the delivery

The addressee must be written all the reserves at the reception on the delivery note of the carrier if he notices damages of the packaging. DO NOT FORGET TO CONFIRM BY REGISTERED LETTER TO THE CARRIER UNDER 48 H.

# 1.2 Stock advertising

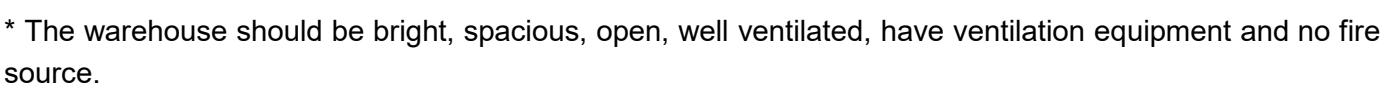

\* Heat pump must be stored and transfer in vertical position in its original packaging. If it is not the case, she cannot be operated at once, a minimum period of 24H is necessary before to switch on the electrical power.

### FORBIDDEN

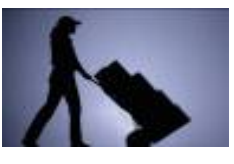

# 1.3 Transfer to the final position

\* During the unpacking of the product and the transfer from is palette of origin to final place, it is necessary to maintain the heat pump vertical position.

\* Smoking and the use of flames are prohibited near R32 machine.

\* Water connection are not there to assure the function of handle, on the contrary support the weight of the heat pump on the water connection must be damage definitively the product. **The manufacturer could not be take the responsible in case of damage.** 

# 2. Dimension

# 2.1 With your Heat Pump

- Water connection assembly 50 mm (pcs: 2)
- User and service manual
- Condensed connection
- 10 meters' signal wire
- Waterproof box
- Winter cover
- Anti-vibration base (pcs: 4)

# 2.2 Dimension

### RACER INVERTER 7 / 9 KW

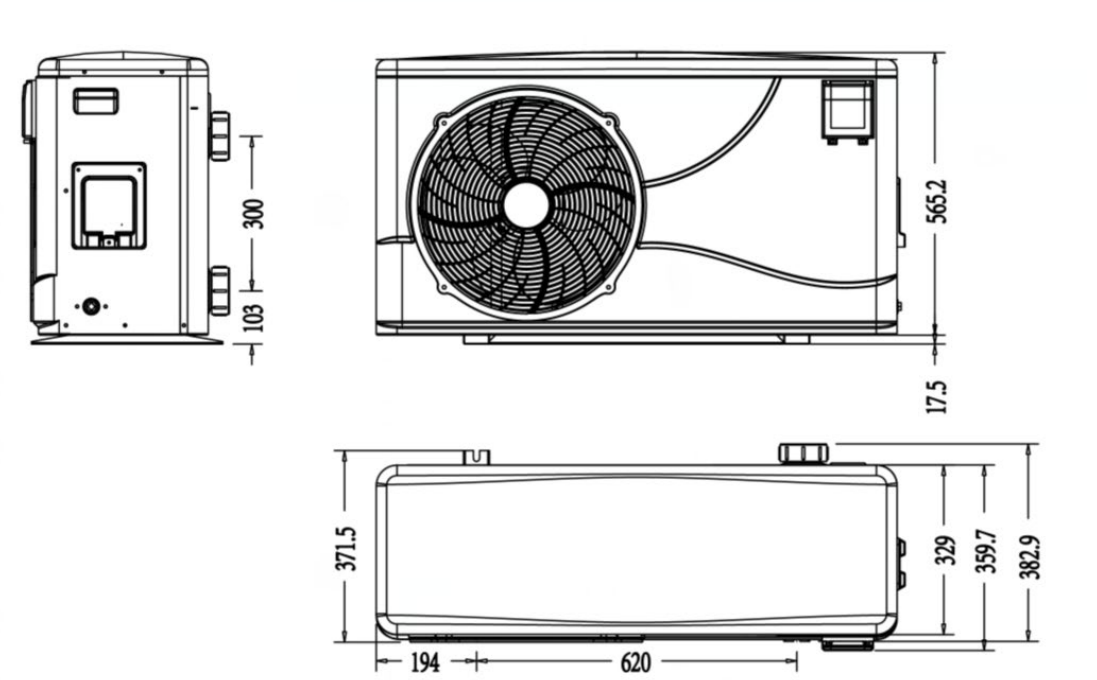

### RACER INVERTER 11 / 14 / 16 KW

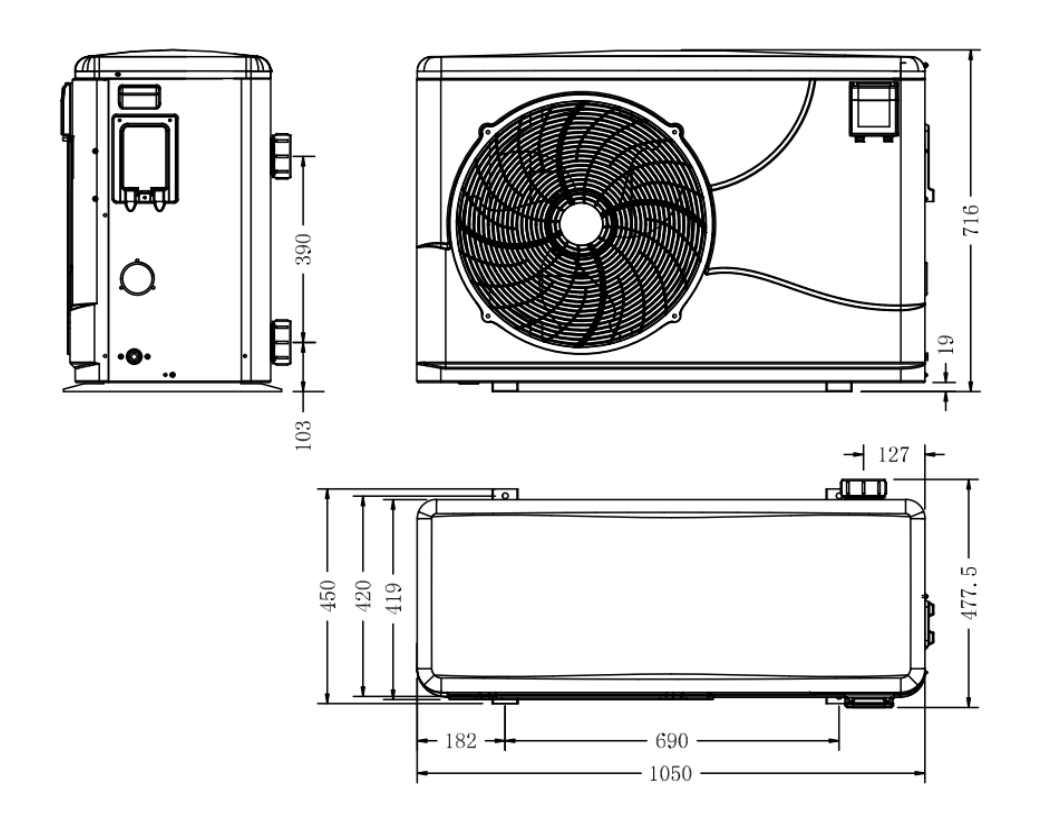

**RACER INVERTER 19 KW** 

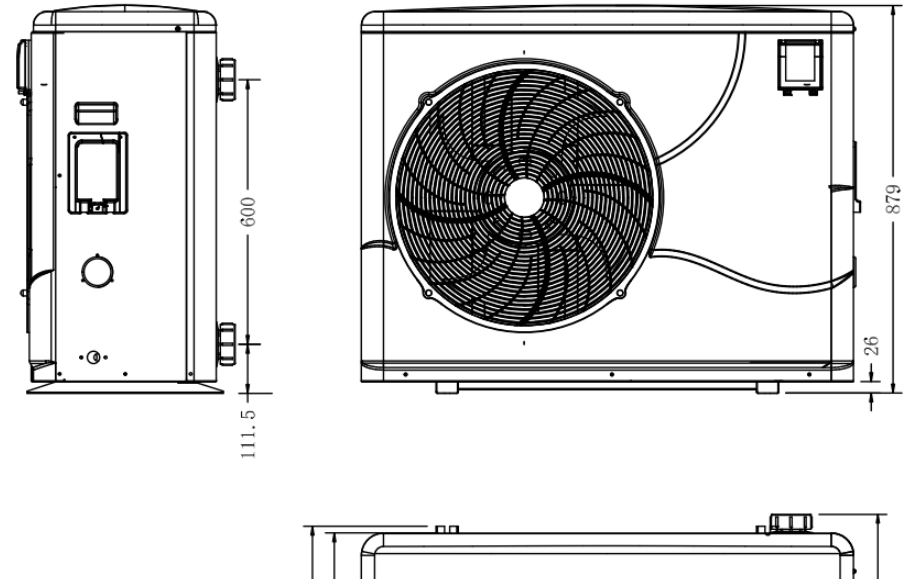

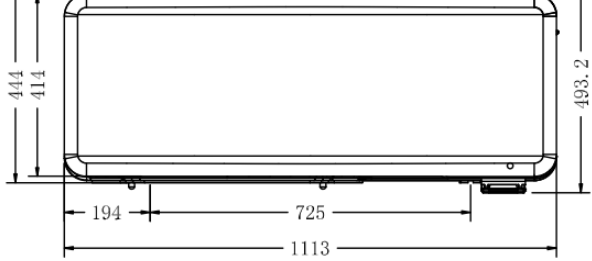

# 3. Specifications

# 3.1 Technical data RACER Inverter heat pumps

CE Standard, R32, Racer inverter, Heating & Cooling with compressor defrosting, ABS Cabinet

| RACER INVERTER            |              | 7                   | 9         | 11          | 14            | 16        | 19           |
|---------------------------|--------------|---------------------|-----------|-------------|---------------|-----------|--------------|
| * Performance at Air 28°C | C. Water 28° | C. Humidity         | 80%       |             |               |           |              |
| Heating capacity          | kW           | 7.2-3.3             | 9.5-3.6   | 11.2-4.9    | 13-3          | 16.5-5.3  | 19.5-4.6     |
| Power consummation        | kW           | 1.31-0.42           | 1.67-0.42 | 1.96-0.57   | 2.28-0.35     | 2.89-0.43 | 3.48-0.53    |
| COP                       |              | 7.9-5.5             | 8.6-5.7   | 8.6-5.7     | 8.6-5.7       | 8.6-5.7   | 8.6-5.6      |
| * Performance at Air 15°C | C. Water 26° | C. Humidity         | 70%       |             |               |           |              |
| Heating capacity          | kW           | 5-2.3               | 6.8-2.5   | 8-3.5       | 9.2-2.2       | 11.5-3.8  | 14.5-3.9     |
| Power consummation        | kW           | 1.22-0.42           | 1.62-0.45 | 1.9-0.63    | 2.19-0.39     | 2.74-0.68 | 3.45-0.7     |
| C.O.P.                    |              | 5.5-4.1             | 5.6-4.2   | 5.6-4.2     | 5.6-4.2       | 5.6-4.2   | 5.6-4.2      |
| * General data            |              |                     |           |             |               |           |              |
| Compressor type / Gaz     |              | Inverter compressor |           |             |               |           |              |
| Voltage                   | V            |                     |           | 220~24      | 0V/50Hz/1PH   | 4         |              |
| Rate current (A)          | А            | 5.80                | 7.40      | 8.70        | 10.00         | 12.80     | 15.00        |
| Circuit breaker           | А            | 9                   | 11        | 13          | 15            | 19        | 23           |
| Advised pool volume *     | m³           | 12-26               | 16-32     | 20-62       | 20-68         | 32-86     | 56-122       |
| Advised water flow        | m3/h         | 2.6                 | 2.9       | 3.8         | 4.2           | 4.8       | 5.2          |
| Water pressure drop       | Kna          | 10                  | 10        | 14          | 15            | 15        | 18           |
| (mini)                    | кра          | 12                  | 12        |             |               |           | 10           |
| Condenser                 |              |                     |           | Twist-titan | ium tube in F | VC        |              |
| Water connection          | mm           |                     |           |             | 50            |           |              |
| Fan quantity              |              |                     |           |             | 1             |           |              |
| Fan speed                 | RPM          | 650                 | -870      |             | 650-850       |           | 450-650      |
| Fan power consumption     | W            | 8                   | 0         |             | 200           |           | 150          |
| Noise level at 10m        | dB(A)        | 37-42               | 37-43     | 39-45       | 40-46         | 40-46     | 42-48        |
| Noise level at 1m         | dB(A)        | 45-52               | 45-52     | 46-54       | 47-56         | 47-56     | 49-58        |
| Gaz R32 (gr)              | g            | 500                 | 650       | 700         | 800           | 1100      | 1500         |
| CO2                       | Tonne        | 0.34                | 0.44      | 0.47        | 0.54          | 0.74      | 1.01         |
| * Dimension / Weight      |              |                     |           |             |               |           |              |
| Net weight                | kg           | 55                  | 57        | 69          | 74            | 79        | 99           |
| Gross weight              | kg           | 68                  | 69        | 74          | 79            | 84        | 114          |
| Net dimension             | mm           | 1008*3              | 80*577    |             | 1050*440*70   | 9         | 1050*450*870 |
| Packaging dimension       | mm           | 1072*4              | 20*590    |             | 1121*495*74   | 5         | 1200*515*900 |

\*With pool cover

\* Above data are subjects to modification without notice.

# 4. Accessories

# 4.1 Accessories list

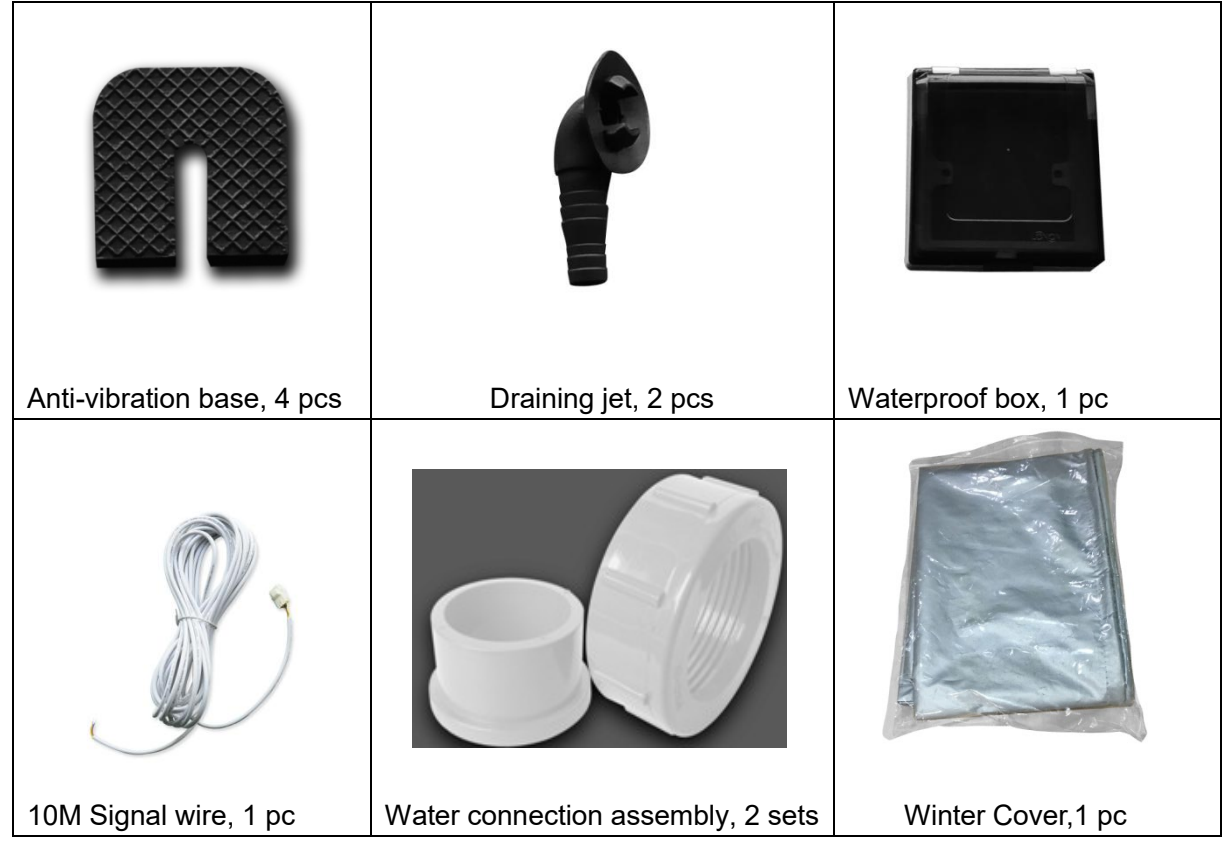

# 4.2 The Kit By-Pass

The kit By-Pass is the essential accessory for the installation of your heat pump, it is also a tool for the optimization of the heating of the water. The regulation of the valves allows to optimize the flow of water and with the manometer to make sure the optimize running of the compressor, see paragraph 5.6 controls of the pressure.

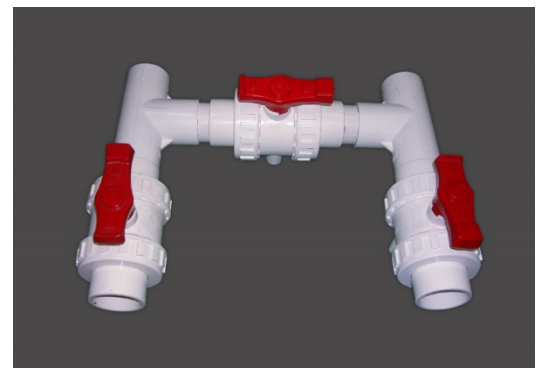

# 4.3 Accessories Installation

| <ul><li>Anti-vibration bases</li><li>1. Take out 4 Anti-vibration bases</li><li>2. Put them one by one on the bottom of machine like the picture.</li></ul>                                                                                                    |
|----------------------------------------------------------------------------------------------------|
| <ul> <li>Draining jet</li> <li>1. Install the draining jet under<br/>the bottom panel</li> <li>2. Connect with a water pipe to<br/>drain out the water.</li> <li>Note: Lift the heat pump to<br/>install the jet. Never overturn the<br/>heat pump, it could damage the<br/>compressor.</li> </ul>  |
| <ul> <li>Water Inlet &amp; outlet junction</li> <li>1. Use the pipe tape to connect<br/>the water Inlet &amp; outlet junction<br/>onto the heat pump</li> <li>2. Install the two joints like the<br/>picture shows</li> <li>3. Screw them onto the water<br/>Inlet &amp; outlet junction</li> </ul> |
| <ul><li>Cable wiring</li><li>1. Connect the power supply wire through the white hole like the picture shows.</li><li>2. Fix the other side on joints inside the electric box.</li></ul>                                                                                                    |
| Water pump wiring<br>1. With the connector 1 and 2<br>you can pilot the water filtration<br>through the timer of the filtration<br>(dry contact)                                                                                                    |

# 5. Installation and connection

#### **ATTENTION:**

Please observe the following rules when installing the heat pump:

- 1. Any addition of chemicals must take place in the piping located <u>downstream</u> from the heat pump.
- 2. Always place the heat pump on a solid foundation and use the included rubber mounts to avoid vibration and noise.
- 3. Always hold the heat pump upright. If the unit has been held at an angle, wait at least 24 hours before starting the heat pump.

#### 5.1 Heat pump location

The unit will work properly in any desired location as long as the following three items are present:

#### 1. Fresh air 2. Electricity 3. Swimming pool filters

The unit may be installed in virtually any <u>outdoor</u> location as long as the specified minimum distances to other objects are maintained (see drawing below). Please consult your installer for installation with an indoor pool. Installation in a windy location does not present any problem at all, unlike the situation with a gas heater (including pilot flame problems).

#### **ATTENTION:**

Never install the unit in a closed room with a limited air volume in which the air expelled from the unit will be reused, or close to shrubbery that could block the air inlet. Such locations impair the continuous supply of fresh air, resulting in reduced efficiency and possibly preventing sufficient heat output.

See the drawing below for minimum dimensions.

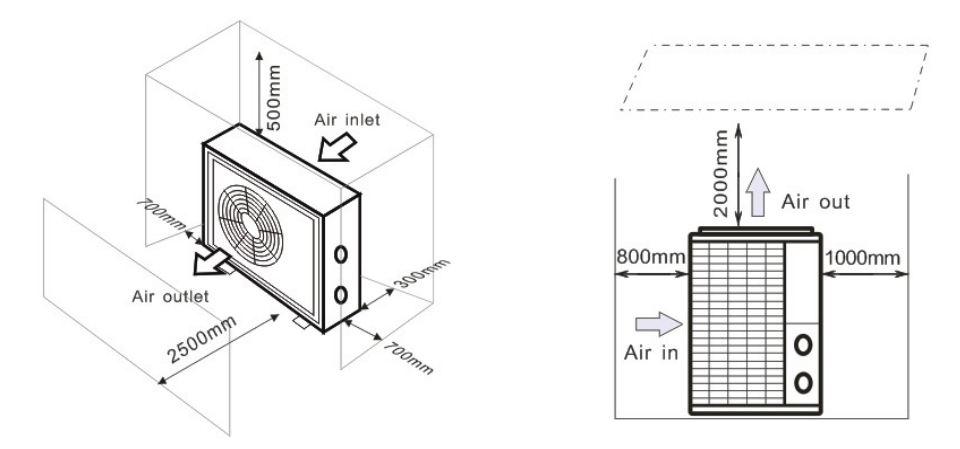

# 5.2 Check-valve installation

# 🛦 NOTE

Note: If automatic dosing equipment for chlorine and acidity (pH) is used, it is essential to protect the heat pump against excessively high chemical concentrations which may corrode the heat exchanger. For this reason, equipment of this sort must always be fitted in the piping on the **downstream** side of the heat pump, and it is recommended to install a check-valve to prevent reverse flow in the absence of water circulation.

Damage to the heat pump caused by failure to observe this instruction is not covered by the warranty.

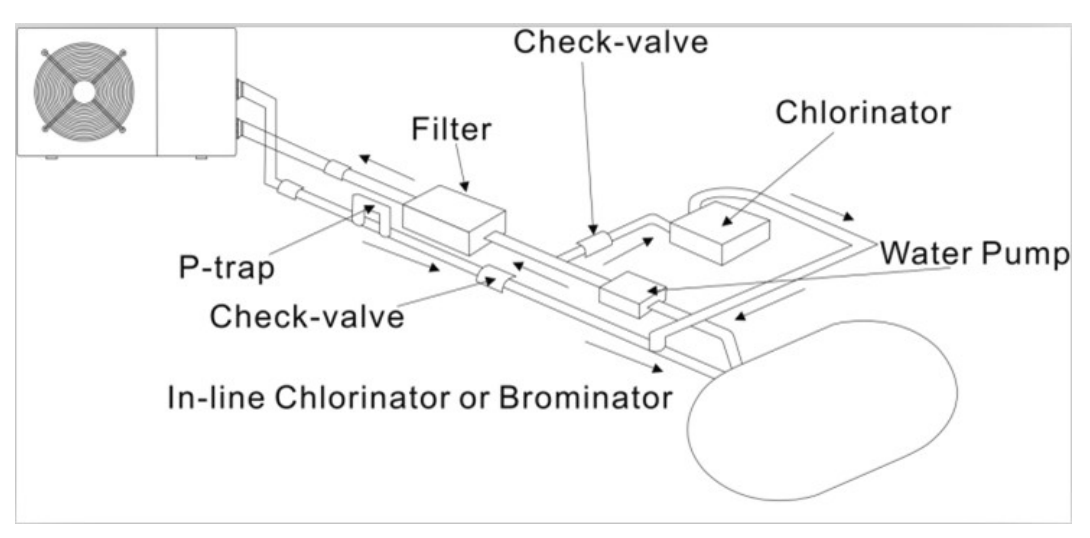

# 5.3 Typical arrangement

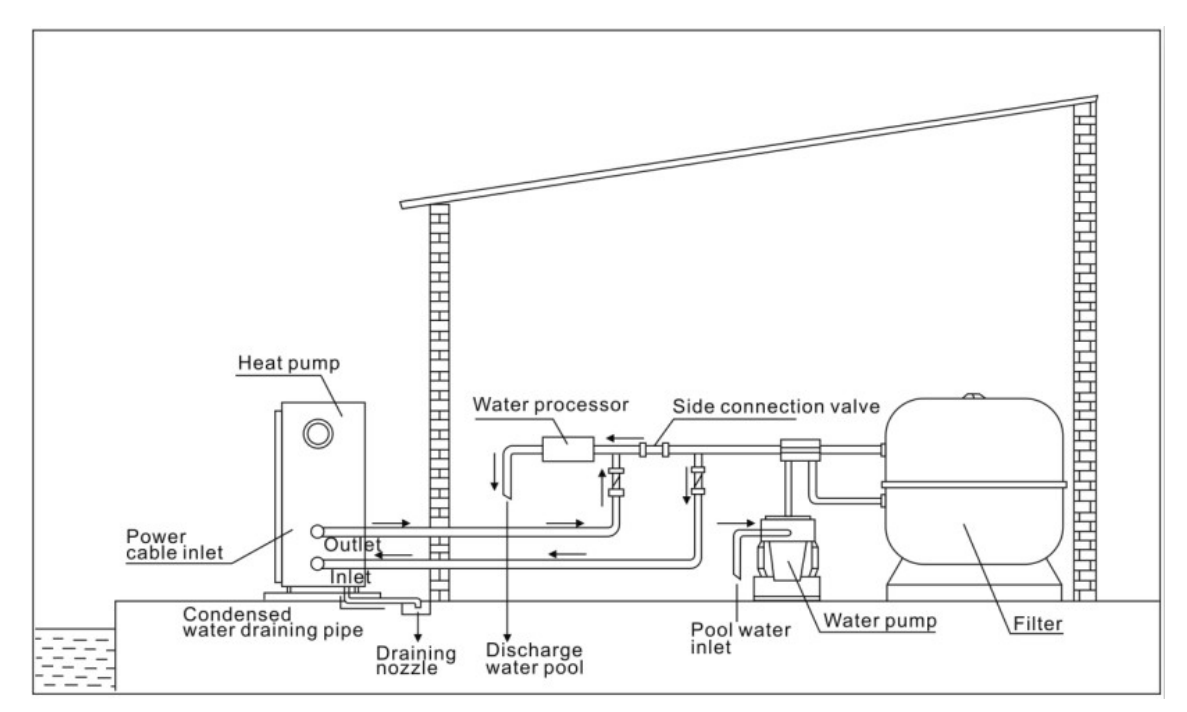

#### Note: This arrangement is only an illustrative example.

# 🛦 NOTE

The factory supplies only the heat pump. All other components, including a bypass if necessary, must be provided by the user or the installer.

### **ATTENTION:**

In order to heat the water in the pool (or hot tub), the filter pump must be running to cause the water to circulate through the heat pump. The heat pump will not start up if the water is not circulating.

# 6. Electrical Wiring

# 6.1 Swimming pool heat pump wiring diagram Ref; RACER INVERTER 7/9/11/14/16/19KW

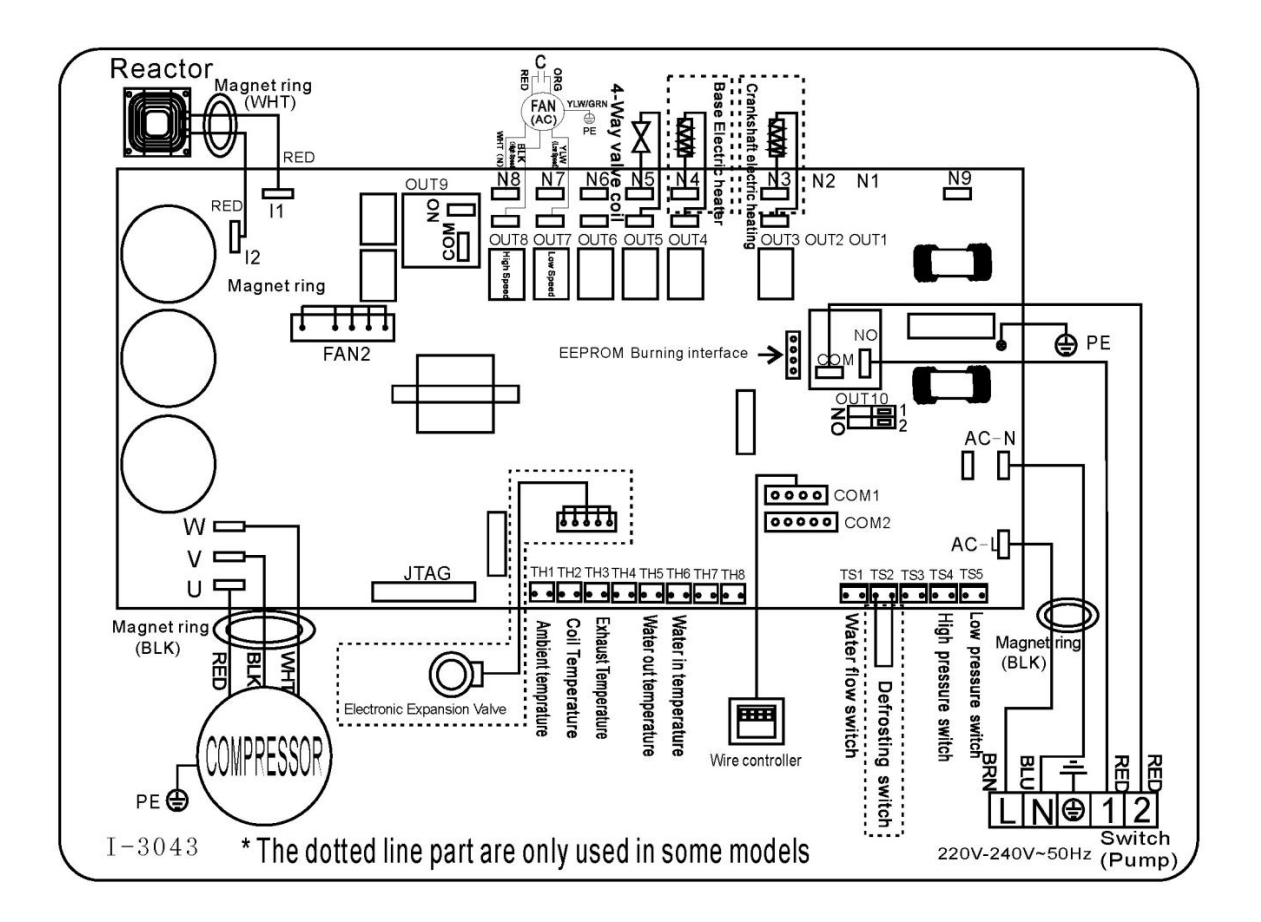

### NOTE:

(1) Above electrical wiring diagram only for your reference, please subject machine posted the wiring diagram.(2) The swimming pool heat pump must be connected ground wire well, although the unit heat exchanger is electrically isolated from the rest of the unit. Grounding the unit is still required to protect you against short circuits inside the unit. Bonding is also required.

**Disconnect:** A disconnect means (circuit breaker, fused or un-fused switch) should be located within sight of and readily accessible from the unit. This is common practice on commercial and residential heat pumps. It prevents remotely-energizing unattended equipment and permits turning off power at the unit while the unit is being serviced.

# 6.2 Electrical protection

The power supply for the heat pump must come, preferably, from an exclusive circuit with regulatory protection components (30mA differential protection) and a magneto-thermal switch.

- The electrical installation must be carried out by a specialized professional (electrician) in accordance with the standards and regulations in force in the country of installation.

- The heat pump circuit must be connected to a safety earth circuit at the terminal block.

- The cables must be properly installed to prevent interference.

- The pump is intended for connection to a general power supply with earth connection.

- Section of the cable; This section is indicative and should be checked and adapted according to the needs and conditions of use.

- The tolerance of acceptable voltage variation is +/- 10% during operation.

The connections must be dimensioned according to the power of the device and the state of installation.

| Medala        | Circuit | Maximum length of the wire |       |       |        |  |  |
|---------------|---------|----------------------------|-------|-------|--------|--|--|
| woders        | breaker | 2,5 mm²                    | 4 mm² | 6 mm² | 10 mm² |  |  |
| XP075DCsie32A | 9 A     | 80m                        | 128m  | 192m  | 320m   |  |  |
| XP095DCsie32A | 11A     | 65m                        | 104m  | 156m  | 260m   |  |  |
| XP115DCsie32A | 13 A    | 43 m                       | 68 m  | 100 m | 170 m  |  |  |
| XP135DCsie32A | 17 A    | 35m                        | 56m   | 84m   | 140m   |  |  |
| XP165DCsie32A | 18 A    | 30m                        | 48m   | 72m   | 120m   |  |  |
| XP205DCsie32A | 23 A    | 1                          | 25m   | 38m   | 62m    |  |  |

A These values are given as a guideline, only the intervention of an authorized technician

can determine the values corresponding to your installation.

The electric line must be equipped with a ground connection and with a circuit breaker with difference 30mA in head.

# 6.3 Installation of the display deportee

Photo(1)

Phc

Photo(2)

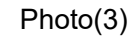

p(3) Photo(4)

Photo(5)

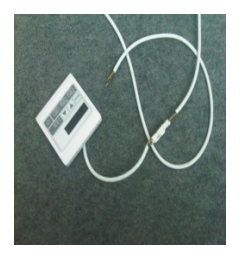

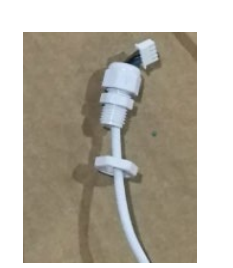

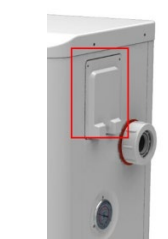

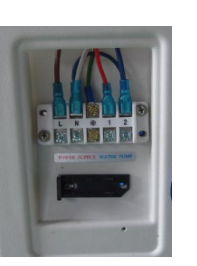

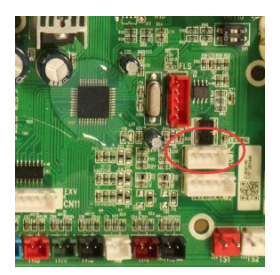

- The side with plug connects with the control panel (photo1)
- The other side of the signal wire. (photo2)
- Open the wiring panel and put the side without plug through the electrical box. (photo3,4)

- Insert the wiring into the designated position (code:COM 1 or COM-L) on the PC board. (photo5)

# 6.4 Connection to pilot the water pump Dry contact timer connection

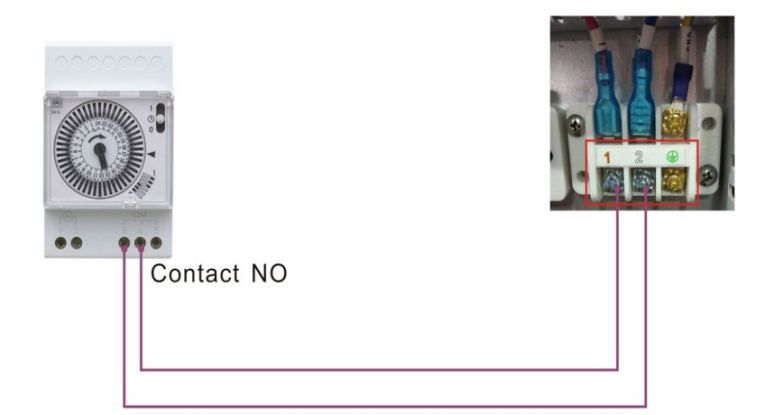

# Dry contact pump connection

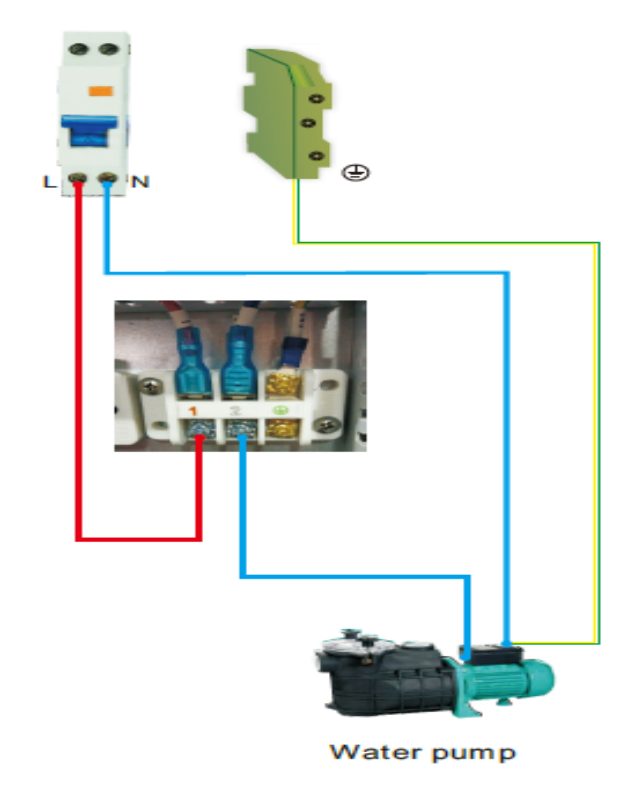

# 7. Initial operation

### 7.1 Initial operation

Note: In order to heat the water in the pool (or hot tub), the filter pump must be running to cause the water to circulate through the heat pump. The heat pump will not start up if the water is not circulating.

After all connections have been made and checked, carry out the following procedure:

- 1. Switch on the filter pump. Check for leaks and verify that water is flowing from and to the swimming pool.
- 2. Connect power to the heat pump and press the On/Off button  $\bigcirc$  on the electronic control panel. The unit will start up after the time delay expires (see below).
- 3. After a few minutes, check whether the air blowing out of the unit is cooler.
- 4. When turn off the filter pump, the unit should also turn off automatically, if not, then adjust the flow switch.

5. Allow the heat pump and the filter pump to run 24 hours a day until the desired water temperature is reached. The heat pump will stop running at this point +1°C. After this, it will restart automatically (as long as the filter pump is running) whenever the swimming pool water temperature drops 1 degree below the set temperature (for example, if you set the temperature 28°C, the heat pump will stop when the temperature at 29°C. While it will restart when the temperature of the water down to 27°C)

Depending on the initial temperature of the water in the swimming pool and the air temperature, it may take several days to heat the water to the desired temperature. A good swimming pool cover can dramatically reduce the required length of time.

# 🛦 NOTE

### Water Flow Switch:

It is equipped with a flow switch for protecting the HP unit running with adequate water flow rate. It will turn on when the pool pump runs and shut it off when the pump shuts off. If the pool water level higher th an 1 m above or below the heat pump's automatic adjustment knob, your dealer may need to adjust its initial startup.

**Time delay -** The heat pump has a built-in 3-minute start-up delay to protect the circuitry and avoid excessive contact wear. The unit will restart automatically after this time delay expires. Even a brief power interruption will trigger this time delay and prevent the unit from restarting immediately. Additional power interruptions during this delay period do not affect the 3-minute duration of the delay.

# 7.2 Condensation

The air drawn into the heat pump is strongly cooled by the operation of the heat pump for heating the pool water, which may cause condensation on the fins of the evaporator.

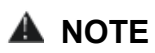

The amount of condensation may be as much as several litres per hour at high relative humidity. This is sometimes mistakenly regarded as a water leak.

### 7.3 Pressure gauge display (R32)

Examine the pressure gauge which indicates the refrigerant gas pressure of the unit, the below table shows the normal value of the gas pressure (R32) when the machine is in power off or running conditions.

| Unit Condition        | Power Off |          |          |         |  |
|-----------------------|-----------|----------|----------|---------|--|
| Ambient (°C)          | -5~5      | 5~15     | 15~25    | 25~35   |  |
| Water temp (°C)       | /         | /        | /        | /       |  |
| Dressure gauge (Mpa)  | 0.59~0.8  | 0.85~1.1 | 1.18~1.5 | 1.59~2. |  |
| Pressure gauge (impa) | 5         | 8        | 9        | 1       |  |

| Unit Condition       | Running |         |             |             |         |
|----------------------|---------|---------|-------------|-------------|---------|
| Ambient (°C)         | /       | /       | /           | /           | /       |
| Water temp (°C)      | 10~15   | 15~20   | 20~25       | 25~30       | 30~35   |
| Pressure gauge (Mpa) | 1.1~1.6 | 1.3~1.8 | 1.5~2.<br>1 | 1.7~2.<br>4 | 1.9~2.7 |

# 7.4 Display controller operation the keys and their operations

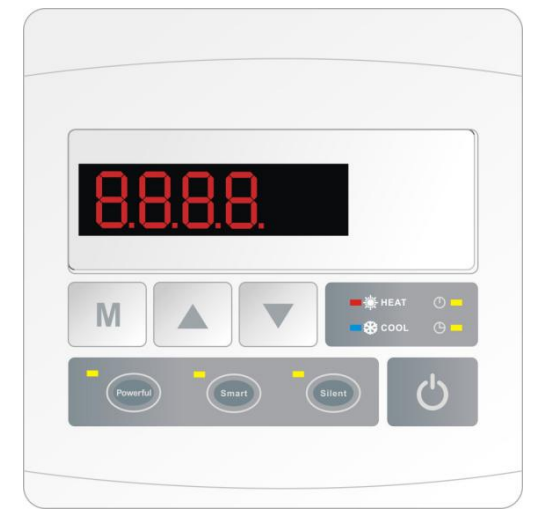

NOTE: Every time, when the heat pump connects to the power, the LED display shows a code for 3 seconds which indicates the heat pump model.

# 7.4.1 button

Press to start the heat pump unit, the LED display shows the desired water temperature for 5 seconds, then shows the inlet water temperature and the operation mode.

Press to stop the heat pump unit and show "OFF"

Notice : During the parameter checking and setting, press the

to quick-exit and save the current setting.

Press again to turn on/off the machine.

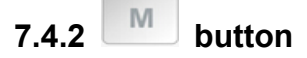

### Automatic mode:

There are 3 models for the unit, Heating only, Auto mode (heating and cooling switch), Cooling only.

You can switch Heating only and Auto mode by pressing for 5 seconds, no matter the unit is on or off. (default: Smart mode)

Press

for 5 seconds again to exit automatic mode and switch to heating mode (default: Smart mode)

### Note: Under Automatic mode, it is useless to set parameter P1 .

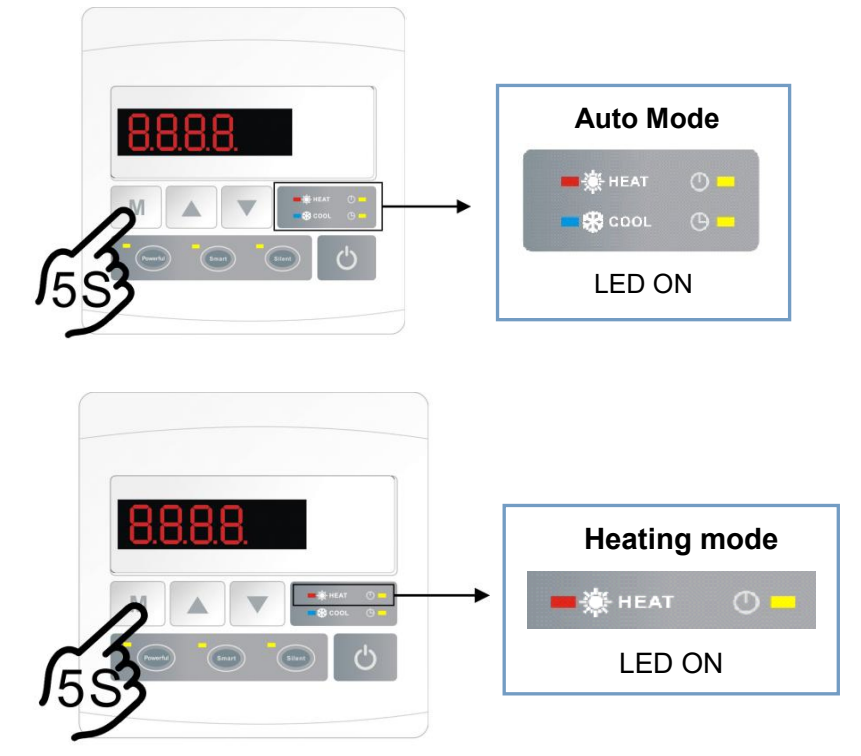

### Operation logic of Auto Mode:

| Set water temperature<br>(Tset) | Current water in temperature (Tset +2°C) | Current working mode | After 3 minutes or above,<br>it will switch to |
|---------------------------------|------------------------------------------|----------------------|------------------------------------------------|
| Tset (eg: 28°C)                 | Tset +2°C (eg:30°C)                      | Heating mode         | Cooling mode                                   |
| Tset (eg: 28°C)                 | Tset-2°C(eg: 26°C)                       | Cooling mode         | Heating mode                                   |

# 7.4.3 and button

Clock/unclock the display:

Hold and for 5 seconds to lock/unlock the display.

# Water temperature setting:

Press or to set the water temperature directly.

Parameter checking:

Press first, then press to ch

to check the " User parameter from d0 to d11

| Code | Condition                 | Scope            | Remark             |
|------|---------------------------|------------------|--------------------|
| d0   | IPM mould temperature     | 0-120°C          | Real testing value |
| d1   | Inlet water temp.         | -9°C~99°C        | Real testing value |
| d2   | Outlet water temp.        | -9°C~99°C        | Real testing value |
| d3   | Ambient temp.             | -30°C~70°C       | Real testing value |
| d4   | Frequency limitation code | 0,1,2,4,8,16     | Real testing value |
| d5   | Piping temp.              | -30°C~70°C       | Real testing value |
| d6   | Gas exhaust temperature   | 0°C∼C5°C (125°C) | Real testing value |
| d7   | Step of EEV               | 0~99             | N*5                |
| d8   | Compressor running        | 0∼99Hz           | Real testing value |
|      | frequency                 |                  |                    |
| d9   | Compressor current        | 0∼30A            | Real testing value |
| d10  | Current fan speed         | 0-1200 (rpm)     | Real testing value |
| d11  | Error code for last time  | All error code   |                    |

### Remark: d4: Frequency limitation code,

- 0: No frequency limit,
- 1: Coil pipe temperature limit,
- 2: Overheating or overcooling frequency limit,
- 4: Drive Current frequency limit,
- 8: Drive voltage frequency limit,
- 16: Drive high temperature frequency limit.

| Press                                                                           | first, then p  | oress      | to ch     | eck the User parameter from P0 to P7      |              |  |  |
|---------------------------------------------------------------------------------|----------------|------------|-----------|-------------------------------------------|--------------|--|--|
| lf neede                                                                        | ed, press      | second, tł | ien press | or to adjust the current parameter.       |              |  |  |
| (for exa                                                                        | mple: Press    | first, th  | en press  | to enter parameter P7 checking, and press | second, then |  |  |
| press or to adjust the parameter P7 Inlet water temp. Correction from -9 to 9.) |                |            |           |                                           |              |  |  |
| Code                                                                            | Name           | Scope      | Default   | Remark                                    |              |  |  |
| DO                                                                              | Manual defrect | 0.1        | 0         | 1 Manual defracting made O Normal made    |              |  |  |

| Code | Name           | Scope | Default | Remark                                  |
|------|----------------|-------|---------|-----------------------------------------|
| P0   | Manual defrost | 0-1   | 0       | 1 Manual defrosting mode, 0 Normal mode |
| P1   | Working mode   | 0-1   | 1       | 1 Heating mode, 0 cooling mode          |

| P2 | Timer on/off                    | 0-1   | 0      | 1 Timer on/off is under function, 0 Timer on/off is out of function (The setting of P4 and P5 won't work) |
|----|---------------------------------|-------|--------|----------------------------------------------------------------------------------------------------|
| P3 | Water pump                      | 0-1   | 0      | 1 Always running, 0 Depends on the running of compressor                                                  |
| P4 | Current time                    | HH:MM | 00: 00 | <u>0-23:0-59</u>                                                                                          |
| P5 | Timer on                        | HH:MM | 00: 00 | <u>0-23:0-59</u>                                                                                          |
| P6 | Timer off                       | HH:MM | 00: 00 | <u>0-23:0-59</u>                                                                                          |
| P7 | Inlet water temp.<br>correction | -9~9  | 0      | Default setting: 0                                                                                        |

# NOTE: Under defrosting mode, P0=1. After defrosting finished, it will be automatic enter Normal mode, P0=0.

# 7.4.4 System reset function

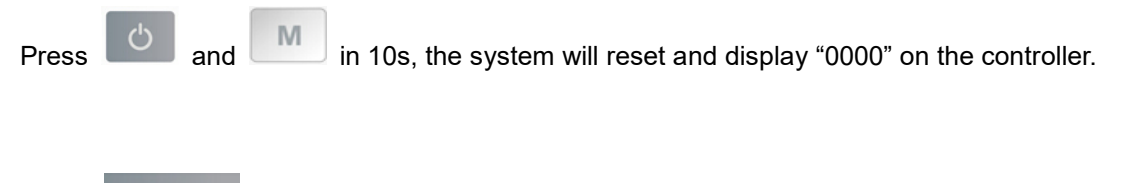

7.4.5

Symbol of heating, the light will be on when it is in operation. When defrosting, the light will flash.

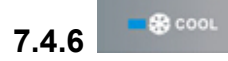

Symbol of cooling, the light will be on when it is in operation.

| Note: When parameter P1 is on checking/adjusting, | and | COOL | will be flashing at the same |
|---------------------------------------------------|-----|------|------------------------------|
| time.                                             |     |      |                              |

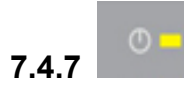

Symbol of automatic stop, the light will be on when it is in operation.

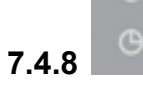

Symbol of automatic start, the light will be on when it is in operation.

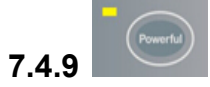

Press this button, the light will be flash, the heat pump will operate in 'Full output' only.

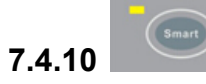

*While* you choose the *Smart*, the heat pump will just operate in 'Medium output' and 'Full output' When in 'Medium output', the light of Smart will flash.

When in 'Full output', the lamp of Smart is lighting, the lamp of Powerful will be flash.

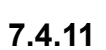

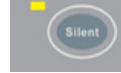

*While* you choose the *Silent,* the heat pump will just operate in 'Medium output' and 'Small output' When in 'Small output', the light of Silent will flash.

When in 'Medium output', the lamp of Silent is lighting, the lamp of Smart will be flash.

# 7.5 Heating operation logic

| Working Working<br>status mode |              | Working<br>mode                                 | Water in temperature-T1                                                                    | For example,<br>water in<br>temperature-T1 | Heat pump working level                                                                        |
|--------------------------------|--------------|-------------------------------------------------|--------------------------------------------------------------------------------------------|--------------------------------------------|------------------------------------------------------------------------------------------------|
| 1                              |              |                                                 | T1< Tset-1                                                                                 | T1< 27°C                                   | Powerful mode-frequency F9                                                                     |
| 2                              |              |                                                 | Tset-1≦T1 < Tset                                                                           | 27°C≦T1 <28°C                              | Frequency: F9 -F8-F7,,-F2                                                                      |
| 3                              |              | When you select the                             | Tset≦ T1 <tset+<br>1</tset+<br>                                                            | 28°C≦ T1 <29°C                             | Silent mode-frequency F2                                                                       |
| 4                              |              | "Smart<br>working mode "                        | T1≧Tset+1                                                                                  | T1≧29°C                                    | HP will be Standby, stop<br>working till the water in<br>temperature dropping to less<br>28°C. |
| 5                              | Start-up     |                                                 | T1< Tset                                                                                   | T1< 28°C                                   | Smart mode -frequency F5.                                                                      |
| 6                              | of           | When you                                        | Tset≦T1 < Tset+1                                                                           | 28°C≦T1 < 29°C                             | Silent mode-frequency F2/F1.                                                                   |
| 7                              | heat<br>pump | select<br>the "Silent<br>working mode".         | T1≧Tset+1                                                                                  | T1≧29℃                                     | HP will be Standby, stop<br>working till the water in<br>temperature dropping to less<br>28°C. |
| 8                              |              | When you                                        | T1 <tset+1< td=""><td>T1&lt;29°C</td><td>Powerful mode-frequency<br/>F10/F9</td></tset+1<> | T1<29°C                                    | Powerful mode-frequency<br>F10/F9                                                              |
| 9                              |              | select<br>the "Powerful<br>working mode."       | T1≧ Tset+1                                                                                 | T1≧29°C                                    | HP will be Standby, stop<br>working till the water in<br>temperature dropping to less<br>28°C. |
| 10                             |              |                                                 | T1≧Tset                                                                                    | T1≧28°C                                    | Standby                                                                                        |
| 11                             |              | When HP is                                      | Tset>T1≧Tset-1                                                                             | 28°C>T1≧27°C                               | Silent-frequency F2                                                                            |
| 12                             | Re-start     | working at "<br>Smart mode"                     | Tset-1><br>T1≧Tset-2                                                                       | 27°C>T1≧26°C                               | Frequency: F2 -F3-F4,,-F9                                                                      |
| 13                             | to           |                                                 | <tset-2< td=""><td>&lt;26°C</td><td>Powerful-frequency F9</td></tset-2<>                   | <26°C                                      | Powerful-frequency F9                                                                          |
| 14                             | heat         | When HP is                                      | ≧Tset                                                                                      | ≧28°C                                      | Standby                                                                                        |
| 15                             | water in     | working at "                                    | Tset>T1≧Tset-1                                                                             | 28°C>T1≧27°C                               | Silent mode-frequency F2/F1                                                                    |
| 16                             | standby      | Silent mode"                                    | T1 <tset-1< td=""><td>T1&lt;27°C</td><td>Smart -frequency F5</td></tset-1<>                | T1<27°C                                    | Smart -frequency F5                                                                            |
| 17                             | status       | When HP is<br>working at "<br>Powerful<br>mode" | T1 <tset-1< td=""><td>T1&lt;27°C</td><td>Powerful -frequency F10/F9</td></tset-1<>         | T1<27°C                                    | Powerful -frequency F10/F9                                                                     |

| 7.6 | Cooling | operation | logic |
|-----|---------|-----------|-------|
|-----|---------|-----------|-------|

| Working<br>status |                                                                         | Working mode                                     | Water in<br>temperature                                                                                | For example,<br>water in<br>temperature | Heat pump working level           |
|-------------------|-------------------------------------------------------------------------|--------------------------------------------------|----------------------------------------------------------------------------------------------------|-----------------------------------------|-----------------------------------|
| 1                 |                                                                         | When you select<br>the "Smart<br>working mode "  | T1≦Tset-1                                                                                              | T1≦27°C                                 | Standby.                          |
| 2                 |                                                                         |                                                  | Tset-1 <t1 td="" ≦tset<=""><td>27°C&lt; T1 ≦ 28°C</td><td>Silent mode-frequency F2</td></t1>           | 27°C< T1 ≦ 28°C                         | Silent mode-frequency F2          |
| 3                 |                                                                         |                                                  | Tset <t1≦tset+1< td=""><td>28&lt; T1 ≦29°C</td><td>frequency: F9 -F8-F7,,- F2</td></t1≦tset+1<>        | 28< T1 ≦29°C                            | frequency: F9 -F8-F7,,- F2        |
| 4                 |                                                                         |                                                  | T1≧Tset+1                                                                                              | T1≧29°C                                 | Powerful mode-F9                  |
| 5                 | Start-up                                                                | When you select<br>the "Silent<br>working mode". | T1≦Tset-1                                                                                              | ≦27°C                                   | Standby                           |
| 6                 | of heat<br>pump                                                         |                                                  | Tset-1 <t1 td="" ≦tset<=""><td>27°C&lt; T1≦28°C</td><td>Silent mode - frequency<br/>F2/F1</td></t1>    | 27°C< T1≦28°C                           | Silent mode - frequency<br>F2/F1  |
| 7                 |                                                                         |                                                  | T1>Tset                                                                                                | T1>28°C                                 | Smart mode -frequency F5          |
| 8                 |                                                                         | When you select<br>the "Powerful                 | T1>Tset-1                                                                                              | T1>27°C                                 | Powerful mode-frequency<br>F10/F9 |
| 9                 |                                                                         | working mode."                                   | T1≦Tset-1                                                                                              | T1≦27°C                                 | Standby                           |
| 10                |                                                                         | Smart                                            | T1≦Tset-1                                                                                              | T1≦27°C                                 | Standby                           |
| 11                |                                                                         |                                                  | Tset ≦T1 <tset+1< td=""><td>28 ≦T1 &lt;29°C</td><td>Silent- frequency F2</td></tset+1<>                | 28 ≦T1 <29°C                            | Silent- frequency F2              |
| 12                | 2<br>Re-start<br>3 to cool<br>water in<br>4 standby<br>5<br>5<br>6<br>7 |                                                  | Tset+1 ≦T1<br><tset+2< td=""><td>29 ≦T1 &lt;30°C</td><td>Frequency: F2 -F3-F4,,-<br/>F9</td></tset+2<> | 29 ≦T1 <30°C                            | Frequency: F2 -F3-F4,,-<br>F9     |
| 13                |                                                                         |                                                  | T1≧Tset+2                                                                                              | T1≧30°C                                 | Powerful mode -frequency<br>F9    |
| 14                |                                                                         | Silent                                           | Tset <t1≦tset+1< td=""><td>28&lt; T1≦29°C</td><td>Silent mode-frequency<br/>F2/F1</td></t1≦tset+1<>    | 28< T1≦29°C                             | Silent mode-frequency<br>F2/F1    |
| 15                |                                                                         |                                                  | T1>Tset+1                                                                                              | T1>29°C                                 | Smart mode-frequency F5           |
| 16                |                                                                         | Powerful                                         | T1>Tset+1                                                                                              | T1>29°C                                 | Powerful mode-frequency<br>F10/F9 |
| 17                |                                                                         |                                                  | T1≦Tset-1                                                                                              | T1≦27°C                                 | Standby                           |

# 7.7 Water pump logic

# Option 1: Water pump is related to heat pump operation to start or stop.

Water pump starts 60s before compressor, water pump start 30s and then detect the water flow switch. When the heat pump enters standby mode, water pump will stop 60s after compressor stops. Water pump will restart to running for 3 minutes then stop when the standby time is over 2 hours.

|                 | Condition                                       | Example                         | Water pump working logic                                                                                                    |
|-----------------|-------------------------------------------------|---------------------------------|----------------------------------------------------------------------------------------------------|
| Heating<br>mode | T1>Tset-1, last<br>for 30 minutes               | T1>27°C, last<br>for 30 minutes | Water pump will enter standby mode for 2 hours<br>and will not start except turn off power supply<br>and restart. Heat pump will restart 3 minutes<br>after the water pump exit the standby mode to<br>detect the water temp. T1 again. |
| Cooling<br>mode | T1 <tset+1, last<br="">for 30 minutes</tset+1,> | T1<29°C, last<br>for 30 minutes | Water pump will enter standby mode for 2 hours<br>and will not start except turn off power supply<br>and restart. Heat pump will restart 3 minutes<br>after the water pump exit the standby mode to<br>detect the water temp. T1 again. |

# Option 2:

When the heat pump is on (running or standby), water pump will always be on. It will run for 1 minute after manually turn off.

# NOTE:

Tset = Tseting water temperature For example : Tset =  $28^{\circ}$ C Tseting water temperature in your pool heat pump Tset-1 = less 1°C than Tseting temperature Tset-1 =  $28-1=27^{\circ}$ C Tset+1= more 1°C than Tseting temperature Tset+ 1 =  $28+1=29^{\circ}$ C
# 7.8 Protection of the unit Remarks:

1. In heating mode, if the water out temperature is higher than the set temperature over 7°C, LED controller

displays EE04 for water over-heating protection.

2. In cooling mode, if the water out temperature is lower than the set temperature over 7°C, LED controller displays PP11 for water over-cooling protection.

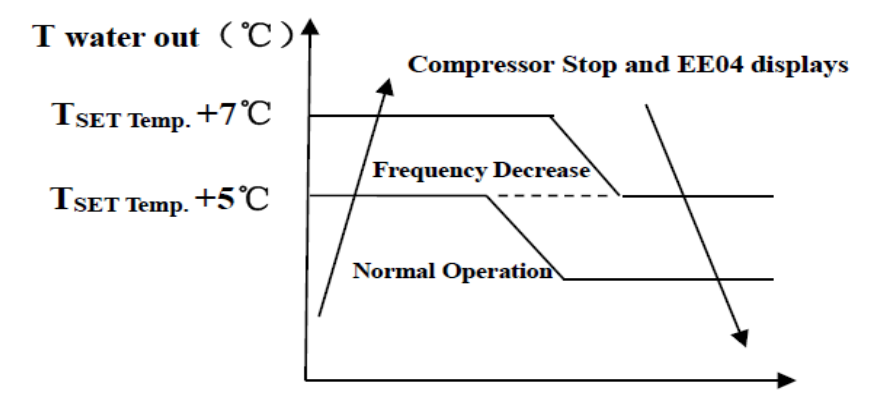

**EE04 Water Overheating Protection** 

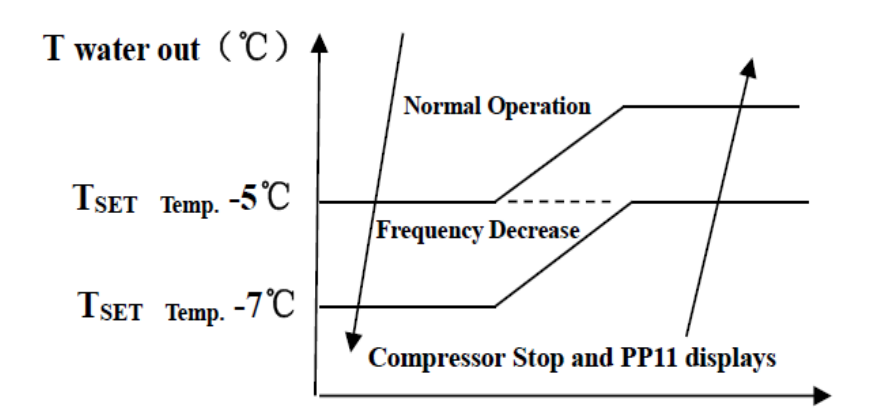

| PP11 Wate | er Overco | oling Pr | otection |
|-----------|-----------|----------|----------|
|-----------|-----------|----------|----------|

### For example as below:

| Mode            | Water out<br>temperature | Setting<br>temperature | Condition                | Malfunction                                               |
|-----------------|--------------------------|------------------------|--------------------------|-----------------------------------------------------------|
| Heating<br>mode | <b>36</b> °C             | <b>29</b> °C           | Tout -Tset ≧ <b>7</b> °C | EE04 Overheating protection<br>for water temperature (T2) |
| Cooling         | <b>23</b> °C             | <b>30</b> °C           | Tset -Tout ≧ <b>7</b> °C | PP11 Too low protection for                               |

| mode |  | water temperature (T2) |
|------|--|------------------------|
|      |  |                        |

# 8. Trouble shooting

# 8. 1 Error code display on LED wire controller

| Malfunction               | Error<br>code | Reason                               | Solution                      |
|---------------------------|---------------|--------------------------------------|-------------------------------|
| Inlet water temperature   |               | 1. The sensor in open or short       | 1. Check or change the sensor |
| sensor failure            | PP01          | circuit                              | 2.Re-fix the wiring of the    |
|                           |               | 2. The wiring of sensor is loose     | sensors                       |
| Outlet water temperature  |               | 1. The sensor in open or short       | 1. Check or change the sensor |
| sensor failure            | PP02          | circuit                              | 2.Re-fix the wiring of the    |
|                           |               | 2. The wiring of sensor is loose     | sensors                       |
| Heating pining sensor     |               | 1. The sensor in open or short       | 1. Check or change the sensor |
| failure                   | PP03          | circuit                              | 2.Re-fix the wiring of the    |
|                           |               | 2. The wiring of sensor is loose     | sensors                       |
|                           |               | 1. The sensor in open or short       | 1. Check or change the sensor |
| Gas return sensor failure | PP04          | circuit                              | 2.Re-fix the wiring of the    |
|                           |               | 2. The wiring of sensor is loose     | sensors                       |
| Ambient temperature       | PP05          | 1. The sensor in open or short       | 1. Check or change the sensor |
| sensor failure            |               | circuit                              | 2.Re-fix the wiring of the    |
|                           |               | 2. The wiring of sensor is loose     | sensors                       |
| Exhaust piping sensor     |               | 1. The sensor in open or short       | 1. Check or change the sensor |
| failure                   | PP06          | circuit                              | 2.Re-fix the wiring of the    |
|                           |               | 2. The wiring of sensor is loose     | sensors                       |
| Antifreeze protection in  | PP07          | Ambient temperature or water inlet   | Normal protection             |
| Winter                    |               | temperature is too low               | ·····                         |
| Low ambient temperature   |               | 1.Beyond the scope of using          | 1. Stop using, beyond the     |
| protection                | PP08          | environment                          | scope of using                |
|                           |               | 2. Sensor abnormality                | 2.Change the sensor           |
| Dining tomporature too    |               | 1. Ambient temperature is too high   |                               |
| high protection under     |               | or the water temperature is too high | 1. Check the scope of using   |
|                           | FFIV          | in cooling mode                      | 2. Check refrigeration system |
|                           |               | 2. Refrigeration system is abnormal  |                               |

| T2 water temp. Too low<br>protection under cooling<br>mode | PP11 | <ol> <li>Low water flow</li> <li>T2 temperature sensor abnormal</li> </ol>                                                                                                    | <ol> <li>Check water pump and<br/>waterway system</li> <li>Change T2 temperature<br/>sensor</li> </ol>                                  |
|------------------------------------------------------------|------|----------------------------------------------------------------------------------------------------|----------------------------------------------------------------------------------------------------|
| High pressure failure                                      | EE01 | <ol> <li>Ambient temperature is too high</li> <li>Water temperature is too high</li> <li>Water flow is too low</li> <li>Fan motor speed is abnormal, or</li> <li>fan motor has damaged</li> </ol> | <ol> <li>Check the water flow or<br/>water pump</li> <li>Check the fan motor</li> <li>Check and repair the piping<br/>system</li> </ol> |

| Malfunction                                                                    | Error code      | Reason                                                                                                    | Solution                                                                                                    |
|--------------------------------------------------------------------------------|-----------------|----------------------------------------------------------------------------------------------------|----------------------------------------------------------------------------------------------------|
| Low pressure<br>failure                                                        | EE02            | <ol> <li>EEV has blocked or pipe system is<br/>jammed</li> <li>Motor speed is a abnormal, or<br/>motor has damaged</li> <li>Gas leakage</li> </ol> | <ol> <li>Check the EEV and piping<br/>system Check the motor</li> <li>Through the high pressure gauge<br/>to check the pressure value</li> </ol>                                                                                                    |
| Water flow failure                                                             | EE03<br>Or" ON" | <ol> <li>Water flow switch is damaged</li> <li>No/ Insufficient water flow.</li> </ol>                                                             | <ol> <li>Change the water flow switch</li> <li>Check the water pump or the<br/>waterway system</li> </ol>                                                                                                    |
| Over heating<br>protection for<br>water<br>temperature (T2)<br>in heating mode | EE04            | <ol> <li>Low water flow</li> <li>Water flow switch is stuck and the<br/>water supply is cut off</li> <li>T2 sensor is abnormal</li> </ol>          | <ol> <li>Check the water way system</li> <li>Check the water pump or water<br/>flow switch</li> <li>CheckT2 sensor or change<br/>another one</li> </ol>                                                                                                |
| T6 Exhaust too<br>high protection                                              | EE05            | <ol> <li>1.Lack of gas</li> <li>2.Low water flow</li> <li>3.Pipingsystem has been blocked</li> <li>4.Exhaust temp. Sensor failure</li> </ol>       | <ol> <li>Check the high pressure gauge, if<br/>too low, fill with some gas</li> <li>Check the waterway system and<br/>water pump</li> <li>Check the piping system if there<br/>was any block</li> <li>Change a new exhaust temp.<br/>sensor</li> </ol> |
| Controller failure                                                             | EE06            | <ol> <li>Wire connection is not good, or<br/>damaged signal wire</li> <li>Controller failure</li> </ol>                                            | <ol> <li>Check and re-connect the signal<br/>wire</li> <li>Change a new signal wire</li> <li>Turn off electricity supply and<br/>restart machine</li> <li>Change anew controller</li> </ol>                                                            |
| Compressor<br>current protection                                               | EE07            | 1. The compressor current is too                                                                                                    | <ol> <li>Check the compressor</li> <li>Check the waterway system</li> </ol>                                                                                                    |

| large instantaneously                | 3. Check if the power in the normal |  |  |  |
|--------------------------------------|-------------------------------------|--|--|--|
| 2. Wrong connection for compressor   | range                               |  |  |  |
| phase sequence                       | 4. Check the phase sequence         |  |  |  |
| 3.Compressor accumulations of liquid | connection                          |  |  |  |
| and oil lead to the current becomes  |                                     |  |  |  |
| larger                               |                                     |  |  |  |
| 4. Compressor or driver board        |                                     |  |  |  |
| damaged                              |                                     |  |  |  |
| 5. The water flow is abnormal        |                                     |  |  |  |
| 6. Power fluctuations within a short |                                     |  |  |  |
| time                                 |                                     |  |  |  |

| Malfunction                                                              | Error<br>code | Reason                                                                                                    | Solution                                                                                                    |
|--------------------------------------------------------------------------|---------------|----------------------------------------------------------------------------------------------------|----------------------------------------------------------------------------------------------------|
| Communication failure<br>between controller and<br>main board            | EE08          | <ol> <li>Poor signal wire connection or<br/>damaged signal wire</li> <li>Controller malfunction</li> </ol>                                                                                                    | <ol> <li>Check and re-connect the signal wire</li> <li>Change a new signal wire</li> <li>Turn off electricity supply and restart machine</li> <li>Change anew controller</li> </ol> |
| Communication failure<br>between Main control<br>board and Driving board | EE09          | 1. Poorconnectionofcommunication wire2. The wire is damaged                                                                                                    | <ol> <li>Check the wire connection</li> <li>Change a new wire</li> </ol>                                                                                                    |
| VDC voltage too high protection                                          | EE10          | <ol> <li>Mother line voltage is too high</li> <li>Driver board is damaged.</li> </ol>                                                                                                    | <ol> <li>Check if the power is in the<br/>normal range</li> <li>Change driver board or main<br/>board</li> </ol>                                                                    |
| IPM module protection                                                    | EE11          | <ol> <li>Data mistake</li> <li>Wrong compressor phase<br/>connection</li> <li>Compressor liquid and oil<br/>accumulation lead to the current<br/>becomes larger</li> <li>Compressor or driver board<br/>damaged</li> </ol> | <ol> <li>Program error, turn off<br/>electricity supply and restart<br/>after 3 minutes</li> <li>Change driver board</li> <li>Check compressor<br/>sequence connection</li> </ol>   |
| VDC voltage too low protection                                           | EE12          | <ol> <li>Mother line voltage is too low</li> <li>Driver board is damaged.</li> </ol>                                                                                                    | <ol> <li>Check if the power is in the<br/>normal range</li> <li>Change driver board</li> </ol>                                                                                      |

|                            |      | 1. The compressor current is too     | 1. Check the compressor         |
|----------------------------|------|--------------------------------------|---------------------------------|
|                            |      | large momentary                      | 2. Check the waterway system    |
| Input current over high    | EE13 | 2. The water flow is abnormal        | 3. Check if the power is in the |
| protection.                | _    | 3. Power fluctuations within a short | normal range                    |
|                            |      | time                                 | 4. Check if the correct PFC     |
|                            |      | 4. Wrong PFC inductor                | inductor is used                |
|                            | EE14 | 1. Output abnormity of IPM module    | 1. Change a driver board        |
| IPM module thermal circuit |      | thermal circuit                      | 2. Check if the motor speed is  |
| is abnormal                |      | 2. Fan motor is abnormal or          | too low or fan motor damaged,   |
|                            |      | damaged                              | change another one              |
|                            |      | Fan blade is broken                  | 3. Change another fan blade     |

| Malfunction                                | Error<br>code | Reason                                                                                                    | Solution                                                                                                    |
|--------------------------------------------|---------------|----------------------------------------------------------------------------------------------------|----------------------------------------------------------------------------------------------------|
| IPM module temperature too high protection | EE15          | <ol> <li>Output exception of IPM module<br/>thermal circuit</li> <li>Motor is abnormal or damaged</li> <li>Fan blade is broken</li> </ol>                                                     | <ol> <li>Change a driver board</li> <li>Check if the fan motor speed<br/>is too low or fan motor<br/>damaged, change another one</li> <li>Change another fan blade</li> </ol>                                      |
| PFC module protection                      | EE16          | <ol> <li>Output exception of PFC<br/>module</li> <li>Motor is abnormal or damaged</li> <li>Fan blade is broken</li> <li>Input voltage leap, input power<br/>is abnormal</li> </ol>            | <ol> <li>Change a driver board</li> <li>Check if the motor speed is<br/>too low or fan motor damaged,<br/>change another one</li> <li>Change another fan blade</li> <li>Check the input voltage</li> </ol>         |
| DC fan motor failure                       | EE17          | <ol> <li>DC motor is damaged</li> <li>Main board is damaged</li> <li>The fan blade is stuck</li> </ol>                                                                                        | <ol> <li>Detect DC motor, replace<br/>with a new one</li> <li>Change a new main board</li> <li>Find out the barrier and work<br/>it out</li> </ol>                                                                 |
| PFC module thermal circuit is abnormal     | EE18          | The driver board is damaged                                                                                                    | <ol> <li>Change a new driver board</li> <li>Check if the fan motor speed<br/>is too low or fan motor<br/>damaged, change another one</li> </ol>                                                                    |
| PFC module high temperature protection     | EE19          | <ol> <li>PFC module thermal circuit<br/>output abnormal</li> <li>Motor is abnormal or damaged</li> <li>Fan blade is broken</li> <li>The screw in the driver board is<br/>not tight</li> </ol> | <ol> <li>Change a new driver board</li> <li>Check if the motor speed is<br/>too low or fan motor damaged,<br/>change another one</li> <li>Change another fan blade</li> <li>Check if the screw is loose</li> </ol> |

| Input power failure EE20 | The supply voltage fluctuates too much | Check whether the voltage is stable |
|--------------------------|----------------------------------------|-------------------------------------|
|--------------------------|----------------------------------------|-------------------------------------|

| Malfunction                                              | Error | Reason                                                        | Solution                                                 |
|----------------------------------------------------------|-------|---------------------------------------------------------------|----------------------------------------------------------|
| Wallanction                                              | code  |                                                               | Solution                                                 |
|                                                          |       | 1.Compressor runs out of step                                 | 1. Check the main board or                               |
| Software control                                         | EE21  | 2. Wrong program                                              | change a new one                                         |
| exception                                                |       | 3. Impurity inside compressor                                 |                                                          |
|                                                          |       | causes the unstable rotate speed                              | 2. Enter correct program                                 |
|                                                          |       | 1 Voltage signal abnormal                                     | 1. Check the main board or                               |
| Current detection circuit                                | EE22  |                                                               | change a new one                                         |
|                                                          |       | 2. Driver board is damaged                                    | 2. Change a new driver board                             |
|                                                          |       | 1. Main board is damaged                                      | 1. Check the main board or                               |
|                                                          |       | 2. Compressor wiring error or poor                            | change a new one                                         |
| Compressor start failure                                 | EE23  | contact or unconnected                                        | 2. Check the compressor wiring                           |
| Compressor start failure                                 |       | 3. Liquid accumulation inside                                 | according to the circuit diagram                         |
|                                                          |       | 4. Wrong phase connection for                                 | Check the compressor or                                  |
|                                                          |       | compressor                                                    | change a new one                                         |
| Ambient Temperature<br>device failure on Driver<br>board | EE24  | Ambient Temperature device failure                            | Change driver board or main<br>board                     |
| Compressor phase<br>failure                              | EE25  | Compressors U, V, W are connected to one phase or two phases. | Check the actual wiring according to the circuit diagram |
|                                                          |       |                                                               | 1. Switch to Cooling mode to                             |
| Four-way valve reversal<br>failure                       |       | 1. Four-way valve reversal failure                            | check the 4-way valve if it has                          |
|                                                          | EE26  |                                                               | been reversed correctly                                  |
|                                                          | EE26  | 2. Lack of refrigerant (no detect                             | 2 Change a new 4 way yalvo                               |
|                                                          |       | when 13 or 15 malfunction)                                    | 2. Change a new 4-way valve                              |
|                                                          |       |                                                               | 3. Fill with gas                                         |

| EEPROM data read malfunction                                         | EE27 | <ol> <li>Wrong EEPROM data in the<br/>program or failed input of<br/>EEPROM data</li> <li>Main board failure</li> </ol> | <ol> <li>Re-enter correct EEPROM<br/>data</li> <li>Change a new main board</li> </ol>               |
|----------------------------------------------------------------------|------|----------------------------------------------------------------------------------------------------|----------------------------------------------------------------------------------------------------|
| The inter-chip<br>communication failure on<br>the main control board | EE28 | Main board failure                                                                                                    | <ol> <li>Turn off electricity supply and<br/>restart it</li> <li>Change a new main board</li> </ol> |

# 8.2 Other Malfunctions and Solutions (No display on LED wire controller)

| Malfunctions         | Observing                    | Reasons                          | Solution                        |
|----------------------|------------------------------|----------------------------------|---------------------------------|
|                      | LED wire controller          |                                  | Check cable and circuit breaker |
|                      | no display.                  | No power supply                  | if it is connected              |
|                      | LED wire controller.         | Heat pump under standby          | Startup beat nump to run        |
|                      | Displays the actual time.    | status                           |                                 |
| Heat pump is         |                              | 1. Water temperature is          | 1. Verify water temperature     |
| not running          | LED wire controller          | reaching to setting value, HP    | setting.                        |
|                      | displays the actual          | under constant temperature       | 2. Startup heat pump after a    |
|                      | water temperature.           | status.                          | few minutes.                    |
|                      |                              | 2. Heat pump just starts to run. | 3. LED wire controller should   |
|                      |                              | 3. Under defrosting.             | display "Defrosting".           |
|                      |                              |                                  | 1. Adjust the mode to proper    |
|                      |                              |                                  | running                         |
|                      |                              |                                  | 2. Replace the defect LED wire  |
| Water temperature is | LED wine controller displays | 1. Chasses the surround mode     | controller, and then check the  |
| cooling when HP      |                              | 2. Figures show defects          | status after changing the       |
| runs under heating   | actual water temperature and | 2. Figures snow delects.         | running mode, verifying the     |
| mode                 | no error code displays.      | 5. Controller delect.            | water inlet and outlet          |
|                      |                              |                                  | temperature.                    |
|                      |                              |                                  | 3. Replace or repair the heat   |
|                      |                              |                                  | pump unit                       |

| Short running                 | LED displays actual water<br>temperature, no error code<br>displays. | <ol> <li>Fan NO running.</li> <li>Air ventilation is not enough.</li> <li>Refrigerant is not enough.</li> </ol> | <ol> <li>Check the cable connections<br/>between the motor and fan, if<br/>necessary, it should be<br/>replaced.</li> <li>Check the location of heat<br/>pump unit, and eliminate all</li> </ol> |
|-------------------------------|----------------------------------------------------------------------|----------------------------------------------------------------------------------------------------|----------------------------------------------------------------------------------------------------|
|                               |                                                                      |                                                                                                    | ventilation.<br>3 Replace or repair the heat<br>pump unit.                                                                                                    |
| water stains                  | Water stains on heat pump<br>unit.                                   | 1. Concreting.<br>2. Water leakage.                                                                             | <ol> <li>No action.</li> <li>Check the titanium heat<br/>exchanger carefully if it is any<br/>defect.</li> </ol>                                                                                 |
| Too much ice on<br>evaporator | Too much ice on evaporator.                                          |                                                                                                    | <ol> <li>Check the location of heat<br/>pump unit, and eliminate all<br/>obstacles to make good air<br/>ventilation.</li> <li>Replace or repair the heat<br/>pump unit.</li> </ol>               |

# 9. WIFI operation

# 9.1. Heat-Pump with WIFI controller

Thank you for using the heat pump with WIFI controller, you

can remotely control your pool heat pump from your smart phone. The controller information could syncs to "Alsavo Pro"

APP via an internet connection (WIFI or 3G/4G). For the first

time connection, your smart phone and the WIFI controller must be under the same WIFI network. From then on, your

smart phone can use the 3G/4G network to control pool heat

pump remotely.

By "Alsavo Pro" APP, you can turn heat pump on or off, adjust water temperature, change mode, timer setting, parameter setting and malfunction checking. It's right at your finger tips.

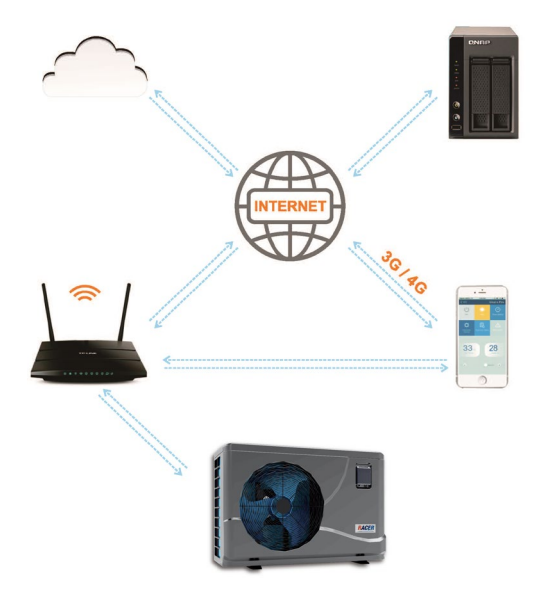

"Alsavo pro" APP is compatible with Android system (6.10 version or above) and IOS system (8.0 version or above). Currently ten languages(English, Swedish, French, Spanish, Italian, Czech, Polish, German, Russian, Chinese) is available.

Several heat pumps with WiFi controller could connect to one phone's app, and several phones' app could connect one heat pump.

# 9.2. "Alsavo Pro" APP Operation

**2.1** Firstly download the "Alsavo Pro" APP from App store or Google play in your smart phone.

2.2 Open the "Alsavo Pro" app, then Click "+" on the upper left and select the "New device". Then Click "Next"

and Enter the current WIFI password to connect. Please do remember to press "()" 5S on the display no

matter it's ON or OFF. Or it will indicate "Failed to connect device".

"Nickname and password" interface only appear one time when new heat pump first successful connection. You can name and encrypt this unit. If unsteady WIFI network, this interface may be missing. You will miss a chance to name and encrypt it. In this case, default password (123456) is available.

If someone's app is in the same WIFI network as yours, his app could automatically identify your heat pump. And he can operate your heat pump after inputting your password.

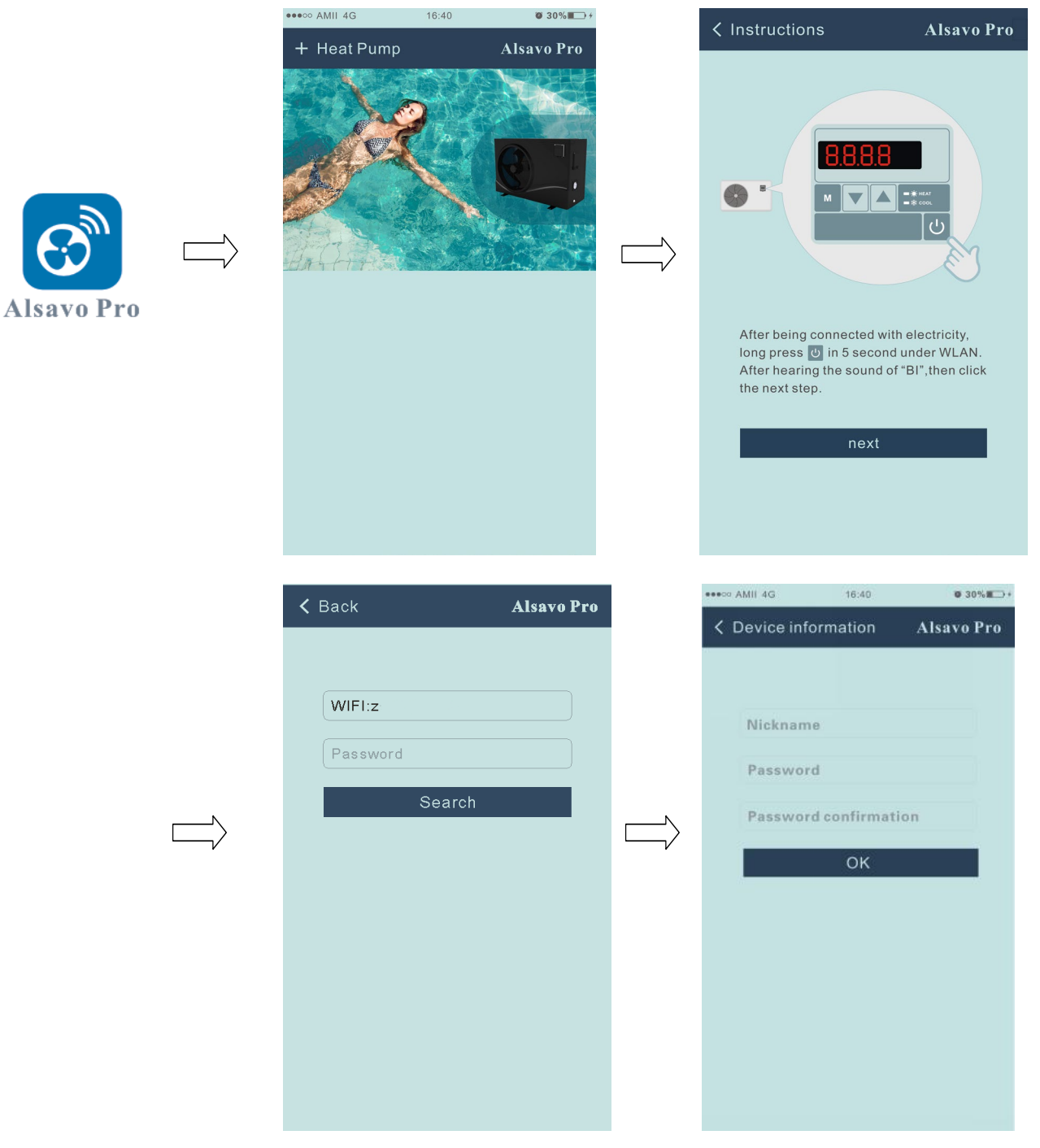

### 2.3 The main interface

| •••• AMII 4G         | 16:40              | Ø 30% <b>≣</b> ⊃≁    |
|----------------------|--------------------|----------------------|
| < CZ01               |                    | Alsavo Pro           |
| OFF                  | Auto Mode          | <b>Timer Setting</b> |
| Parameter<br>Setting | Parameter<br>Query | Alfunction           |
|                      |                    |                      |
| 28<br>Set Temp.      | c                  | 21 ℃<br>Water in     |
| 6° 🗨 🗕               | 0                  | ● 42 °C              |
|                      |                    |                      |

# 1) Turn ON/OFF

Click the " to turn on or off the heat pump.

#### 2)Switch the mode

There are there modes (Auto mode, cooling or heating) for the invertboost unit. Click its icons to switch(Auto

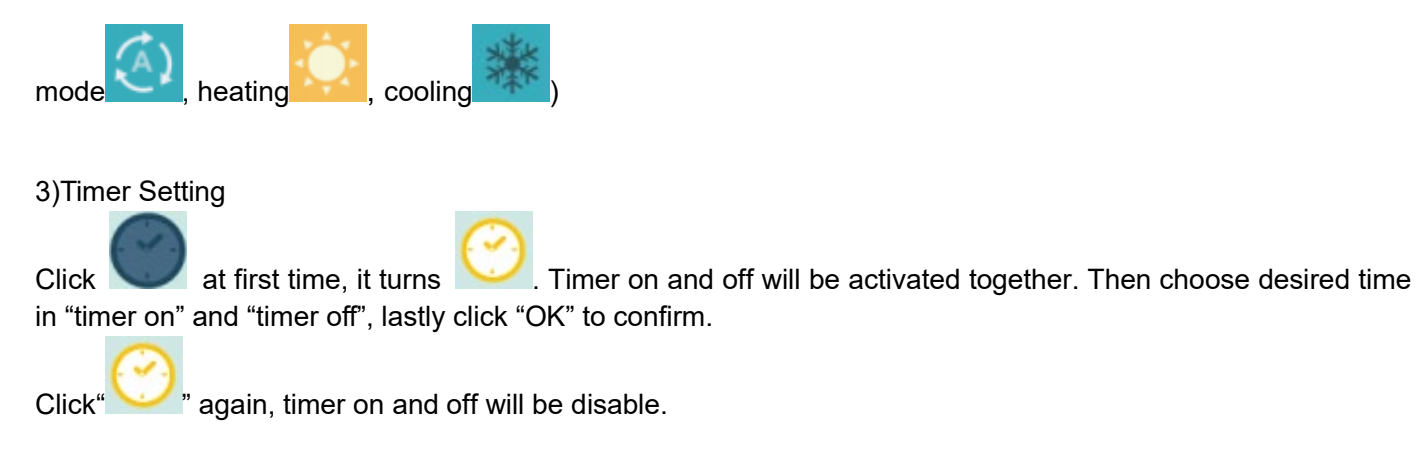

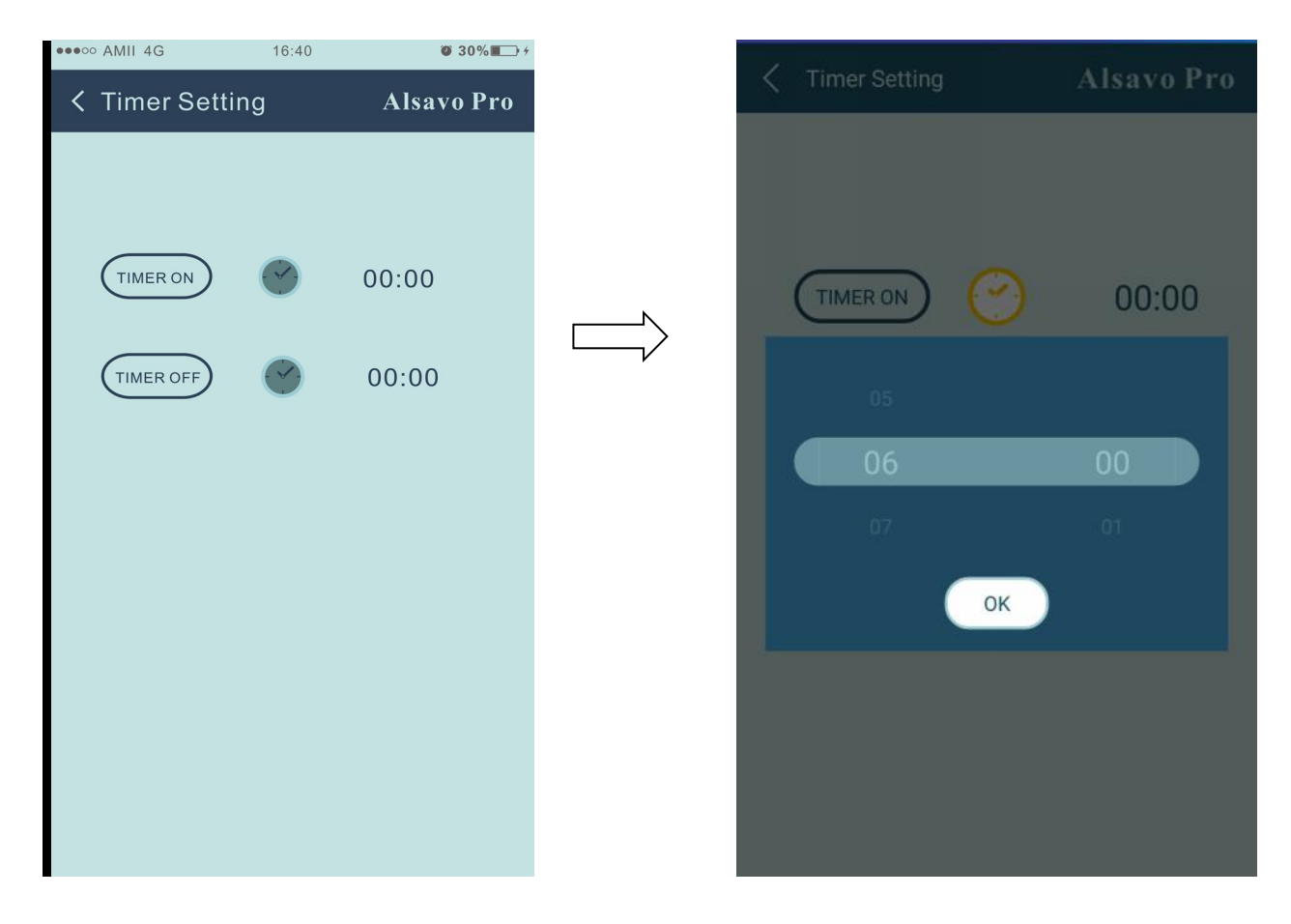

#### 4) Parameter checking and setting

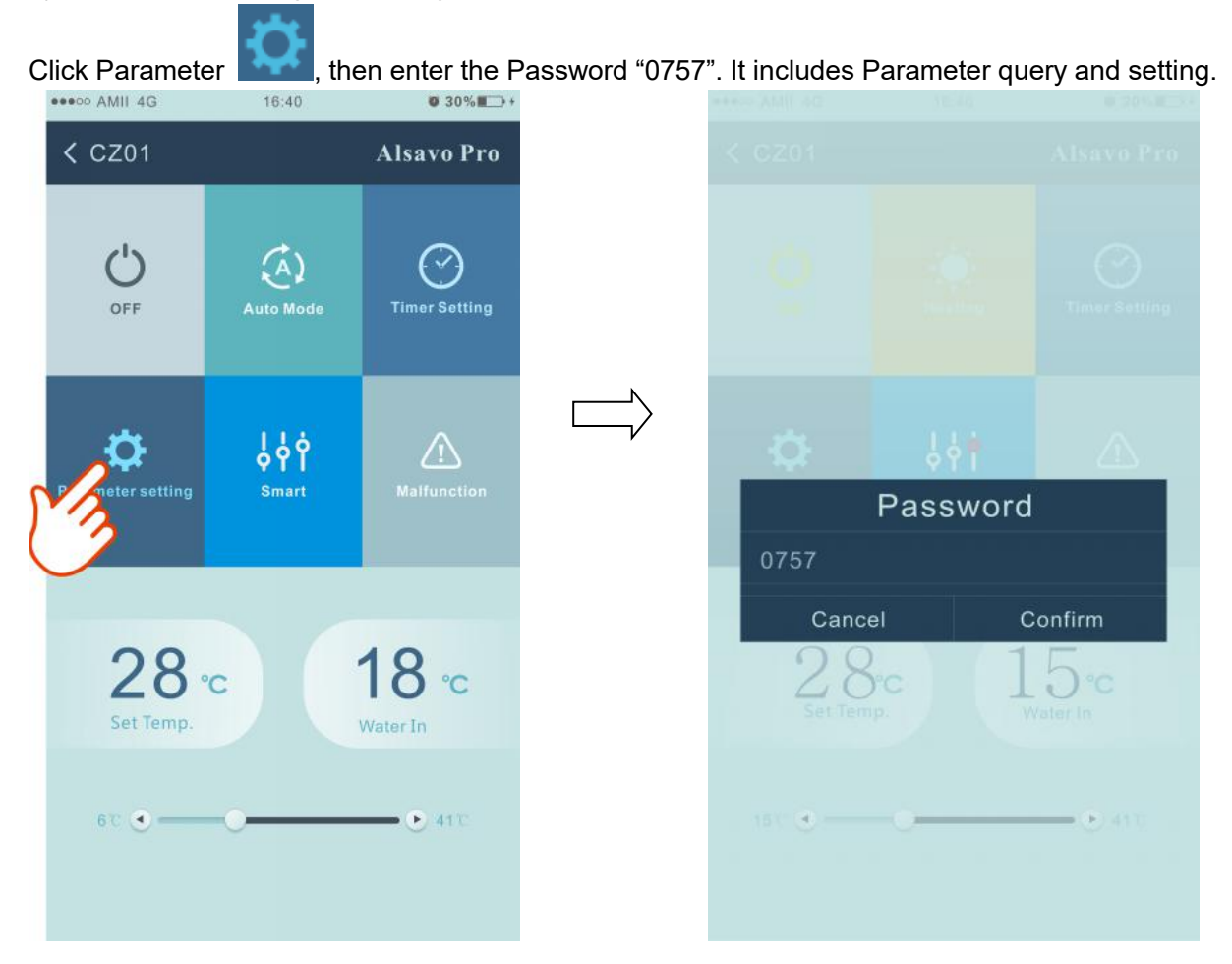

Parameter setting:

- 5. There are 2 modes option for Water pump operating (1: Always running, 0: Depends on the running of compressor)
- 6. Inlet water temperature calibration. (-9.0 to 9.0°C)
- 7. Temperature unit: °C or °F.

| •••• AMII 4G        | 16:40                      | <b>30%</b>           |
|---------------------|----------------------------|----------------------|
| C Parameter         | ər                         | Alsavo Pro           |
| Para                | meter Query                | Default              |
|                     | Water In                   | 22°C                 |
|                     | Water Out                  | <b>22</b> ℃          |
| Heating piping      | ) temperature              | 22°C                 |
| Limited fre         | equency code               | 0                    |
| Ambien              | t temperature              | <b>23</b> ℃          |
| Exhaus              | t temperature              | 21 °C                |
| Actual steps<br>exp | of electronic              | 350                  |
| IPM module          | etemperature               | 25℃                  |
| Compre              | essor running<br>frequency | <b>0</b> Hz          |
| Compr               | essor current              | <b>0</b> A           |
| DC fan              | motor speed                | ORPM                 |
| Parar               | neter Setting              | Range                |
| Water Pump Op       | erating Mode               | 0 (0~1)              |
| Water Temperatu     | re Calibration             | 8.5°C (-9.9°C~9.9°C) |
| Re-set to f         | actory default<br>setting  |                      |

8. When do the re-set to factory default setting, pop-up tips whether you want to reset it.

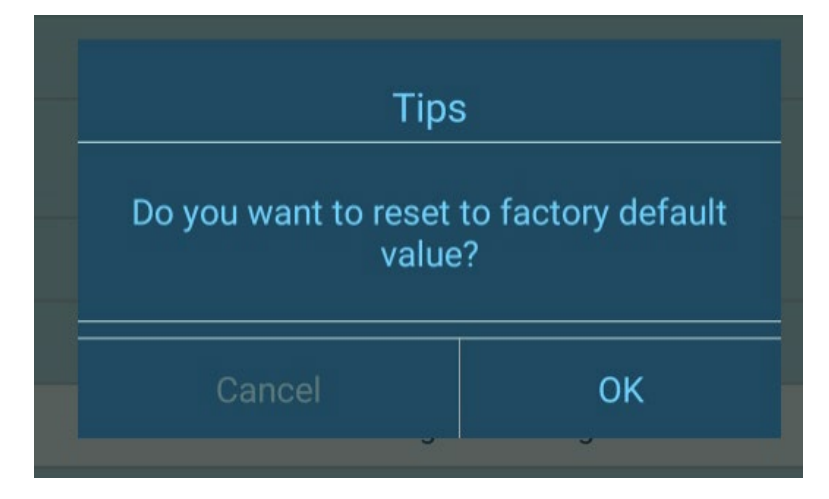

### 5)Switch the Frequency

In heating or cooling mode, there are 3 frequency (Silent, Smart, Powerful) for options

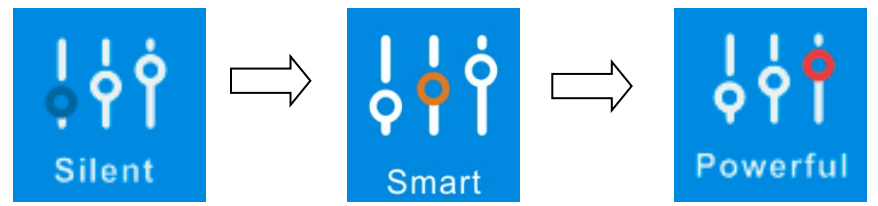

While in Auto mode, its default frequency is Smart.

#### 6) Malfunction

#### If error occurs, the Malfunction icon

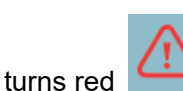

#### Click it to check the Error.

| < Malfunct | ion Alsavo Pro                                                 | EE09 |                                                        |
|------------|----------------------------------------------------------------|------|--------------------------------------------------------|
| Error code | Malfunction                                                    | EE10 | VDC Voltage too high protection                        |
| PP01       |                                                                | EE11 |                                                        |
| PP02       |                                                                | EE12 | VDC Voltage too low protection                         |
| PP03       |                                                                | EE13 |                                                        |
| PP04       | Gas return sensor failure                                      | EE14 |                                                        |
| PP05       |                                                                | EE15 |                                                        |
| PP06       |                                                                | EE16 |                                                        |
| PP07       |                                                                | EE17 | DC fan failure                                         |
| PP08       |                                                                | EE18 |                                                        |
| PP10       |                                                                | EE19 |                                                        |
|            | T2 too low water temporature                                   | EE20 |                                                        |
| PP11       | protection under cooling mode                                  | EE21 |                                                        |
| EE01       |                                                                | EE22 |                                                        |
| EE02       |                                                                | EE23 |                                                        |
| EE03       |                                                                | EE24 | Ambient temperature device failure<br>on Driving board |
| EE04       | Water temperature overheating<br>protection under heating mode | EE25 |                                                        |
| EE05       |                                                                | EE26 |                                                        |
| EE06       |                                                                | EE27 | EEPROM data reading failure in<br>Transfer board       |
| EE07       |                                                                | EE28 | The inter-chip communication failure                   |
| EE08       | Communication failure between controller and PCB               |      |                                                        |

#### 7) Set the desired temperature

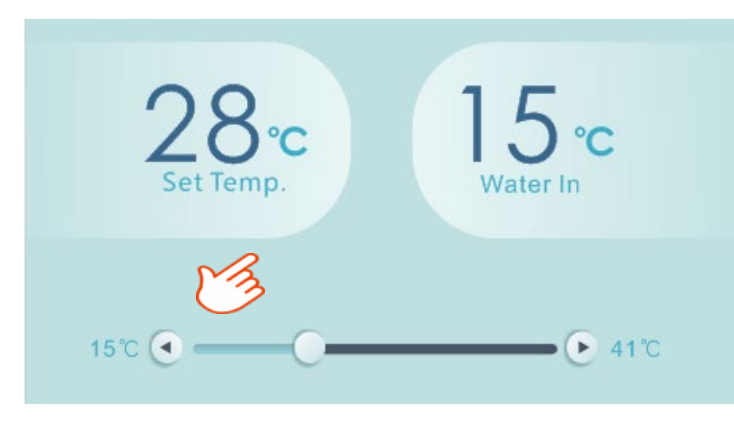

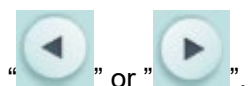

You can set the target water temperature by adjusting the slider or press " The setting water temperature on the controller display correspondingly changes after letting go. When the setting water temperature on the display changes, it will be synchronously updated to the APP.

#### 8)Check device information.

In the main interface, click the upper right "Alsavo Pro". The Device info will show up.

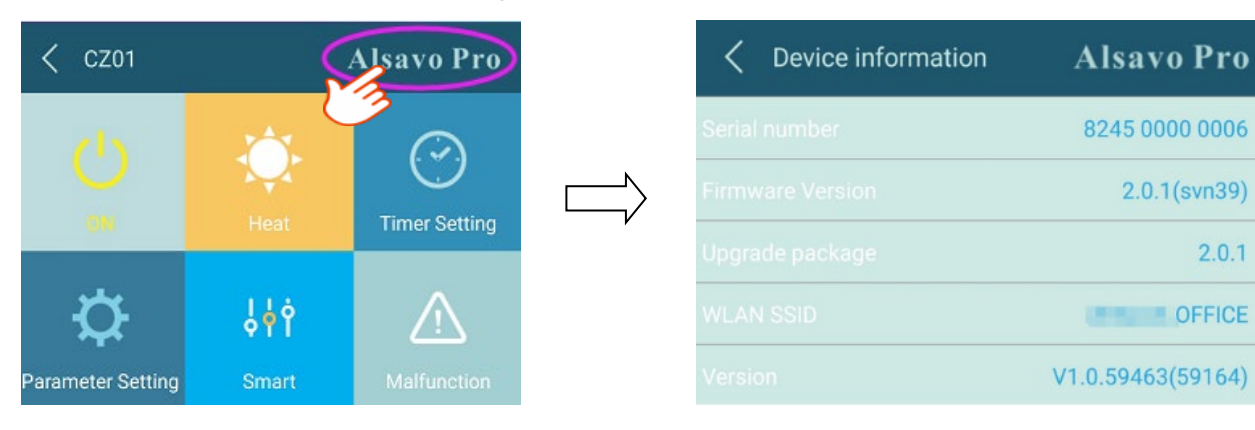

#### 9)Revise the heat pump info in the homepage

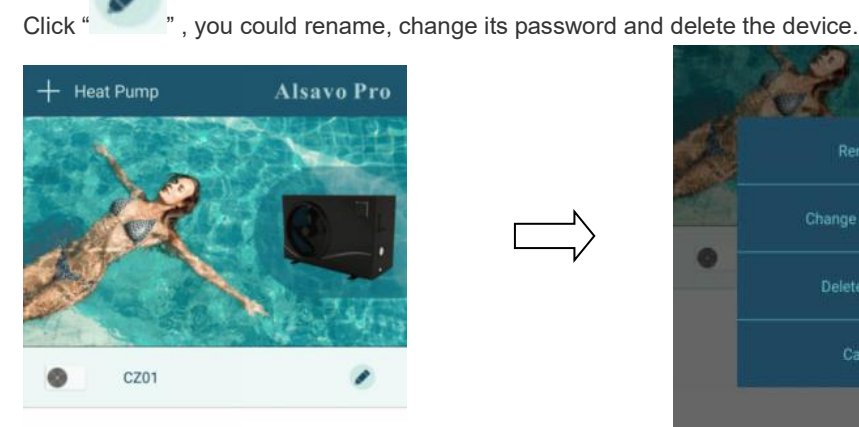

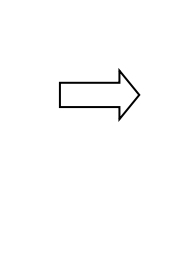

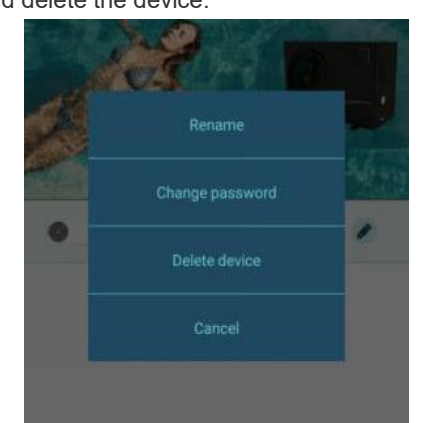

In the communication, APP act as a host, while the display as a slave:

- 1. When the parameters are modified in the APP, accordingly it will be updated in the display.
- 2. When the parameters changes in the display, also it will be updated in the APP.

# 10. Exploded Diagram and spares parts list

## 10.1 RACER INVERTER 7KW/9KW

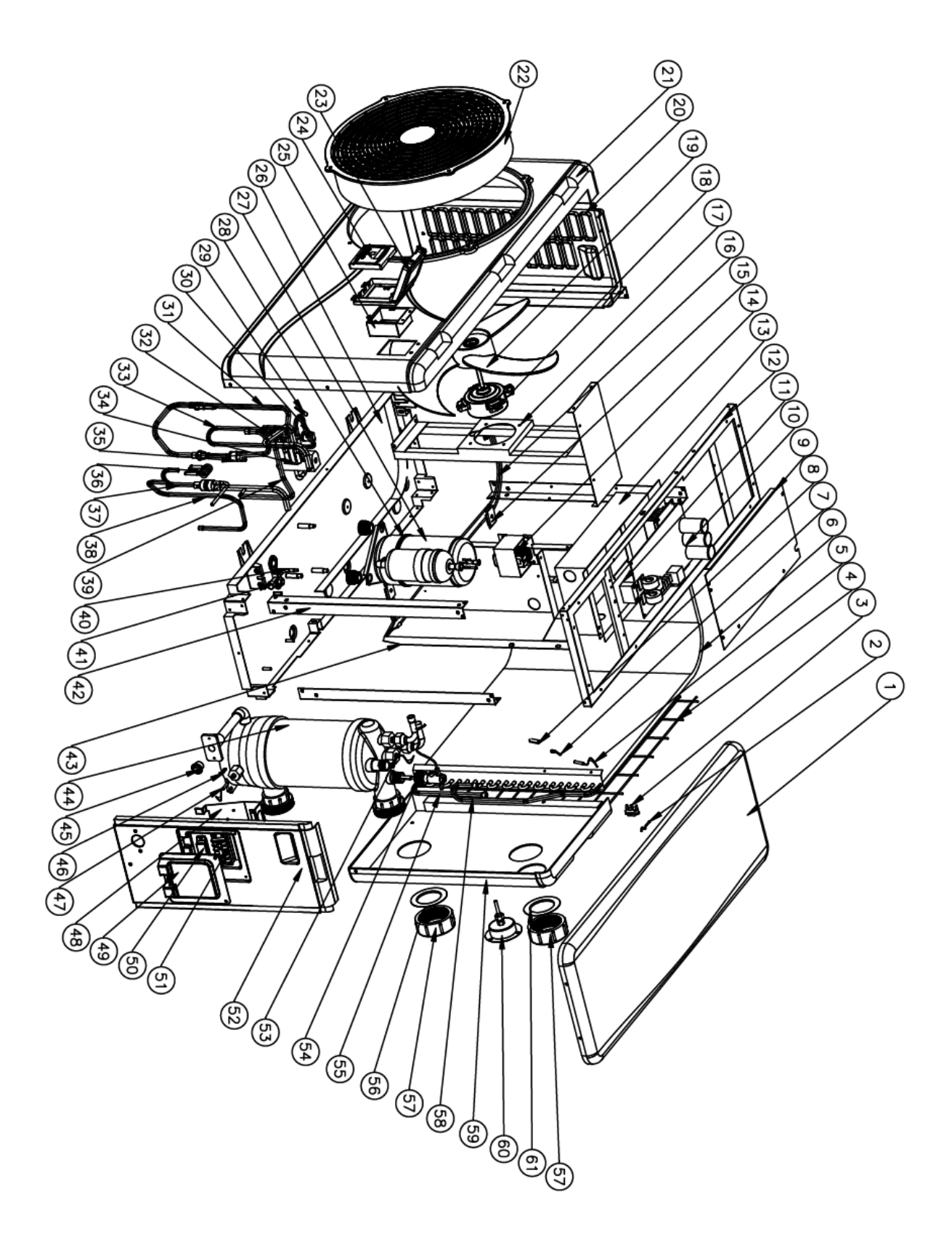

| N° | ERP       | Parts Name                | N° | ERP       | Parts Name                  |
|----|-----------|---------------------------|----|-----------|-----------------------------|
| 1  | 133050022 | Top cover                 | 32 | 113030091 | Transition pipe             |
| 2  | 117110063 | Ambient temp. sensor      | 33 | 113010229 | Exhaust pipe                |
| 3  | 133020010 | Ambient temp. sensor clip | 34 | 121000001 | 4 way valve                 |
| 4  | 108140012 | Back grill                | 35 | 116000069 | Low pressure switch         |
| 5  | 117110058 | Heating pipe temperature  | 36 | 109000098 | Main capillary              |
| 6  | 103000199 | Evaperator                | 37 | 113090059 | Transition pipe             |
| 7  | 113100009 | Clip                      | 38 | 113100010 | Transition pipe             |
| 8  | 113100009 | Sensor tube               | 39 | 113060123 | Transition pipe             |
| 9  | 108030059 | Electric box cover        | 40 | 1         | 1                           |
| 10 | 117100046 | РСВ                       | 41 | 1         | 1                           |
| 11 | 111000002 | Fan capacitance           | 42 | 108140015 | Pillar                      |
| 12 | 180140052 | Top frame                 | 43 | 108140066 | Isolation panel             |
| 13 | 108030095 | Electric box              | 44 | 102040640 | Titanium heat exchanger     |
| 14 | 117230003 | Reactor/ PFC conductor    | 45 | 102050006 | Drainage plug               |
| 15 | 1         | 1                         | 46 | 108010025 | Exchanger temp. sensor clip |
| 16 | 1         | 1                         | 47 | 117110054 | Water in temp. sensor       |
| 17 | 180140061 | Motor frame               | 48 | 108160024 | Terminal box                |
| 18 | 112000069 | Fan motor                 | 49 | 133050026 | Wiring cover                |
| 19 | 132000010 | Fan blade                 | 50 | 136010004 | Wiring clip                 |
| 20 | 133050057 | Left panel                | 51 | 115000004 | 5-bit terminal              |
| 21 | 180140085 | Front panel               | 52 | 133050078 | Right side panel            |
| 22 | 133020047 | Front grill               | 53 | 117110057 | Water out temp. sensor      |
| 23 | 133020003 | Waterproof cover          | 54 | 116000065 | Water flow switch           |
| 24 | 117020159 | Controller                | 55 | 103000199 | Collective piping           |
| 25 | 133030011 | Controller frame          | 56 | 133020011 | Blue rubber ring            |
| 26 | 180140064 | Base tray                 | 57 | 102050004 | Water connection sets       |
| 27 | 101000187 | Compressor                | 58 | 103000199 | Dispensing tube             |
| 28 | 142000072 | Compressor heating belt   | 59 | 133050068 | Back panel                  |
| 29 | 117110061 | Exhaust pipe temp. sensor | 60 | 106000012 | Pressure gauge              |
| 30 | 116000066 | High pressure switch      | 61 | 133020012 | Red rubber ring             |
| 31 | 113020384 | Gas return pipe           |    |           |                             |

# Spare parts list model: RACER INVERTER 7KW

| N° | ERP       | Parts Name                | N° | ERP       | Parts Name                  |
|----|-----------|---------------------------|----|-----------|-----------------------------|
| 1  | 133050022 | Top cover                 | 32 | 113030091 | Transition pipe             |
| 2  | 117110063 | Ambient temp. sensor      | 33 | 113010229 | Exhaust pipe                |
| 3  | 133020010 | Ambient temp. sensor clip | 34 | 121000001 | 4 way valve                 |
| 4  | 108140012 | Back grill                | 35 | 116000069 | Low pressure switch         |
| 5  | 117110058 | Heating pipe temperature  | 36 | 109000098 | Main capillary              |
| 6  | 103000227 | Evaperator                | 37 | 113090059 | Transition pipe             |
| 7  | 113100009 | Clip                      | 38 | 113100010 | Transition pipe             |
| 8  | 113100009 | Sensor tube               | 39 | 113060123 | Transition pipe             |
| 9  | 108030059 | Electric box cover        | 40 | 1         | 1                           |
| 10 | 117100046 | РСВ                       | 41 | 1         | 1                           |
| 11 | 111000002 | Fan capacitance           | 42 | 108140015 | Pillar                      |
| 12 | 180140052 | Top frame                 | 43 | 108140066 | Isolation panel             |
| 13 | 108030095 | Electric box              | 44 | 102040705 | Titanium heat exchanger     |
| 14 | 117230003 | Reactor/ PFC conductor    | 45 | 102050006 | Drainage plug               |
| 15 | 1         | 1                         | 46 | 108010025 | Exchanger temp. sensor clip |
| 16 | 1         | 1                         | 47 | 117110054 | Water in temp. sensor       |
| 17 | 180140061 | Motor frame               | 48 | 108160024 | Terminal box                |
| 18 | 112000069 | Fan motor                 | 49 | 133050026 | Wiring cover                |
| 19 | 132000010 | Fan blade                 | 50 | 136010004 | Wiring clip                 |
| 20 | 133050057 | Left panel                | 51 | 115000004 | 5-bit terminal              |
| 21 | 180140085 | Front panel               | 52 | 133050078 | Right side panel            |
| 22 | 133020047 | Front grill               | 53 | 117110057 | Water out temp. sensor      |
| 23 | 133020003 | Waterproof cover          | 54 | 116000065 | Water flow switch           |
| 24 | 117020159 | Controller                | 55 | 103000227 | Collective piping           |
| 25 | 133030011 | Controller frame          | 56 | 133020011 | Blue rubber ring            |
| 26 | 180140064 | Base tray                 | 57 | 102050004 | Water connection sets       |
| 27 | 101000187 | Compressor                | 58 | 103000227 | Dispensing tube             |
| 28 | 142000072 | Compressor heating belt   | 59 | 133050068 | Back panel                  |
| 29 | 117110061 | Exhaust pipe temp. sensor | 60 | 106000012 | Pressure gauge              |
| 30 | 116000066 | High pressure switch      | 61 | 133020012 | Red rubber ring             |
| 31 | 113020384 | Gas return pipe           |    |           |                             |

# Spare parts list model: RACER INVERTER 9KW

#### 10.2 RACER INVERTER 11KW/14KW/16KW

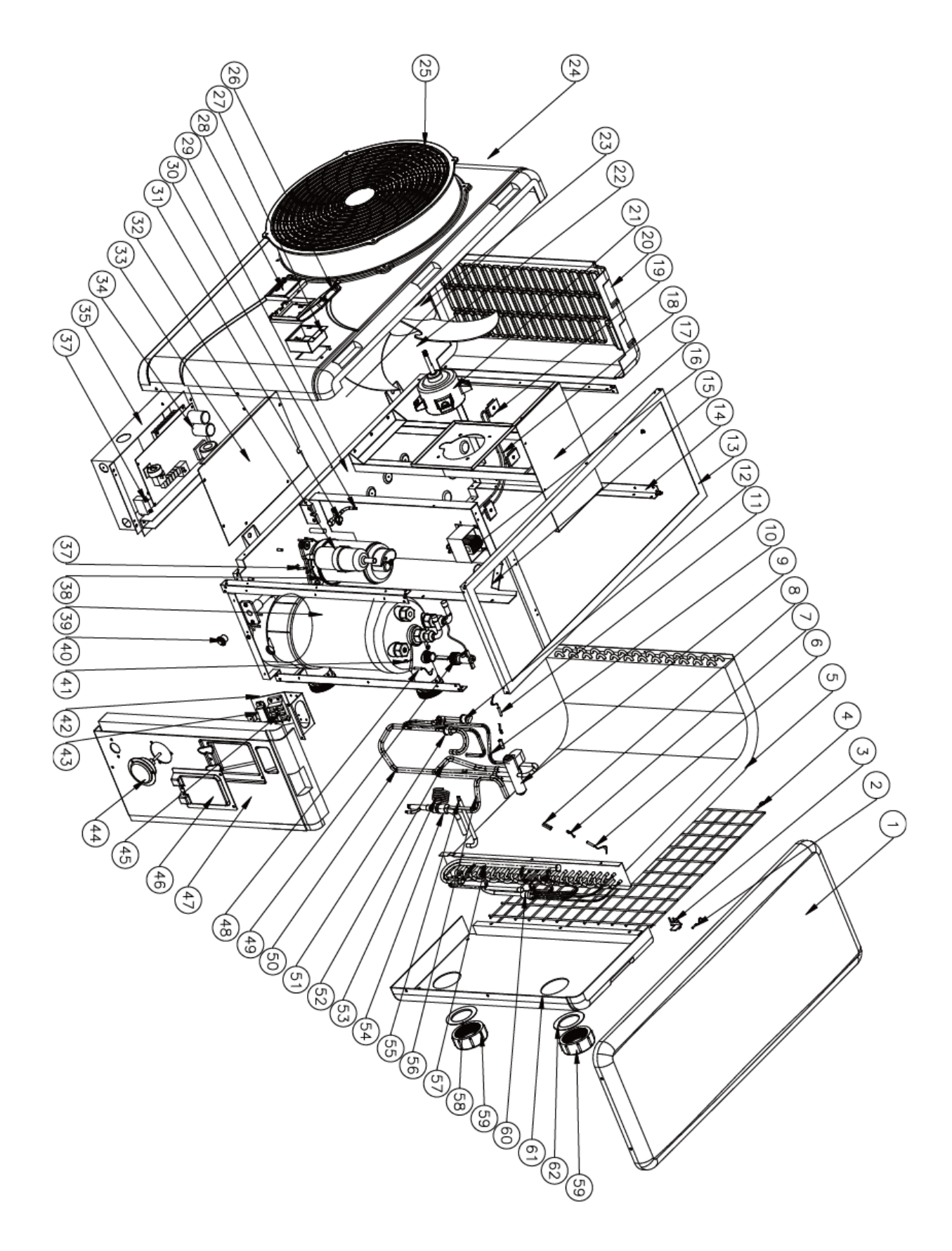

| N° | ERP       | Parts Name                         | N° | ERP       | Parts Name                  |
|----|-----------|------------------------------------|----|-----------|-----------------------------|
| 1  | 133090029 | Top cover                          | 32 | 101000188 | Compressor                  |
| 2  | 117110063 | Ambient temp. sensor               | 33 | 108050017 | Electric box cover          |
| 3  | 133020010 | Ambient temp. sensor clip          | 34 | 117100046 | PCB                         |
| 4  | 108110040 | Back grill                         | 35 | 108110031 | Electric box                |
| 5  | 103000221 | Evaperator                         | 36 | 111000006 | Fan capacitance             |
| 6  | 117110059 | Heating pipe temperature<br>Sensor | 37 | 117110055 | Water in temp. sensor       |
| 7  | 113100009 | Clip                               | 38 | 142000074 | Compressor heating belt     |
| 8  | 113100009 | Sensor tube                        | 39 | 102040748 | Titanium heat exchanger     |
| 9  | 121000006 | 4 way valve                        | 40 | 102050006 | Drainage plug               |
| 10 | 113010210 | Exhaust pipe                       | 41 | 108010025 | Exchanger temp. sensor clip |
| 11 | 117110061 | Exhaust pipe temp. sensor          | 42 | 108010065 | Terminal box                |
| 12 | 116000066 | High pressure switch               | 43 | 136010004 | Wiring clip                 |
| 13 | 108110038 | Top frame                          | 44 | 106000012 | Pressure gauge              |
| 14 | 108110004 | Pillar                             | 45 | 115000004 | 5-bit terminal              |
| 15 | 108050073 | Isolation panel                    | 46 | 133250005 | Wiring cover                |
| 16 | 117230003 | Reactor/ PFC conductor             | 47 | 133090049 | Right side panel            |
| 17 | 108110058 | Motor frame                        | 48 | 117110057 | Water out temp. sensor      |
| 18 | 1         | 1                                  | 49 | 116000065 | Water flow switch           |
| 19 | /         | 1                                  | 50 | 113020385 | Gas return pipe             |
| 20 | 133090026 | Left panel                         | 51 | 116000071 | Low pressure switch         |
| 21 | 112000070 | Fan motor                          | 52 | 113030086 | Transition pipe             |
| 22 | 1         | 1                                  | 53 | 109000044 | Main capillary              |
| 23 | 132000013 | Fan blade                          | 54 | 113090058 | Transition pipe             |
| 24 | 108110085 | Front panel                        | 55 | 113100010 | Transition pipe             |
| 25 | 133020048 | Front grill                        | 56 | 113060084 | Transition pipe             |
| 26 | 133020003 | Waterproof cover                   | 57 | 103000221 | Collective piping           |
| 27 | 133030011 | Controller frame                   | 58 | 133020011 | Blue rubber ring            |
| 28 | 117020159 | Controller                         | 59 | 102050004 | Water connection sets       |
| 29 | 108110063 | Base tray                          | 60 | 103000221 | Dispensing tube             |
| 30 | 1         | 1                                  | 61 | 133090027 | Back panel                  |
| 31 | 1         | 1                                  | 62 | 133020012 | Red rubber ring             |

### Spare parts list model: RACER INVERTER 11KW

| N° | ERP       | Parts Name                   | N° | ERP       | Parts Name                  |
|----|-----------|------------------------------|----|-----------|-----------------------------|
| 1  | 133090029 | Top cover                    | 32 | 101000188 | Compressor                  |
| 2  | 117110063 | Ambient temp. sensor         | 33 | 108050017 | Electric box cover          |
| 3  | 133020010 | Ambient temp. sensor clip    | 34 | 117100047 | РСВ                         |
| 4  | 108110040 | Back grill                   | 35 | 108110045 | Electric box                |
| 5  | 103000182 | Evaporate                    | 36 | 111000006 | Fan capacitance             |
| 6  | 117110059 | Heating pipe temperature     | 37 | 117110055 | Water in temp. sensor       |
| 7  | 113100009 | Clip                         | 38 | 142000074 | Compressor heating belt     |
| 8  | 113100009 | Sensor tube                  | 39 | 102040708 | Titanium heat exchanger     |
| 9  | 121000006 | 4 way valve                  | 40 | 102050006 | Drainage plug               |
| 10 | 113010210 | Exhaust pipe                 | 41 | 108010025 | Exchanger temp. sensor clip |
| 11 | 117110061 | Exhaust pipe temp. sensor    | 42 | 108010065 | Terminal box                |
| 12 | 116000066 | High pressure switch         | 43 | 136010004 | Wiring clip                 |
| 13 | 108110038 | Top frame                    | 44 | 106000012 | Pressure gauge              |
| 14 | 108110004 | Pillar                       | 45 | 115000004 | 5-bit terminal              |
| 15 | 108050073 | Isolation panel              | 46 | 133250005 | Wiring cover                |
| 16 | 117230003 | Reactor/ PFC conductor       | 47 | 133090049 | Right side panel            |
| 17 | 108110058 | Motor frame                  | 48 | 117110057 | Water out temp. sensor      |
| 18 | 142000079 | Base tray heating belt       | 49 | 116000065 | Water flow switch           |
| 19 | 108480015 | Evaporator heating belt clip | 50 | 113020385 | Gas return pipe             |
| 20 | 133090026 | Left panel                   | 51 | 116000071 | Low pressure switch         |
| 21 | 112000070 | Fan motor                    | 52 | 113030086 | Transition pipe             |
| 22 | 1         | 1                            | 53 | 119000017 | Main capillary              |
| 23 | 132000013 | Fan blade                    | 54 | 113070044 | Transition pipe             |
| 24 | 108110085 | Front panel                  | 55 | 113080054 | Transition pipe             |
| 25 | 133020048 | Front grill                  | 56 | 113060084 | Transition pipe             |
| 26 | 133020003 | Waterproof cover             | 57 | 103000182 | Collective piping           |
| 27 | 133030011 | Controller frame             | 58 | 133020011 | Blue rubber ring            |
| 28 | 117020159 | Controller                   | 59 | 102050004 | Water connection sets       |
| 29 | 108110063 | Base tray                    | 60 | 103000221 | Dispensing tube             |
| 30 | 1         | 1                            | 61 | 133090027 | Back panel                  |
| 31 | 1         | 1                            | 62 | 133020012 | Red rubber ring             |

### Spare parts list model: RACER INVERTER 14KW

| N° | ERP       | Désignation                  | N° | ERP       | Désignation                 |
|----|-----------|------------------------------|----|-----------|-----------------------------|
| 1  | 133090029 | Top cover                    | 32 | 101000181 | Compressor                  |
| 2  | 117110063 | Ambient temp. sensor         | 33 | 108050017 | Electric box cover          |
| 3  | 133020010 | Ambient temp. sensor clip    | 34 | 117100047 | PCB                         |
| 4  | 108110040 | Back grill                   | 35 | 108110045 | Electric box                |
| 5  | 103000220 | Evaperator                   | 36 | 111000006 | Fan capacitance             |
| 6  | 117110059 | Heating pipe temperature     | 37 | 117110055 | Water in temp. sensor       |
| 7  | 113100009 | Clip                         | 38 | 142000074 | Compressor heating belt     |
| 8  | 113100009 | Sensor tube                  | 39 | 102040710 | Titanium heat exchanger     |
| 9  | 121000006 | 4 way valve                  | 40 | 102050006 | Drainage plug               |
| 10 | 113010159 | Exhaust pipe                 | 41 | 108010025 | Exchanger temp. sensor clip |
| 11 | 117110061 | Exhaust pipe temp. sensor    | 42 | 108010065 | Terminal box                |
| 12 | 116000066 | High pressure switch         | 43 | 136010004 | Wiring clip                 |
| 13 | 108110038 | Top frame                    | 44 | 106000012 | Pressure gauge              |
| 14 | 108110004 | Pillar                       | 45 | 115000004 | 5-bit terminal              |
| 15 | 108050073 | Isolation panel              | 46 | 133250005 | Wiring cover                |
| 16 | 117230003 | Reactor/ PFC conductor       | 47 | 133090049 | Right side panel            |
| 17 | 108110058 | Motor frame                  | 48 | 117110057 | Water out temp. sensor      |
| 18 | 142000079 | Base tray heating belt       | 49 | 116000065 | Water flow switch           |
| 19 | 108480015 | Evaperator heating belt clip | 50 | 113020423 | Gas return pipe             |
| 20 | 133090026 | Left panel                   | 51 | 116000071 | Low pressure switch         |
| 21 | 112000070 | Fan motor                    | 52 | 113030086 | Transition pipe             |
| 22 | 1         | 1                            | 53 | 119000017 | Main capillary              |
| 23 | 132000013 | Fan blade                    | 54 | 113070044 | Transition pipe             |
| 24 | 108110085 | Front panel                  | 55 | 113080054 | Transition pipe             |
| 25 | 133020048 | Front grill                  | 56 | 113060084 | Transition pipe             |
| 26 | 133020003 | Waterproof cover             | 57 | 103000222 | Collective piping           |
| 27 | 133030011 | Controller frame             | 58 | 133020011 | Blue rubber ring            |
| 28 | 117020159 | Controller                   | 59 | 102050004 | Water connection sets       |
| 29 | 108110063 | Base tray                    | 60 | 103000221 | Dispensing tube             |
| 30 | 1         | 1                            | 61 | 133090027 | Back panel                  |
| 31 | 1         | 1                            | 62 | 133020012 | Red rubber ring             |

### Spare parts list model: RACER INVERTER 16KW

### **10.3 RACER INVERTER 19KW**

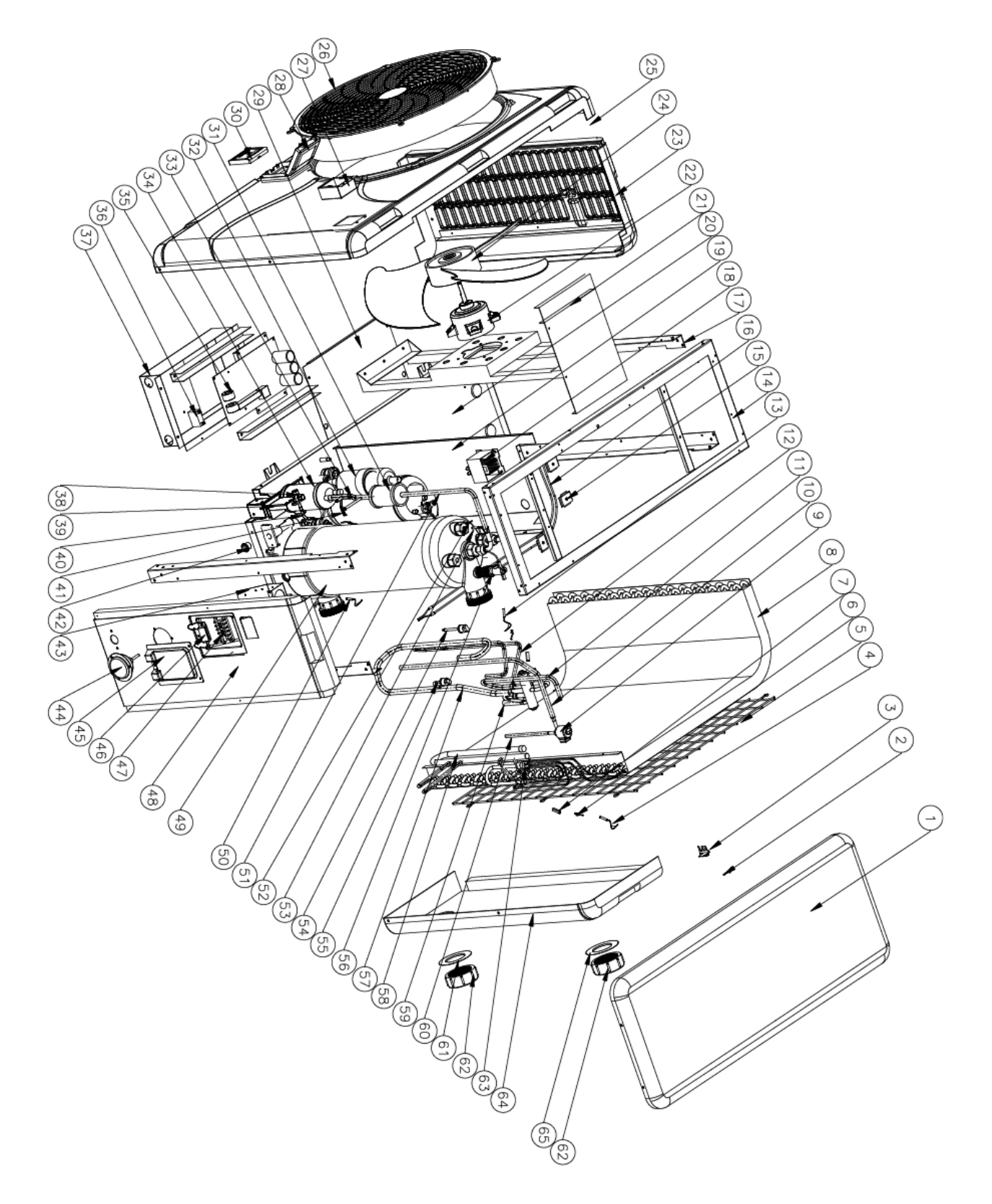

| N° | ERP       | Désignation                  | N° | ERP       | Désignation                 |
|----|-----------|------------------------------|----|-----------|-----------------------------|
| 1  | 133260001 | Top cover                    | 34 | 105000004 | Liquid storage tank         |
| 2  | 117110063 | Ambient temp. sensor         | 35 | 117100048 | PCB                         |
| 3  | 133020010 | Ambient temp. sensor clip    | 36 | 111000006 | Fan capacitance             |
| 4  | 117110059 | Heating pipe temperature     | 37 | 108560012 | Electric box                |
| 5  | 108560014 | Back grill                   | 38 | 1         | 1                           |
| 6  | 113100009 | Clip                         | 39 | 1         | 1                           |
| 7  | 113100009 | Sensor tube                  | 40 | 1         | 1                           |
| 8  | 103000230 | Evaperator                   | 41 | 142000077 | Compressor heating belt     |
| 9  | 119000021 | EEV                          | 42 | 102050006 | Drainage plug               |
| 10 | 113120019 | Transition pipe              | 43 | 108010065 | Terminal box                |
| 11 | 113030108 | Transition pipe              | 44 | 106000011 | Pressure gauge              |
| 12 | 113010244 | Exhaust pipe                 | 45 | 133250005 | Wiring cover                |
| 13 | 117110061 | Exhaust pipe temp. sensor    | 46 | 136010004 | Wiring clip                 |
| 14 | 108560002 | Top frame                    | 47 | 115000004 | 5-bit terminal              |
| 15 | 108480015 | Evaperator heating belt clip | 48 | 133260024 | Right side panel            |
| 16 | 142000079 | Base tray heating belt       | 49 | 102040703 | Titanium heat exchanger     |
| 17 | 108560003 | Pillar                       | 50 | 117110055 | Water in temp. sensor       |
| 18 | 117230002 | Reactor/ PFC conductor       | 51 | 113170032 | Transition pipe             |
| 19 | 108560010 | Isolation panel              | 52 | 108010025 | Exchanger temp. sensor clip |
| 20 | 108560035 | Base tray                    | 53 | 117110057 | Water out temp. sensor      |
| 21 | 108560032 | Motor frame                  | 54 | 116000067 | High pressure switch        |
| 22 | 112000012 | Fan motor                    | 55 | 116000073 | Low pressure switch         |
| 23 | 133260005 | Left panel                   | 56 | 116000065 | Water flow switch           |
| 24 | 132000002 | Fan blade                    | 57 | 113020338 | Gas return pipe             |
| 25 | 108560048 | Front panel                  | 58 | 103000230 | Collective piping           |
| 26 | 133020049 | Front grill                  | 59 | 113060122 | Transition pipe             |
| 27 | 133030011 | Controller frame             | 60 | 113080056 | Transition pipe             |
| 28 | 133020003 | Waterproof cover             | 61 | 133020011 | Blue rubber ring            |
| 29 | 117020159 | Controller                   | 62 | 102050004 | Water connection sets       |
| 30 | 108540006 | Electric box cover           | 63 | 103000230 | Dispensing tube             |
| 31 | 105000004 | Filter                       | 64 | 133260002 | Back panel                  |
| 32 | 117100048 | Compressor                   | 65 | 133020012 | Red rubber ring             |
| 33 | 111000006 | Transition pipe              |    |           |                             |

# Spare parts list model: RACER INVERTER 19KW

### 11. Maintenance

(1) You should check the water supply system regularly to avoid the air entering the system and occurrence of low water flow, because it would reduce the performance and reliability of HP unit.

(2) Clean your pools and filtration system regularly to avoid the damage of the unit as a result of the dirty of clogged filter.

(3) You should discharge the water from bottom of water pump if HP unit will stop running for a long time (especially during the winter season).

(4) In another way, you should check the unit is water fully before the unit start to run again.

(5) After the unit is conditioned for the winter season, he is preconizing to cover the heat pump with special winter heat pump.

(6) When the unit is running, there is all the time a little water discharge under the unit.

# CASH PISCINES FRANCE

13, Avenue Neil Armstrong 33700 Mérignac.

A0165RCI02